REF 52920 EN  $R_{
m Only}$  IVD (  $\in$   $ot\!\!\!/$ 

# Stat Profile PRIME<sup>®</sup> CCS Analyzer

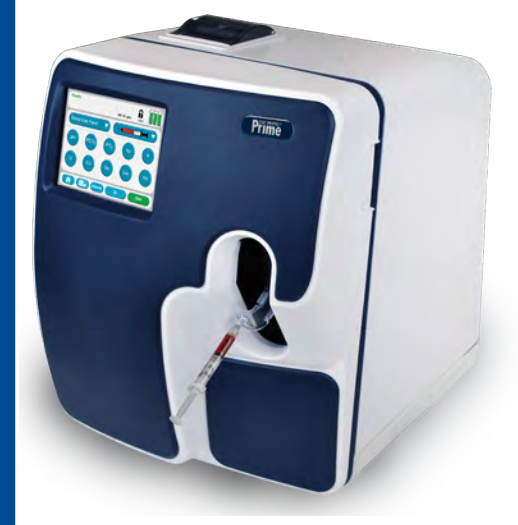

Instructions for Use Manual

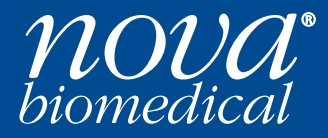

## Nova Prime CCS Analyzer Quick Start Guide

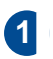

3

Confirm the analyzer is **Ready** for analysis.

Displays **Ready**, desired test menu shows no **Orange** lcons.

Login if necessary. Press the Login A icon then enter or scan your User ID and Password.

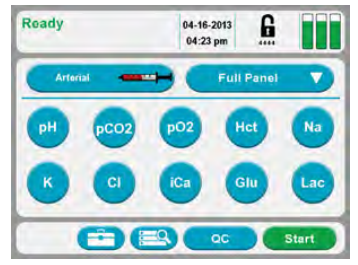

Select the Sample Container and the Panel.

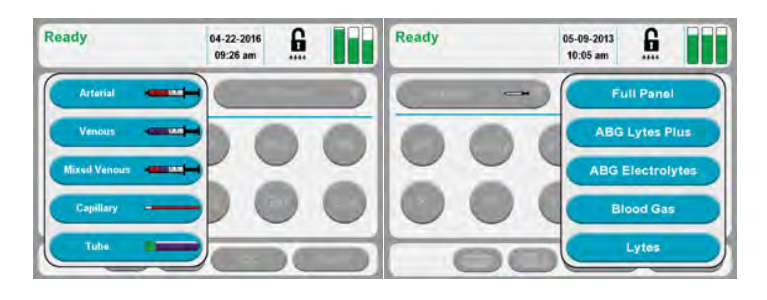

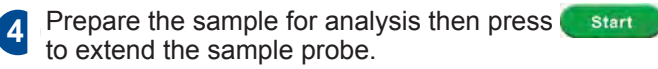

- 5 Position the sample over the sample probe then press Aspirate to aspirate the sample.
- 6

Enter any additional patient or sample information needed while the analysis is completed.

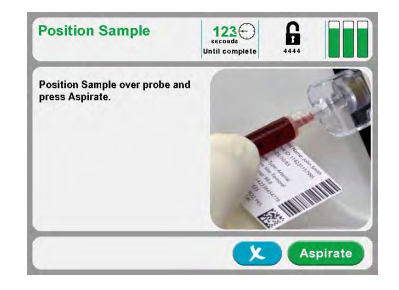

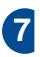

Review results.

## NOVA BIOMEDICAL SYMBOL DIRECTORY

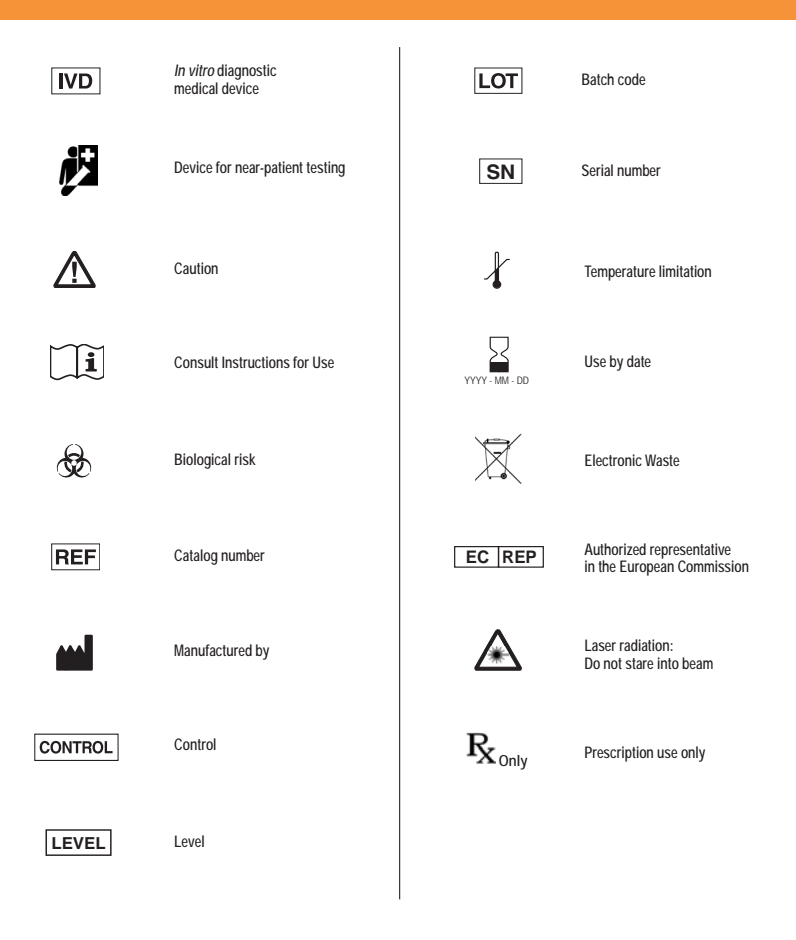

## **Revision History**

| PN52920 Prime CCS Instructions for Use Manual |           |                                   |  |
|-----------------------------------------------|-----------|-----------------------------------|--|
| Rev                                           | Release   | Description                       |  |
| Н                                             | 05 – 2022 | Update to meet IVDR requirements  |  |
| J                                             | 01 – 2023 | Hazardous Waste Disposal Advisory |  |

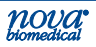

## **Ordering Information**

The Stat Profile PRIME CCS Analyzer Instructions for Use Manual can be ordered from Nova Biomedical Order Services. Call, fax, or write to:

 Nova Biomedical Corporation
 Phone:
 1-800-458-5813

 200 Prospect Street
 FAX:
 1-781-893-6998

 Waltham, MA 02454
 (in the USA)

 USA
 +1-781-891-9718

 (outside the USA)
 (outside the USA)

Web: www.novabiomedical.com

The Stat Profile Prime CCS analyzer is manufactured in the USA by Nova Biomedical Corporation.

## EC REP Authorized Representative

Nova Biomedical GmbH Hessenring 13A, Geb. G 64546 Mörfelden-Walldorf Germany Phone: + 49 (0) 61054505-0 FAX: + 49 (0) 61054505-37

## Trademark

Stat Profile<sup>®</sup> is a registered Trademark of Nova Biomedical Corporation.

Stat Profile Prime<sup>®</sup>is a registered Trademark of Nova Biomedical Corporation.

## Copyright

Printed in the U.S.A. Copyright 2023, Nova Biomedical Corporation, Waltham, MA 02454.

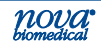

#### Technical Assistance

For technical assistance inside the United States, call Nova Biomedical Technical Services:

1-800-545-NOVA (6682) 1-781-894-0800 FAX: 1-781-894-0585

For technical assistance outside the United States, call your local Nova subsidiary or authorized distributor.

Nova Biomedical recommends users report any serious incidents/ adverse events to Nova Biomedical or Nova Biomedical's Authorized Representative, as well as to local Competent Authorities as required.

Nova Biomedical Canada Ltd. 17-2900 Argentia Road Mississauga, Ontario L5N 7X9 Canada Tel: 1 905 567 7700 Toll Free: 800 263 5999 Fax: 1 905 567 5496 ca-info@novabio.com

Nova Biomedical France Parc Technopolis Bât. Sigma 3 Avenue du Canada 91940 Les Ulis Courtaboeuf France Tel: (33) 1-64 86 11 74 Fax: (33) 1-64 46 24 03

> Nova Biomedical UK Innovation House Aston Lane South Runcorn, Cheshire, WA7 3FY, UK Tel: + 44 1928 704000 Fax: + 44 1928 796792 uk-info@novabio.com

Nova Biomedical Iberia, S.L. c/Vic 17, Planta 3A 08173 Sant Cugat del Vallès Barcelona Spain Tel: +34 935531173 es-info@novabio.com or pt-info@novabio.com

Nova Biomedical Italia Srl Via Como 19 20045 Lainate Milano Italy Tel: +39 02 87070041 Fax: +39 02 87071482 it-info@novabio.com

Nova Biomedical GmbH Hessenring 13A, Geb. G 64546 Mörfelden-Walldoff Germany Tel: + 49 6105 4505-0 Fax: + 49 6105 4505-37 de-info@novabio.com

Nova Biomedical Benelux BV Europalaan 4 5232 BC Den Bosch The Netherlands Tel: +31 (0) 733032701 NL-info@novabio.com or BE-info@novabio.com Nova Biomedical Switzerland GmbH Herostrasse 7 8048 Zürich Switzerland Tel: +41-41-521-6655 Fax: +41-41-521-6656 e-mail: ch-info@novabio.com

Nova Biomedical Brasil Rua Massena, 107 Jardim Canadá Nova Lima – MG Cep: 34007-746 Brasil Tel: (55) 31 3360-2500 E-mail: sac@novabiomedical.com.br

Nova Biomedical KK Harumi Island Triton Square Office Tower X 7F 1-8-10 Harumi, Chuo-ku Tokyo 104-6007 Japan Tel: 03-5144-4144 Fax: 03-5144-4177 jp-info@novabio.com

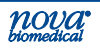

## Contents

| 1 | Intr                                          | oduction                                                                                                    | 1-1                                                         |
|---|-----------------------------------------------|----------------------------------------------------------------------------------------------------|-------------------------------------------------------------|
|   | 1.1<br>1.2<br>1.3<br>1.4<br>1.5<br>1.6<br>1.7 | About This Manual<br>Safety<br>Installation and Use<br>Requirements<br>Cleaning the Analyzer<br>Intended Use, Tests Performed, and Clinical Utility<br>The Sample<br>1.7.1 Handling Requirements<br>1.7.2 Acceptable Anticoagulants                       | 1-1<br>1-2<br>1-5<br>1-5<br>1-6<br>1-6<br>1-8<br>1-8<br>1-9 |
| 2 | Get                                           | ting Started                                                                                                    | 2-1                                                         |
|   | 2.1<br>2.2                                    | Power Up Procedure<br>The Home Screen: Ready<br>2.2.1 Header Bar<br>2.2.2 Selection Area<br>2.2.3 Sensor Status Screen<br>2.2.4 Menu Bar                                                                                                    | 2-3<br>2-4<br>2-5<br>2-6<br>2-7                             |
|   | 2.3<br>2.4                                    | Automatic Calibrations<br>2.4.1 Manual Calibrations<br>2.4.2 Air Detector Calibration                                                                                                    | 2-8<br>2-8<br>2-9<br>2-9                                    |
| 3 | San                                           | nple Analysis                                                                                                    | 3-1                                                         |
|   | 3.1                                           | <ul> <li>Analyzing Patient Samples</li> <li>3.1.1 Analyzing Syringe Samples</li> <li>3.1.2 Utilizing the Safety Sample Port</li> <li>3.1.3 Analyzing Sample from a Blood Collection Tube</li> <li>3.1.4 Analyzing Sample from a Capillary Tube</li> </ul> | 3-1<br>3-1<br>3-3<br>3-5<br>3-6                             |
|   | 3.2                                           | The Sample Results Display                                                                                                    |                                                             |
|   | 3.3                                           | Analyzing QC and Proficiency Samples                                                                                                    | 3-8<br>3-9<br>3-10<br>3-11                                  |

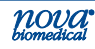

| 4 | Rev                      | viewing Patient and QC Data                                                           | 4-1        |
|---|--------------------------|---------------------------------------------------------------------------------------|------------|
|   | 4.1<br>4.2<br>4.3<br>4.4 | Reviewing Patient Data<br>Reviewing QC Data<br>QC Statistics<br>Levey Jennings Graphs |            |
| 5 | Cor                      | nsumables Replacement                                                                 | 5-1        |
|   | 5.1                      | Calibrator Cartridge/Auto QC Cartridge Replacement                                    |            |
|   |                          | 5.1.1 Replace the Calibrator Cartridge                                                | 5-3        |
|   |                          | 5.1.2 Replace the Auto QC Cartridge                                                   | 5-5        |
|   | 5.2                      | Replace the MicroSensor Card                                                          | 5-6        |
|   | 5.3                      | Prime MicroSensor Card Warranty Process                                               | 5-8        |
| 6 | Per                      | iodic Replacements                                                                    | 6-1        |
|   | 6.1                      | Pump Tubing Harness Replacement                                                       | 6-1        |
|   |                          | 6.1.1 Install the Pump Tubing                                                         | 6-3        |
|   | 6.2                      | Probe Replacement                                                                     |            |
|   | 6.3                      | Reference Cartridge Replacement                                                       |            |
|   | ( )                      | 6.3. I Install the Reference Cartridge                                                |            |
|   | 6.4<br>6.5               | Safety Sample Port Replacement                                                        | 6-8<br>6-9 |
| - | Tue                      |                                                                                       | 7 1        |
| / | 110                      | ubleshooling                                                                          | /-1        |
|   | 7.1                      | Event Log                                                                             | 7-2        |
|   | 7.2                      | Resolving Event Codes                                                                 | 7-2        |
|   |                          | 7.2.1 Flow Event Codes                                                                | 7-3        |
|   |                          | 7.2.2 Printer Event Codes                                                             | 7-7        |
|   |                          | 7.2.3 MicroSensor Card Event Codes                                                    | 7-8        |
|   | 7.3                      | Troubleshooting Flow Problems                                                         |            |
|   |                          | 7.3.1 The Flow Path Flush Tool                                                        | 7-14       |
|   |                          | 7.3.2 Flushing the Flow Path                                                          |            |
|   |                          | 7.3.3 Flushing the Sample Probe/S-Line                                                | / [-/      |
|   | 7 4                      | 1.3.4 FIOW Test                                                                       | 10 - 7     |
|   | 7.4                      | LUNY-TERM SHULUUWH                                                                    |            |

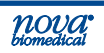

## Contents

| A | Арр   | pendix                                                     | A-1  |
|---|-------|------------------------------------------------------------|------|
|   | A.1   | Specifications                                             | A-1  |
|   | A.2   | Quality Control and Calibration                            | A-3  |
|   |       | A.2.1 Traceability of Calibrators, Controls, and Standards | A-3  |
|   |       | A.2.2 Quality Control                                      | A-3  |
|   |       | A.2.3 Calibrator Cartridge                                 | A-4  |
|   | A.3 A | Analytical Specificity, Human Whole Blood                  | A-4  |
|   | A.4 H | lealthcare Professional Analytical Performance Studies     | A-8  |
|   |       | A.4.1 Method Comparison Study                              | A-8  |
|   |       | A.4.2 Analytical Precision or Repeatability                | A-16 |
|   |       | A.4.3 Run-to-Run or Total Imprecision                      | A-22 |
|   | A.5   | Point-of-Care/Near Patient Testing Performance Studies     | A-28 |
|   |       | A.5.1 Within-Run Precision or Reproducibility              | A-29 |
|   |       | A.5.2 Quality Control Total Imprecision                    | A-34 |
|   |       | A.5.3 Syringe Mode Method Comparison                       | A-35 |
|   |       | A.5.4 Capillary Mode Method Comparison                     | A-36 |
|   | A.6   | Reference Values                                           | A-38 |
|   | A.7   | Cybersecurity                                              | A-39 |
|   |       | A.7.1 Cybersecurity Protection Overview                    | A-39 |
|   |       | A.7.2 Software Updates                                     | A-39 |
|   |       | A.7.3 Operating System Patches                             | A-39 |
|   |       | A.7.4 Malware Control                                      | A-39 |
|   |       | A.7.5 Creation of Software for Release                     | A-40 |
|   |       | A.7.6 Security Related to the USB Port                     | A-40 |
|   | A.8   | Ordering Information                                       | A-41 |
|   | A.9   | Warranty                                                   | A-42 |
| В | Prin  | ciples of Measurement                                      | B-1  |
|   | B.1   | Measured Values                                            | B-1  |
|   |       | B.1.1 Sodium, Potassium, Chloride, and Ionized Calcium     | B-1  |
|   |       | B.1.2 pH Sensor                                            | В-2  |
|   |       | B.1.3 Partial Pressure of Carbon Dioxide                   | В-3  |
|   |       | B.1.4 Partial Pressure of Oxygen                           | B-4  |
|   |       | B.1.5 Hematocrit                                           | B-4  |

noya

B.2

B.2.1

B.2.3

B.1.6 Glucose......B-4 

Calculated Values......B-6 Temperature Correction for Measured Values ...... B-6

B.2.2 Bicarbonate Concentration ...... B-7 

B.2.4 Hemoglobin.....B-7

| B.2.5       | Base Excess of Blood                                                      | B-8  |
|-------------|---------------------------------------------------------------------------|------|
| B.2.6       | Standard Bicarbonate Concentration                                        | B-8  |
| B.2.7       | Base Excess Extracellular Fluid                                           | B-9  |
| B.2.8       | Oxygen Content                                                            | B-9  |
| B.2.9       | Oxygen Saturation                                                         | B-10 |
| B.2.10      | Alveolar Oxygen                                                           | B-10 |
| B.2.11      | Arterial Alveolar Oxygen Tension Gradient                                 | B-11 |
| B.2.12      | Arterial Alveolar Oxygen Tension Ratio                                    | B-11 |
| B.2.13      | P50 or PO <sub>2</sub> (0.5)                                              | B-12 |
| B.2.14      | Ionized Calcium Normalized to pH 7.4                                      | B-13 |
| B.2.15      | Anion Gap                                                                 | B-14 |
| B.2.16      | Oxygen Capacity of Hemoglobin (O <sub>2</sub> Cap)                        | B-14 |
| B.2.17      | PO <sub>2</sub> /FIO <sub>2</sub> Oxygenation Index (PO <sub>2</sub> /FI) | B-14 |
| B.2.18      | Respiratory Index (RI)                                                    | B-15 |
| References. |                                                                           | B-17 |

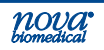

1. Intro

## 1 Introduction

This manual provides all necessary instructions for the routine operation and upkeep of the Stat Profile Prime CCS Analyzer. Please read this manual carefully. It has been prepared to help you attain optimum performance from your Analyzer.

**Throughout this manual:** *NOTE* indicates especially important information; *CAUTION* indicates information that is critical to avoid instrument damage or incorrect results; *WARNING* indicates possible hazard to the operator.

WARNING: Blood samples and blood products

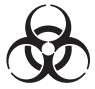

are potential sources of infectious agents. Handle all blood products, flow path components, and accessories (waste-line, capillary adaptor, probe, MicroSensor Card, clot catchers, flush tools/fixtures, safety sample port, etc.) with care. Gloves and protective clothing are recommended. When performing maintenance and troubleshooting procedures, also use protective eyewear.

## 1.1 About This Manual

This manual is for the Stat Profile Prime CCS Analyzer.

This section introduces the Prime CCS Analyzer and covers requirements, tests performed, procedural limitations, clinical utility, and sample handling.

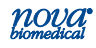

#### 1.2 Safety

Personnel operating this analyzer must be proficient in the operating and replacement procedures of the analyzer. The following safety procedures must be followed.

#### **General Safety**

- 1. Read the safety and operating instructions before operating the analyzer.
- 2. Retain the safety and operating instructions for future reference.
- 3. Observe all warnings on the analyzer and in the operating instructions.
- 4. Follow all operating and use instructions.
- 5. Do not use the analyzer near water, for example near a sink, etc.
- 6. Use only with a cart or stand that is recommended by the manufacturer.

The analyzer and cart combination should be used with care. Quick stops, excessive force, and uneven surfaces may cause the analyzer and cart combination to overturn.

- 7. Place the analyzer so that its location or position does not interfere with its proper ventilation.
- 8. Place the analyzer away from heat sources.
- 9. Connect the analyzer to a power supply only of the type described in the operating instructions or marked on the analyzer.
- 10. Do not defeat the safety purpose of the polarized or grounding type plug.
- 11. Route power cords so that they are not likely to be walked on or pinched by items placed upon or against them, paying particular attention to cords at plugs, power sockets, and at the point where they exit from the analyzer.

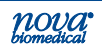

1. Intro.

- 12. The analyzer should be cleaned only as recommended by the manufacturer.
- 13. Take care not to let objects or liquids fall into the analyzer.
- 14. The analyzer should be serviced by qualified service personnel.
- 15. Do not attempt to service the analyzer beyond that described in the operating instructions. All other servicing should be referred to qualified service personnel.

#### **Electrical Safety**

- 1. To reduce risk of electric shock, do not remove the cover.
- 2. There are no user serviceable parts inside the analyzer.
- 3. Servicing must be done by qualified service personnel.
- 4. To reduce the risk of fire or electric shock, do not expose the analyzer to water.
- 5. Use Nova Part Number 52413 external power supply to power up the analyzer.
- 6. Ensure that the wall outlet receptacle is properly wired and earth grounded.
- 7. DO NOT use a 3-to-2 wire plug adaptor.
- 8. DO NOT use a 2-wire extension cord or a 2-wire multiple-outlet power strip.

#### **Chemical and Biological Safety**

- 1. Observe all precautionary information printed on the original solution containers.
- 2. Operate the analyzer in the appropriate environment.

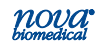

- Take all necessary precautions when using pathologic or toxic materials to prevent the generation of aerosols.
- 4. Wear appropriate laboratory attire, e.g., safety glasses, gloves, lab coat, and breathing apparatus, when working with hazardous materials.
- 5. Dispose of all waste solutions according to standard hospital procedures.

#### **Barcode Scanner Safety**

A Class 2 laser is incorporated into the bar code scanner.

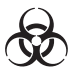

WARNING: Do not stare into the laser beam.

#### Laser Specifications:

- · Wavelength: 650 nm
- Max Output: 1.9 mW

EN 60825-1: 2014

The laser complies with 21 CFR 1040.10 and 1040.11, except for deviations pursuant to Laser Notice No. 50, dated June 24, 2007.

#### **Disposal of Electronic Waste**

This symbol  $(\boxed{\mathbb{X}})$  on the product label indicates that the product should not be treated as household waste.

**Devices/Accessories:** To ensure the product is disposed properly, decontaminate the product according to the instructions provided in section 1.5 of this manual and hand over the product to the applicable collection point for the recycling of electrical and electronic equipment.

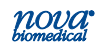

#### 1.3 Installation and Use

This section covers the installation requirements and assembly procedures for the Stat Profile Prime CCS Analyzer.

Prior to use of the analyzer, operators should be familiar with Chapter 2 Operation and Chapter 3 Operating Procedures.

## NOTE: Under the Warranty, a Nova service representative will install this equipment for you.

#### 1.4 Requirements

#### Working Area Requirements (Environmental):

Keep the working area around the system free of dirt, corrosive fumes, vibration, and excessive temperature changes.

| Table 1-1 Prime CCS Requirements   |                                |  |  |
|------------------------------------|--------------------------------|--|--|
| Electrical Requirements            |                                |  |  |
| Operating Voltage Range            | 100 – 240 VAC                  |  |  |
| Operating Frequency                | 50 – 60 Hz                     |  |  |
| Power Consumption                  | Less than 100 W                |  |  |
| Ambient Operating Temperature      | 15 °C – 32 °C (59°F – 89.6°F)  |  |  |
| Operate at Humidity                | 20 to 85% without condensation |  |  |
| Operate at Altitude                | ≤ 12,000 feet (3650 meters)    |  |  |
| Dimensions                         |                                |  |  |
| Height                             | 15.4 in (39.1 cm)              |  |  |
| Width                              | 12.0 in (30.5 cm)              |  |  |
| Depth                              | 14.4 in (36.2 cm)              |  |  |
| Weight                             |                                |  |  |
| 17.5 lb (8.164 kg) without reager  | nt pack                        |  |  |
| 23 lb (10.45 kg) with full reagent | pack                           |  |  |

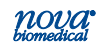

#### Lifting the Analyzer:

1. One person is needed to lift the analyzer.

#### CAUTION: Never use the door (open or closed) to assist you in lifting the analyzer. The door cannot support the weight of the analyzer.

- 2. From the front of the analyzer, place your hands under each side of the analyzer.
- 3. Lift the analyzer. Remember to bend your knees and lift with your legs and not your back.
- 4. Place the analyzer onto a clean and flat surface.

#### 1.5 Cleaning the Analyzer

Nova Biomedical recommends using 70% Reagent Alcohol (V/V) or Isopropyl Alcohol (IPA) for cleaning the various analyzer surfaces or components when required. Use a lint-free cloth lightly dampened with the cleaning reagent to wipe down analyzer surfaces. Never spray or pour reagent directly onto or into the analyzer. Once wiped down, all residual fluid should be dried with a lintfree cloth.

#### 1.6 Intended Use, Tests Performed, and Clinical Utility

#### Intended Use

The Stat Profile Prime CCS Analyzer System is intended for *in vitro* diagnostic use by health care professionals in clinical laboratory settings and in Point-of-Care/Near-Patient Testing settings for the quantitative determination of pH, *P*CO<sub>2</sub>, *P*O<sub>2</sub>, Hct, Na+, K+, Cl<sup>-</sup>, iCa, Glu (Glucose), and Lac (Lactate) in heparinized whole blood.

#### **Measured Parameters**

Stat Profile Prime CCS Analyzer: pH, PCO<sub>2</sub>, PO<sub>2</sub>, Hct, Na<sup>+</sup>, K<sup>+</sup>, Cl<sup>-</sup>, iCa, Glu (Glucose), and Lac (Lactate).

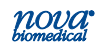

#### **Calculated Parameters**

From the directly measured results, the calculated results are shown in Table 1-2.

| Table 1-2 Calculated Parameters                                              |                                                                   |  |
|------------------------------------------------------------------------------|-------------------------------------------------------------------|--|
| pH, PCO <sub>2</sub> , PO <sub>2</sub><br>(corrected to patient temperature) | Arterial Alveolar Oxygen Tension<br>Gradient (AaDO <sub>2</sub> ) |  |
| Bicarbonate level (HCO3-)                                                    | Arterial Alveolar Oxygen Tension<br>Ratio (a/A)                   |  |
| Total Carbon Dioxide (TCO <sub>2</sub> )                                     | Respiratory Index (RI)                                            |  |
| Base Excess of the blood (BE-b)                                              | P50                                                               |  |
| Base Excess of extracellular fluid (BE-ecf)                                  | PO <sub>2</sub> /FIO <sub>2</sub> ratio                           |  |
| Standard Bicarbonate Concentration (SBC)                                     | Oxygen Saturation (SO <sub>2</sub> %)                             |  |
| Oxygen Content (O2Ct)                                                        | Hemoglobin (Hb)                                                   |  |
| Oxygen Capacity (O <sub>2</sub> Cap)                                         | Anion Gap                                                         |  |
| Alveolar Oxygen (A)                                                          | Normalized Calcium (nCa)                                          |  |

#### Clinical Utility<sup>1</sup>

Table 1-3 provides the clinical utility information for each of the analytes measured on the Stat Profile Prime CCS Analyzer.

| Table 1-3 Prime CCS Analyzer Clinical Utility |                                                                                                    |  |
|-----------------------------------------------|----------------------------------------------------------------------------------------------------|--|
| рН<br>РСО2<br>РО2                             | Whole blood measurement of certain gases in Whole blood, or<br>pH of whole blood, is used in the Diagnosis and treatment of<br>life-threatening acid-base disturbances.                                            |  |
| Hct                                           | Whole blood measurements of the packed red cell volume of<br>a blood sample are used to distinguish normal from abnormal<br>states, such as anemia and erythrocytosis (an increase in the<br>number of red cells). |  |
| Na+                                           | Sodium measurement is used in the diagnosis and treatment of electrolyte imbalance.                                                                                                    |  |

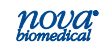

1-7

| Table 1-3 Prime CCS Analyzer Clinical Utility |                                                                                                    |  |
|-----------------------------------------------|----------------------------------------------------------------------------------------------------|--|
| K+                                            | Potassium measurement is used to monitor electrolyte balance<br>in the diagnosis and treatment of disease conditions character-<br>ized by low or high potassium levels.                                     |  |
| CI-                                           | Chloride measurement is used in the diagnosis and treatment of electrolyte and metabolic disorders.                                                                                                    |  |
| iCa                                           | Calcium measurements are used in the diagnosis and treat-<br>ment of parathyroid disease, a variety of bone diseases, chronic<br>renal disease and tetany (intermittent muscular contractions or<br>spasms). |  |
| Glu                                           | Glucose measurement is used in the diagnosis and treatment<br>of carbohydrate metabolism disturbances including diabetes<br>mellitus and hypoglycemia.                                                       |  |
| Lac                                           | Lactate (lactic acid) measurement is used to evaluate the acid-<br>base status of animals suspected of having lactic acidosis.                                                                               |  |

#### 1.7 The Sample

Lithium heparin whole blood samples from syringes, open tubes, small cups, and capillary tubes can be used on the Stat Profile Prime CCS Analyzer. The minimum sample size for analysis is 100  $\mu$ L.

#### 1.7.1 Handling Requirements

#### pH, PCO<sub>2</sub>, PO<sub>2</sub>

Correct sample handling is critical to ensure that the blood gas values obtained accurately reflect the *in vivo* state. Ensure that all samples have been obtained and stored following consistent, clinically accepted protocols. It is particularly important to ensure that samples are well mixed before introduction into the analyzer. Nova Biomedical recommends that you analyze the sample within 15 minutes for blood gases. Storing samples on ice is not recommended. Using iced samples may elevate the  $PO_2$  result.<sup>2</sup>

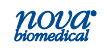

1. Intro

#### Potassium

Correct sample handling is critical to ensure whole blood potassium values obtained accurately reflect the *in vivo* state. For example, a hemolyzed specimen of 50 mg/dL hemoglobin will increase the potassium blood concentration by 3%.<sup>3</sup>

#### 1.7.2 Acceptable Anticoagulants

- Lithium heparin is the acceptable anticoagulant for use with the analyzer.
- EDTA, citrate, oxalate, sodium heparin, and sodium fluoride ARE NOT acceptable for use.
- Depending on the amount of heparin used in the collection syringe and whether it is filled to capacity with blood, heparin concentrations of 20 I.U. per mL to over 100 I.U. per mL may result.
- Liquid or dry heparin when present in excess may cause errors. Ensure blood collection devices are filled per manufacturer instructions.
- Ensure blood collection devices are filled per manufacturer instructions.
- Our experience suggests that lyophilized lithium heparin giving a final concentration in blood of not more than 20 I.U. per mL is acceptable.

CAUTION: Stat Profile Prime CCS Analyzer users should take careful note of these considerations when establishing reference intervals and interpreting results.

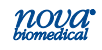

2. Started

## 2 Getting Started

The Stat Profile Prime CCS Analyzer is pictured below.

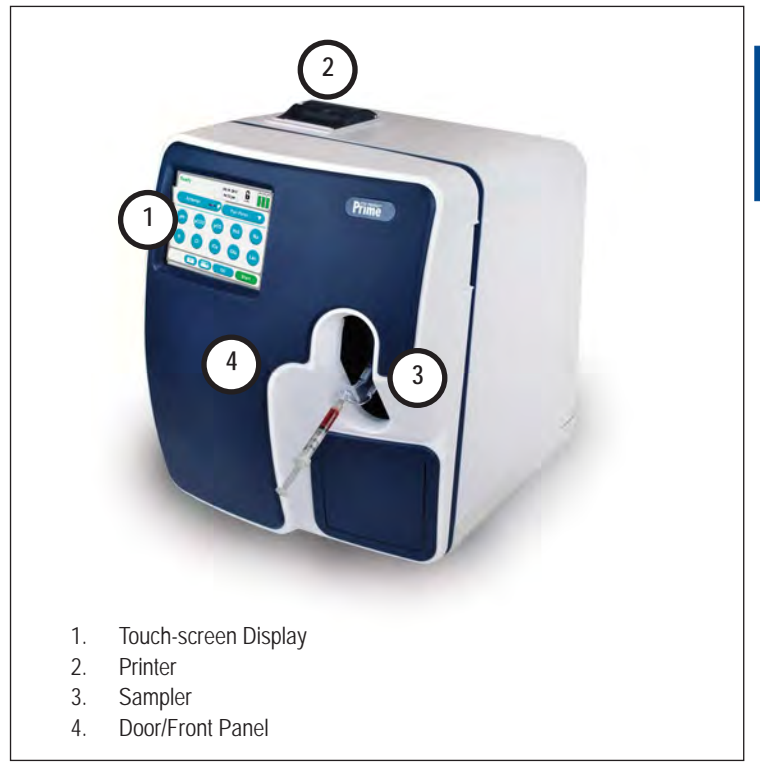

Figure 2.1 Nova Stat Profile Prime CCS

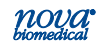

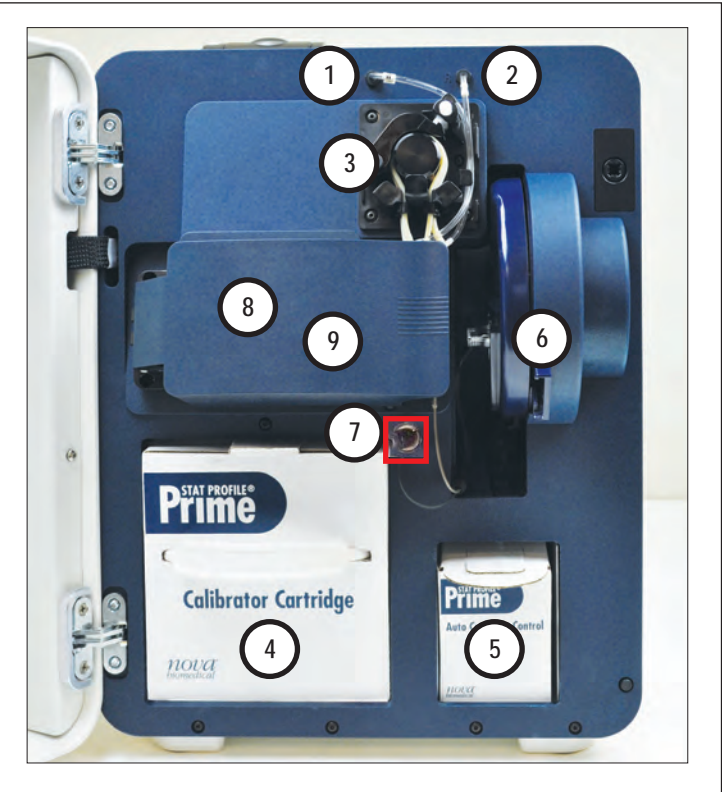

- 1. Waste Line
- 2. Reference Line
- 3. Pump and Pump Tubing Cartridge
- 4. Calibrator Cartridge Opening
- 5. Control Cartridge Opening
- 6. Sampler
- 7. Air Detector
- 8. MicroSensor Card (under cover)
- 9. Reference Cartridge (under cover)

#### Figure 2.2 Analytical Compartment

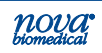

#### 2.1 Power Up Procedure

When the analyzer is powered on, it displays the Stat Profile Prime CCS logo. During this time, an internal Power On Self Test (POST) is run. Any errors encountered during the POST will display on the analyzer's screen.

After successfully completing the POST, the Home screen displays with **Initializing**. During initialization, an internal diagnostic sequence is run: the MicroSensor Card use life; the calibrator cartridge fluid level; and the internal auto QC cartridge fluid level are checked.

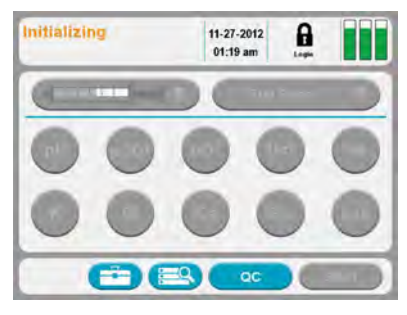

Figure 2.3 Initializing Screen

The Prime CCS performs a prime cycle. After completion, the screen displays **Not Ready**.

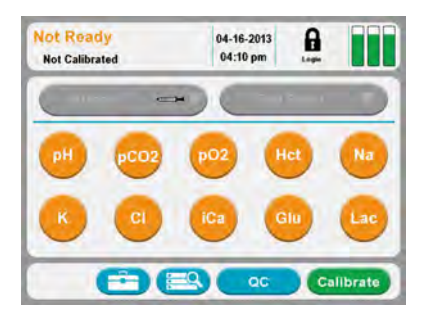

Figure 2.4 Not Ready Screen

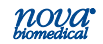

#### 2.2 The Home Screen: Ready

The screen of the Prime CCS Analyzer is a Touch-screen. The touch-screen display provides prompts, menus, status information, sensor status, sample container and panel selection, and date and time.

#### Header Bar 2.2.1

The Header Bar is the top section of the display. This is where **Ready** or **Not Ready**. Date and Time, Login. and MicroSensor Card, Calibrator Cartridge, and Control Cartridge status are displayed.

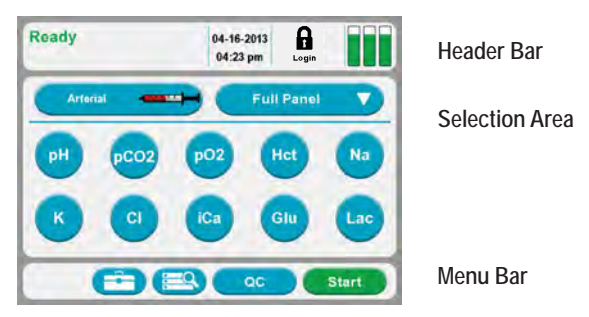

Figure 2.5 Home Screen: Ready

<sup>11-27-2012</sup> The current Date and Time is displayed.

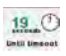

19. O When a timed operation is in process, the Date and Time is replaced by a countdown timer.

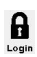

Login using the Lock icon displayed in the Header Bar. Press the Lock and proceed to login with your Operator ID and password.

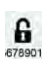

Only one person can be logged into the analyzer at a time. When logged onto the analyzer, an open lock is shown with the logged in operator ID displayed under it.

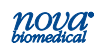

The analyzer can also be run with the login featured turned off.

The upper right corner of the Home screen (Header Bar) has the Status Graph which when touched will display the status of the MicroSensor Card, calibrator cartridge, and QC cartridge.

#### 2.2.2 Selection Area

**The Selection Area** is the middle of the display. Panel selection, Sample container selection, and information about sensor availability are found here.

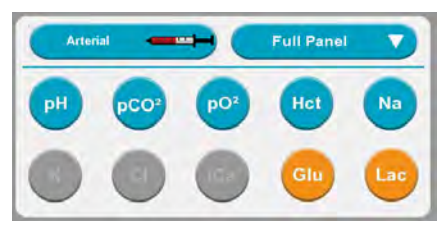

Figure 2.6 Selection Area

- Analytes displayed in **Orange** are unavailable for analysis. If you press the icon of the Orange Analyte, the Sensor Status Screen with additional information will display.
- Analytes displayed in **Blue** are available and selected for analysis. If you press the icon of a Blue Analyte, it turns **Grey** indicating it is not selected for analysis.
- Analytes displayed in Grey are available but not selected for analysis. If you press the icon of a Grey Analyte, it turns blue, indicating it is selected for analysis.

Use the Container button **Carteria** to select thetype of conatiner and sample to be analyzed.

Use the Panel button **real** to select from a predefined list of test panels.

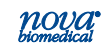

#### 2.2.3 Sensor Status Screen

Analytes displayed in **Orange** are unavailable for analysis. Press an orange analyte button to see the Sensor Status Screen, which displays the status of that analyte. Detected sensor errors or QC Lockout conditions display on the screen.

- Touching the Calibrate button starts a Calibration sequence then returns to the Home Screen.
- Touching the QC button displays the Analyze QC Screen if more than one Internal QC is locked out or an External QC is locked out for all the sensors.
- Touching the QC button starts the QC Level sequence for the QC Lockout, then returns to the Home Screen if there is only 1 Internal QC Locked out for all the sensors.
- Touching the Fix button starts a Calibration sequence, then returns to the Home Screen.
- If all sensors pass Calibration from a Fix, all Internal QCs that failed QC Lockout will be executed.
- Touching the Right Arrow button displays the status of the next sensor that is unavailable.
- Touching the Left Arrow button displays the status of the prior sensor that is unavailable.

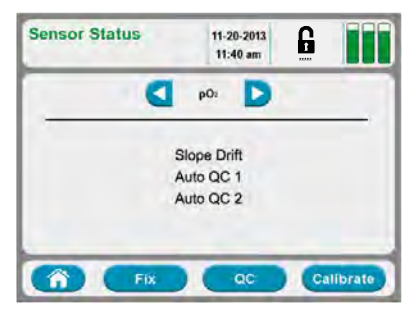

Figure 2.7 Sensor Status Screen

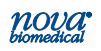

#### 2.2.4 Menu Bar

**The Menu Bar** is the bottom section of the screen. The Tool Box icon (System Menu screens), Find Results icon, QC icon (to run QC and QC Menu Screens), and the Start (Run Test) or Calibrate icon.

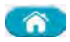

The Home icon returns the analyzer to the Home screen by touching this icon. This icon does not display on the Home screen.

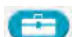

The Tool Box icon is located at the Menu Bar. Press this icon to display Screen one of the System Menus. The up/down arrow key is pressed to display screen two. From the System Menu, you can also navigate to the Setup Menu.

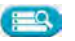

The recall results icon of the Menu Bar will display all the patient results stored on the analyzer.

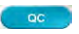

The QC icon will display the QC Menu screen: Run QC, Setup QC Levels, View QC Data, and Setup QC Operations.

The Calibrate icon is displayed when all analytes are not calibrated. Press Calibrate to initiate a system calibration.

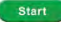

If one or more analytes are calibrated, the Start icon displays. Press **Start** to begin an analysis.

The Prime icon is displayed in the footer after an Auto QC Cartridge, a Control Cartridge, or tubing is replaced. Press Prime to initiate a system prime.

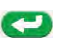

Pressing the Enter button moves the analyzer to the next screen in the procedure.

Screens may contain other navigational icons including:

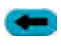

Press the Back icon to return to the previous screen.

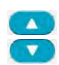

The Page Up and Page Down icons scroll through the menus that have multiple pages.

## 2.3 Login to the Analyzer

From the Home screen, login if you are prompted to login.

- 1. Press the **Login** icon **b** to log into the analyzer.
- 2. Enter or scan your **Operator ID** then press the Enter button.
- 3. If required, enter or scan your **Password**, then press the Enter button.

## 2.4 Automatic Calibrations

The Stat Profile Prime CCS analyzer performs a 2-point calibration 30 minutes after being powered on and regularly thereafter to maintain optimal MicroSensor Card and air detector performance.

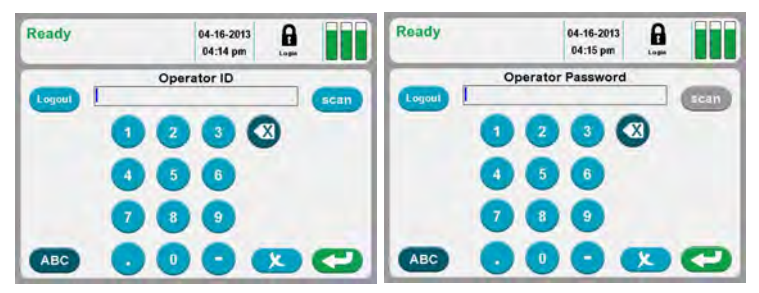

Figure 2.8 Operator ID Screen and Operator Password Screen

A 1-point calibration is performed at regular intervals to monitor MicroSensor Card performance between each 2-point calibration. If a calibration error occurs, an alert is shown to notify the operator and the test button of the affected analyte is displayed with an **orange** background to indicate it is unavailable for testing.

Scheduled 2-point calibrations can be delayed once for 10 minutes by pressing the Cancel button. After 10 minutes the rescheduled calibration begins and cannot be cancelled.

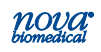

#### 2.4.1 Manual Calibrations

A manually initiated 2-point calibration can be performed whenever the analyzer displays Ready or Not Ready on the header bar.

A Not Ready (Not Calibrated) status is displayed after powering the analyzer on, after replacing some consumable items or as a result of a system error. When the analyzer displays Not Ready, samples cannot be run until a 2-point calibration is performed that successfully calibrates the air detectors and at least one analyte. To initiate a calibration from the Not Ready state, press the Calibrate button Calibrate on the Menu Bar.

A Ready status indicates the air detectors and one or more analytes are calibrated and ready for analysis. To manually calibrate the analyzer from the Ready state select the Toolbox icon = and then select the Calibrate button.

Analytes that display an **orange** button may be uncalibrated. Press the orange button and then select the Calibrate button, if displayed, to initiate a 2-point calibration.

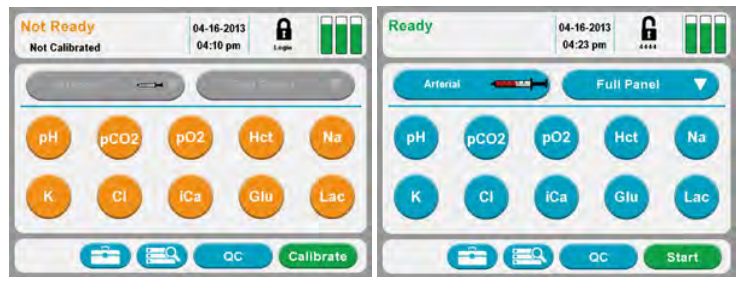

Figure 2.9 Not Ready Screen and Ready Screen

#### 2.4.2 Air Detector Calibration

The Air Detectors are automatically calibrated once a day. An Air Detector calibration can be initiated manually, if needed, as follows:

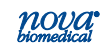

## 3 Sample Analysis

#### WARNING: While the probe is extended, do not open or close the door.

When **Ready** is displayed on the Home screen the analyzer is ready to analyze samples for any analyte not displaying an **Orange** test button. The analyzer can measure whole blood samples from capillary tubes, syringes, test tubes, and open containers as well as external Quality Control material from ampules and internal Quality Control material from an internal auto QC cartridge.

## 3.1 Analyzing Patient Samples

Before running a patient sample verify the analyzer is Ready to perform the analysis and that all the desired analytes are available for selection. If necessary, refer to Chapter 2 for additional information.

#### INTERFERENCE WARNING: Do not perform glucose and lactate testing on patients taking the drug hydroxyurea. Refer to section A.3 for additional interference information.

## 3.1.1 Analyzing Syringe Samples

From the Home screen, log in if necessary.

- Select the syringe button roman from the container drop-down list.
- 2. Select the desired Test Panel from the drop-down list or select analytes to create a Custom Panel.

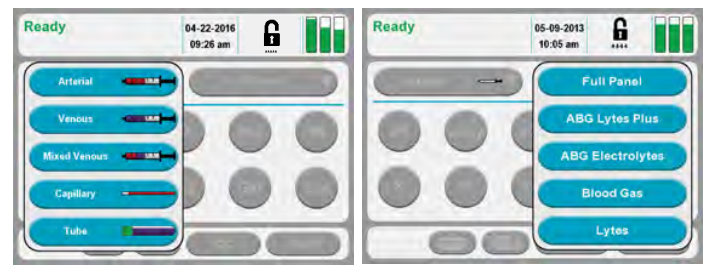

Figure 3.1 Ready Screen: Container and Panel Drop-down Lists

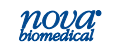

- Press the Start button start to begin the analysis.
- 4. If prompted, enter all Required Information and press Start again to begin the analysis.

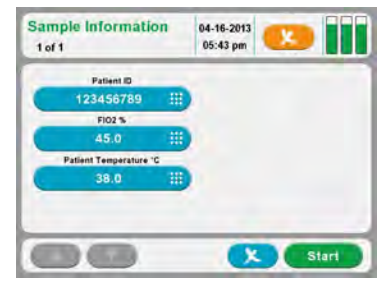

Figure 3.2 Sample Information Screen

 Prepare the sample for analysis (mix well) then position the sample over the probe and press the Aspirate (Applicate) button.

The sample probe retracts automatically once sufficient sample has been aspirated into the analyzer.

- 6. Enter any Required or Optional information while the analysis is running.
- **NOTE:** The Sample Information remains disabled until all Required fields have been entered. The analysis can be cancelled by pressing the X icon but results will not be printed or transmitted.

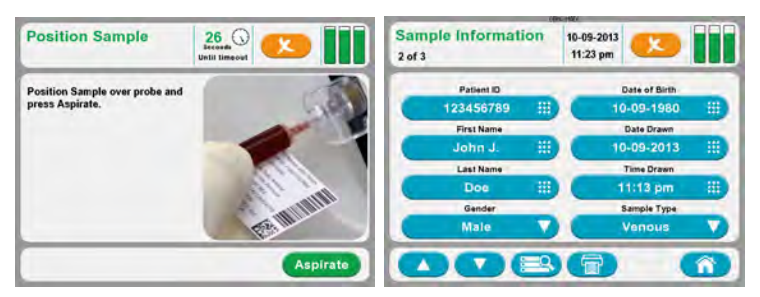

Figure 3.3 Syringe Sample

Figure 3.4 Sample Information Screen

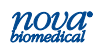

## 3.1.2 Using the Safety Sample Port

The Safety Sample Port provides a means of attaching a syringe to the analyzer instead of manually positioning the sample probe in the sample.

When using the Safety Sample Port, Nova recommends using the Nova Syringe Clot Catcher to ensure that the sample is positioned correctly for aspiration and to prevent clots from entering the flow path. If a clot catcher is not used, syringes must be filled with sufficient sample for the probe to travel approximately 1-inch (26 mm) into the syringe.

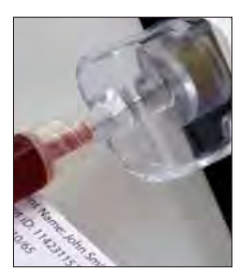

Figure 3.5 Safety Sample Port

From the Home screen:

- Select the appropriate syringe button from the container drop-down list.
- Select the desired Test Panel from the drop-down list or select one or more analytes to create a Custom Panel.

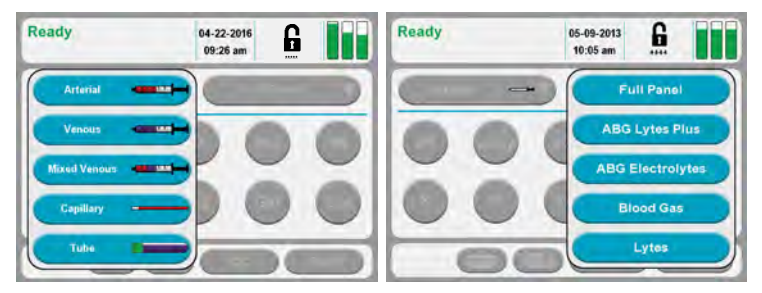

Figure 3.6 Ready Screen: Container and Panel Drop-down List

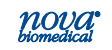

- 3. Prepare the sample for analysis (mix well) then attach the syringe to the Safety Sample Port.
- 4. Press the Start button **start** to begin the analysis.
- 5. If prompted, enter all Required Information and press the Start button once more to begin the analysis.
- 6. Press the Aspirate button (Apprate) to aspirate sample into the analyzer. The sample probe retracts automatically once sufficient sample has been aspirated into the analyzer.
- 7. Remove the syringe from the Safety Sample Port.
- 8. Enter any Required or Optional information while the analysis is running.

# **NOTE:** The Sample Information screen will remain until all Required fields have been entered. The analysis can be cancelled by pressing the X icon but results will not be printed or transmitted.

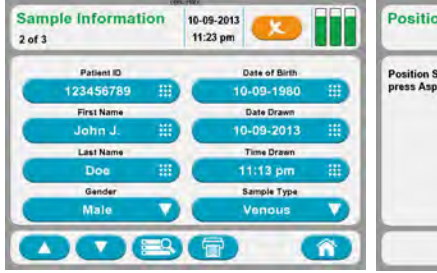

Figure 3.7 Sample Information Screen

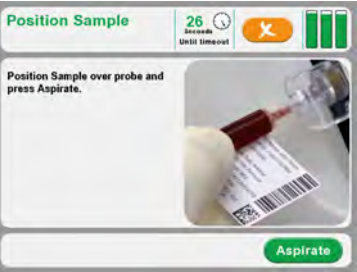

Figure 3.8 Position Sample Screen: Safety Sample Port

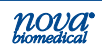

## 3.1.3 Analyzing Sample from a Blood Collection Tube

From the Home screen:

- 1. Select the blood collection tube icon from the container drop-down list.
- 2. Select the desired Test Panel from the dropdown list or select one or more analytes to create a Custom Panel.

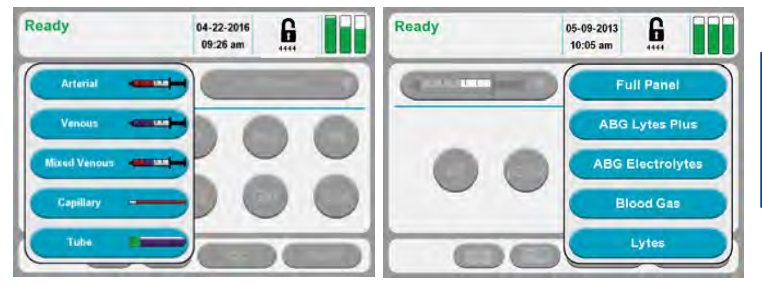

Figure 3.9 Ready Screen: Container and Panel Drop-down List

- 3. Press the **start** button to begin the analysis.
- If prompted, enter all Required Information and press Start start once more to begin the analysis.
- Prepare the sample for analysis (mix well) then position the sample over the probe and press Aspirate (Applicate). The sample probe will retract automatically once sufficient sample has been aspirated into the analyzer.
- 6. Enter any Required or Optional information while the analysis is running.

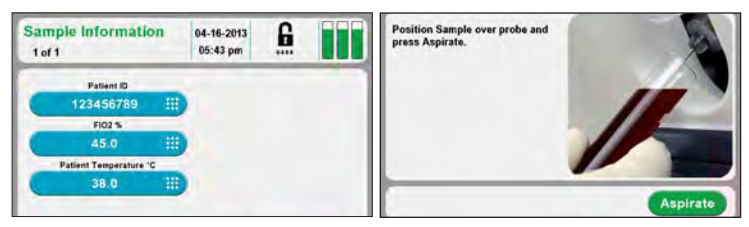

Figure 3.10 Sample Information Screen

Figure 3.11 Position Sample Screen:

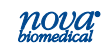

**NOTE:** The Sample Information screen will remain until all Required fields have been entered. The analysis can be cancelled by pressing the X icon is but results will not be printed or transmitted.

#### 3.1.4 Analyzing Sample from a Capillary Tube

From the Home screen:

- 1. Select the capillary **\_\_\_\_\_** icon from the container drop-down list.
- Select the desired Test Panel from the drop-down list or select one or more analytes to create a Custom Panel.
- 3. Press Start <u>start</u> to begin the analysis.
- 4. If prompted, enter all Required Information and press the Start button again to begin the analysis.
- Prepare the sample for analysis (mix well). Then position the capillary tube into the capillary adaptor and press Aspirate (Aspirate).
- 6. When prompted, remove the capillary tube and press <
- 7. Enter any Required or Optional information while the analysis is running.

# **NOTE:** The Sample Information screen will remain until all Required fields have been entered. The analysis can be canceled by pressing the X icon but results will not be printed or transmitted.

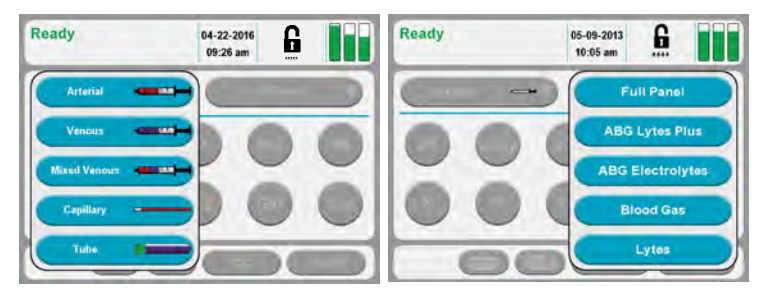

Figure 3.12 Ready Screen: Container and Panel Drop-down Lists

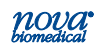

## 3 Sample Analysis

| Sample Information<br>3 of 3 | 10-09-2013<br>11:25 pm | Posi    |
|------------------------------|------------------------|---------|
| Functure Site                | Accession Number       | Positio |
| Arterial Catheter 🔻          | 125498 !!!)            | press   |
| FIO2 %                       |                        |         |
| 45.0 🔢                       |                        |         |
| Patient Temperature "C       |                        |         |
| 38.0 🗰                       |                        |         |
| MRN                          |                        |         |
| 12546879 🔛                   |                        |         |

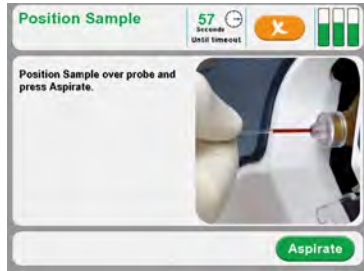

Figure 3.13 Sample Information Screen

Figure 3.14 Position Sample Screen:

## 3.2 The Sample Results Display

Once the sample analysis is complete, results for the selected and calculated analytes display (Figure 3.16).

Each analyte is shown with its measured value, the unit of measure, and a 3-segment bar that provides a visual indication of the sample concentration: **Green** for normal results, **Orange** exceeds normal limits, and **Red** exceeds panic limits. Sample results displayed as -- were determined to be outside the analyzer's analytical measurement range.

## **NOTE:** Results can be displayed 2 different ways (setup configurable).

The color bar consists of 3 segments:

- 1. The first (left hand) segment indicates the sample result is lower than the entered normal range.
  - The segment is displayed with a Orange background if a sample result is between the low Normal and low Alert range.
  - The segment is displayed with a Red background when a sample exceeds the low Alert range.
- 2. The middle segment indicates the sample result is within the entered normal range.
  - The segment is displayed with a **Green** background when the sample result is within the entered normal range.

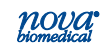
| Blood Results | 03    | 1-04-2014<br>19:38 am | 6 | Blood<br>1 of 3 | Result | s      | 04-16-2013<br>05:49 pm | 6            |        |
|---------------|-------|-----------------------|---|-----------------|--------|--------|------------------------|--------------|--------|
| рН            | 7.425 |                       |   | pH<br>pCO2      | 7.479  | mmHo   | HCO3<br>TCO2           | 16.3<br>17.0 | mmol/L |
| pCO;          | 38.6  | mmHg                  |   | p02             | 166.7  | mmHg 💷 | BE-ecf                 | -7.4         | mmol/L |
| pO,           | 78.2  | mmHg                  |   | Het             | -      |        | BE-b                   | -4.3         | mmol/L |
| Hct           | 41    | %                     |   | Na              | 165.8  | mmol/L | SBC                    | 20.9         | mmol/L |
| Na            | 140.5 | mmol/L                |   | ĸ               | 5,79   | mmol/L | 0201                   |              | mL/dL  |
| ĸ             | 4.41  | mmol/L                |   | CI              | 135.4  | mmol/L | O2Cap                  | 206.1        | mL/dL  |
| CI            | 100.6 | mmol/L                |   | Glu             | 55     | mg/dL  | AaDO2                  | 123.7        | mmHg   |
| ICa           | 1.22  | mmol/L                |   | Lac             | 0.9    | mmol/L | a/A                    | 0.6          |        |

#### Figure 3.15

Blood Results Screens: Displayed in 1 Column (left) or 2 Columns

- 3. The last (right hand) segment indicates the sample result is higher than the entered normal range.
  - The segment is **Orange** when a sample result is between the high Normal and high Alert range.
  - The segment is **Red** when a sample exceeds the high Alert range.

Use the Page Up <u>and Page Down</u> <u>buttons</u> to scroll through additional pages of result screens. The number of pages is shown in the upper left corner of the display, e.g., 1 of 3.

Press the Print button () to print the results on the analyzer's thermal printer.

Press the Transmit button () to transmit the results to the LIS/HIS system.

Press the Home Button <u>()</u> to return to Home screen.

#### 3.2.1 Sample Results Printout

The Sample Results printout contains a customizable header followed by the measured and calculated test results. Each test result contains the **test name**, the **measured value** and the **unit of measure**. A **result flag** consisting of one or more up ( $\uparrow$ ) or down ( $\downarrow$ ) arrows may also be displayed. Some event codes prevent a test

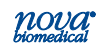

result from being printed. Should this occur the event code is printed in place of the test result. Results printed as - - were determined to be outside the analyzer's measurement range.

#### Flags

- A single up arrow 

   is printed if the measured value is above the upper end of the normal range.
- A double up arrow ♠ is printed if the measured value is above than the upper end of the critical range.
- A triple up arrow **h**t is printed if the measured value is above than the upper end of the measurement range.
- A single down arrow ¥ is printed if the measured value is below the lower end of the normal range.
- A double down arrow ₩ is printed if the measured value is below the lower end of the critical range.

## 3.3 Analyzing QC and Proficiency Samples

Before running a QC sample, verify the analyzer is Ready to perform the analysis and that all the desired analytes are available for selection. If necessary, refer to Chapter 2 for additional information.

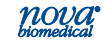

# 3.3.1 Analyzing Internal QC Samples

From the Home screen:

- 1. From the Home Screen, press the QC button 🚥
- 2. Press the Analyze QC button
- 3. Press the Select QC Level button.

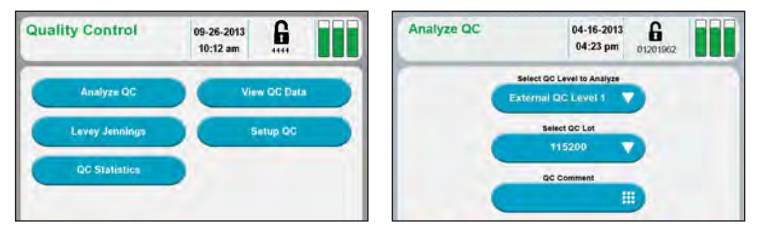

Figure 3.16 Quality Control Screens

- 4. From the drop-down list, select the Internal Control Level to be analyzed.
- 5. Enter a QC comment if desired.
- 6. Press Start to begin the analysis.
- 7. Wait until probe is fully extended.
- Position the well-mixed sample over the probe. Select the Aspirate button. The sample probe retracts automatically when sufficient sample has been aspirated. Tests are performed and the QC results are displayed on the screen.
- 9. Once the analysis is complete press the Save button to keep the QC results or press Delete to discard the QC results.

| Auto QC 2<br>Lot Number: 30956 | i0    | 02-27-2014<br>09:33 am | Ē |  |
|--------------------------------|-------|------------------------|---|--|
| pH                             | 7.383 |                        |   |  |
| pCO2                           | 43.9  | mmHg                   |   |  |
| pO <sub>2</sub>                | 101.3 | mmHg                   |   |  |
| Hct                            | 41    | %                      |   |  |
| Na                             | 137.9 | mmol/L                 |   |  |
| к                              | 3.75  | mmol/L                 |   |  |
| CI                             | 101.0 | mmol/L                 |   |  |
| iCa                            | 1.01  | mmol/L                 |   |  |

Figure 3.17 Quality Control Results Screen

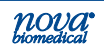

## 3.3.2 Analyzing External QC Samples

From the Home screen:

- 1. From the Home Screen, press the QC button
- 2. Press the Analyze QC button Analyze ac

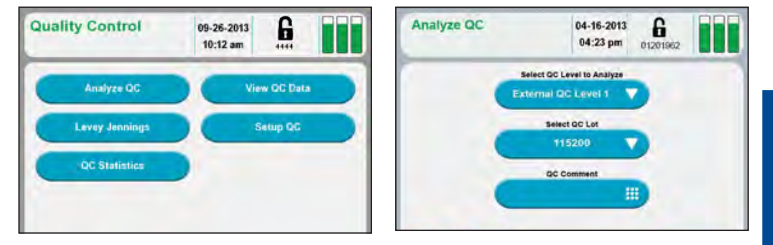

Figure 3.18 Quality Control Screens

- 3. From the drop-down list, select the External Control Level to be analyzed.
- 4. Select the lot number to be analyzed.
- 5. Enter a QC Comment if desired.
- 6. Press Start <u>start</u> to begin the analysis.
- 7. Wait for the Sample Probe to fully extend.
- 8. Prepare the sample for analysis (mix well), then position the sample over the probe and press the **Aspirate** button. The sample probe will retract automatically once sufficient sample has been aspirated into the analyzer.
- Once the analysis is complete, press Save to keep the QC results or press Delete to discard the QC results.

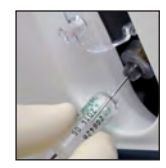

Figure 3.19 Position External QC Screen

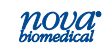

## 3.3.3 Analyzing Proficiency Samples

- From the Home Screen, press the QC button
- 2. Press the Analyze QC button Analyze QC
- 3. From the drop-down list, press Select QC Level to Analyze.
- 4. From the drop-down list select Proficiency.
- 5. Press **Start start** to begin the analysis.
- 6. Wait for the Sample Probe to fully extend.

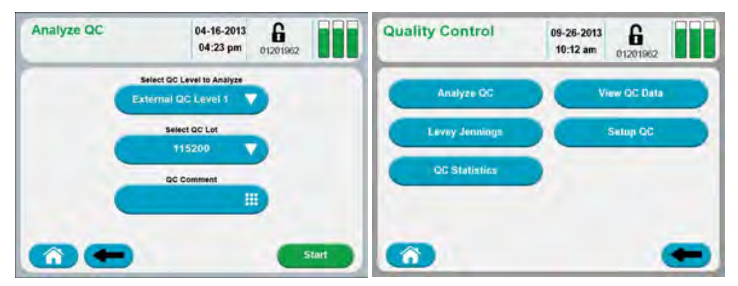

Figure 3.20 Quality Control Screens

- Prepare the sample for analysis (mix well) then position the sample over the probe and press Aspirate Applicate. The sample probe will retract automatically once sufficient sample has been aspirated into the analyzer.
- 8. Once the analysis is complete press Save to keep the QC results or press Delete to discard them.

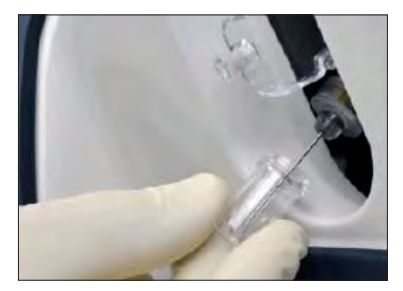

Figure 3.21 Proficiency Sample Positioned on Probe

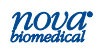

# 4 Reviewing Patient and QC Data

Patient and QC Data are stored on the analyzer and can be reviewed at any time. The following section will demonstrate how to find your data.

#### 4.1 Reviewing Patient Data

To recall patient data, proceed as follows:

- Press the Recall Results icon (B) on the Menu Bar to display the current date's patient results
- 2. Select the patient result to review.(Figure 4.1)
- 3. Then press **Q** to display the selected sample results (Figure 4.2).

|                                              | 00140.29000            |   |  |
|----------------------------------------------|------------------------|---|--|
| Results<br>1 of 3                            | 09-20-2013<br>03:34 pm | 6 |  |
| Start Date End Date<br>9-1-2013 to 9-20-2013 |                        |   |  |
| 09-13-2013 11:02 am                          |                        |   |  |
| + 09-12-2013 03:28 pm                        |                        |   |  |
|                                              |                        |   |  |
|                                              |                        |   |  |
|                                              |                        |   |  |

Figure 4.1 Results Screen

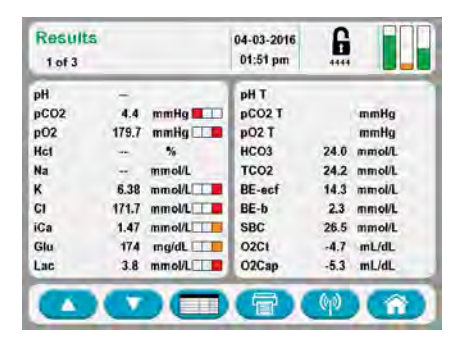

Figure 4.2 Patient Result Selected Data

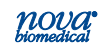

- 4. If there is more than one page of data, up and down arrow buttons will appear on the footer to display all screens.
- 5. To view additional sample results, press the "Start Date End Date" button.
- Press the drop down menu for "Today, Yesterday, Week, Month, Year, or All" for patient data; or select the start and end dates on the screen.
- 7. Press the back button to display patient results for the selected date range.
- Select the desired patient result, then press to display results.
- 9. To print the data, press the print icon on the footer of the screen.

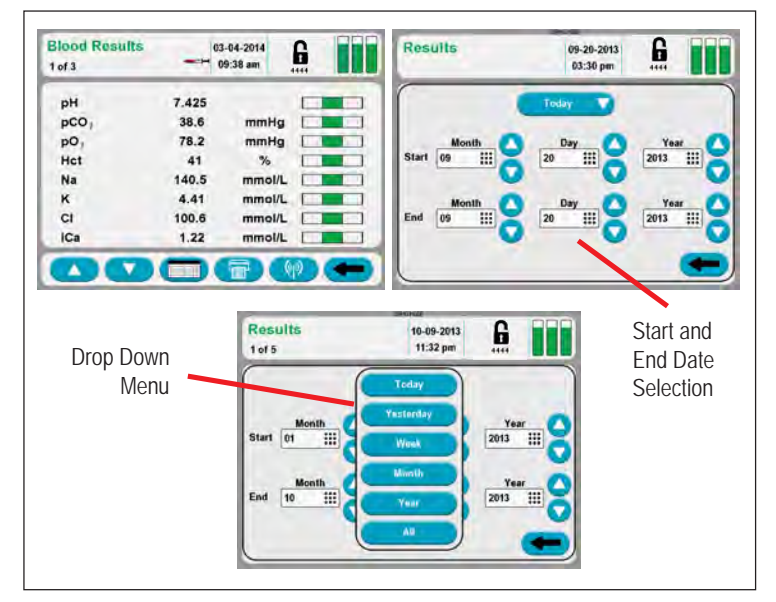

Figure 4.3 Results Screens

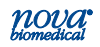

#### 4.2 Reviewing QC Data

To recall any QC data on the analyzer, proceed as follows:

- 1. Press the QC button on the Home screen located in the footer of the screen.
- The Quality Control screen displays: press the "View QC Data" button.
- 3. The View QC Data screen displays. From this screen, press the Start Date End Date button.
- Press the drop down menu for "Today, Yesterday, Week, Month, Year, or All" for QC data; or select the start and end dates on the screen.
- 5. Press the back button to display QC results.
- 6. A Level button is also available to select a QC level from a drop down list.
- 7. A Lot button is available for choosing a QC lot.
- 8. Select a QC data date and press the **Q** to display the data screen.
- 9. To print the data, press the print icon on the footer of the screen.

| QC Test Res | sults | 08-25-2014<br>11:42 am | 6 |  |
|-------------|-------|------------------------|---|--|
| pH          | 7.338 |                        |   |  |
| pCO2        | 36.7  | mmHg                   |   |  |
| pO2         | 100.2 | mmHg                   |   |  |
| Hct         | 41    | %                      |   |  |
| Na          | 138.6 | mmol/L                 |   |  |
| к           | 3.82  | mmol/L                 |   |  |
| CI          | 104.5 | mmol/L                 |   |  |
| iCa         | 1.04  | mmol/L                 |   |  |

Figure 4.5 QC Results Screen

| View QC Data        | 2014-0<br>02:04 | 8-25<br>pm |  |
|---------------------|-----------------|------------|--|
| Start Date End Date | Level All       | V All      |  |
| 2014-08-25 01:59 pm | Internal 3      | 306380     |  |
| 2014-08-25 11:40 am | Internal 2      | 306380     |  |
| 2014.09.25 11-29    | Internal 1      | 306380     |  |

Figure 4.4 View QC Data Screen

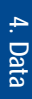

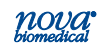

# 4.3 QC Statistics

To view QC Statistics on the analyzer, proceed as follows:

1. Press the QC button on the Home screen.

The Quality Control Screen displays.

2. Press the QC Statistics button to display the QC Statistics screen.

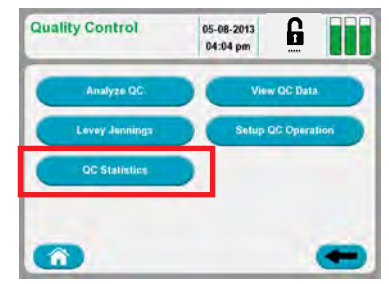

Figure 4.6 Quality Control Screen

- 3. On this screen, press the Start Date End Date button.
- Press the drop down menu for "Today, Yesterday, Week, Month, Year, or All" for patient data; or select the start and end dates on the screen.
- 5. Press the back button to display all the QC Statistics for these selected dates.
- 6. To print the QC Statistics, press the print icon on the footer of the screen.

## 4.4 Levey Jennings Graphs

To generate a Levey Jennings graph on the analyzer, proceed as follows:

1. Press the QC button on the Home screen.

The Quality Control Screen displays.

3. Press the Levey Jennings button to display the Levey Jennings Graph screen.

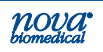

# 4 Reviewing Patient and QC Data

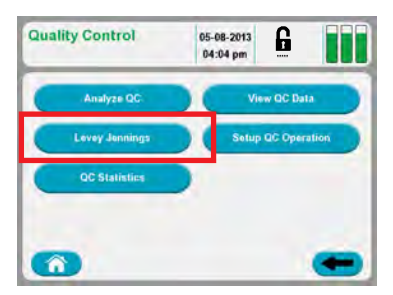

Figure 4.7 Quality Control Screen

- Select the QC Level with the Level button for the QC data. This displays a list of the levels that have QC data.
- Select the Test with the Test button. This displays a list of the tests configured for the analyzer.
- 6. Select the Lot Number with the Lot Number button. This displays a list of the available lots for the QC Level.
- 7. A graph dispays showing a Y-axis for the test result and an X-axis for each day of a selected level,lot, test, and month.
- Touch the Right Arrow button to graph the QC data of the next month that is available. Touch the Left Arrow button to graph the QC data of the prior month that is available.
- 9. To print the Levey Jennings Graph, press the print icon on the footer of the screen.

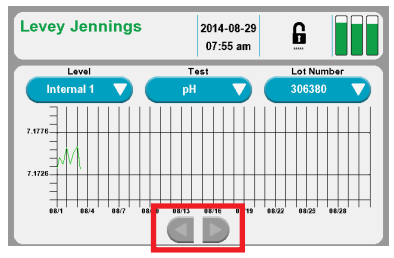

Figure 4.8 Levey Jennings Graph

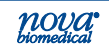

# 5 Consumables Replacement

The following sections provide directions to operate and maintain the Stat Profile Prime CCS Analyzer at peak efficiency. From the Home screen, press the Tool box icon to display the System Menu screens (Figure 5.1). From these screens, press the appropriate button to replace the following consumables:

- MicroSensor Card
- Calibrator Cartridge
- Auto QC Cartridge

WARNING: Blood samples and blood products are

 $\bigotimes$ 

potential sources of infectious agents. Handle all blood products, flow path components, and accessories (waste-line, probe, MicroSensor Card, clot catchers, flush tools/fixtures, safety sample port, etc.) with care. Gloves and protective clothing are recommended. When performing replacement and troubleshooting procedures, also use protective eyewear.

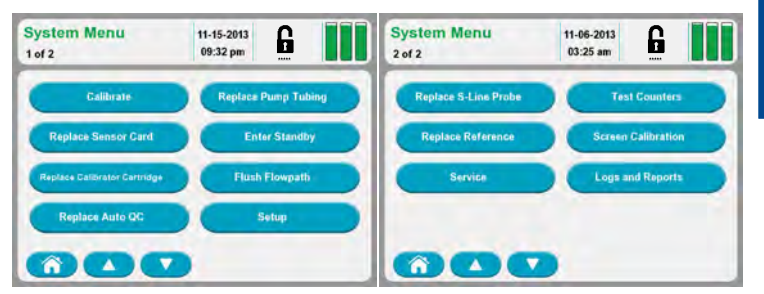

Figure 5.1 System Menu Screens

The Cartridge Required screen (Figure 5.2) displays when a new MicroSensor Card, Calibrator Cartridge, Auto QC Cartridge, or Reference Cartridge has been removed or requires replacement.

• The Sensor Card button displays if the MicroSensor Card is not present, has zero remaining life, or has not completed hydration.

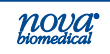

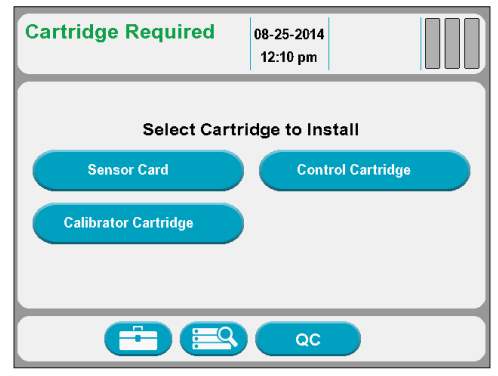

Figure 5.2 Cartridge Required Screen

- The Calibrator Cartridge and/or Auto QC Cartridge buttons display if the cartridge is not present or has zero remaining life.
- The Reference Sensor button displays if the Reference Sensor is not present.

Touching the button will bring you to the screen for replacing this item.

#### 5.1 Calibrator Cartridge and Auto QC Cartridge Replacement

The Calibrator Cartridge and/or Auto QC Cartridge should be changed when the system indicates the cartridge is empty. From the Home screen, press the Tool Box icon ( ). Then press Replace Calibrator Cartridge or Replace Auto QC, as needed.

**Mix the cartridge thoroughly by gentle inversions.** Then follow the directions on the screen to replace the cartridge and the Capillary Adaptor.

WARNING: When the Calibrator Cartridge or Auto QC Cartridge is removed, keep your fingers and hands away from the back of the cartridge compartment. Sharp needles can cause injury, and the waste needle is a biohazard.

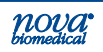

#### WARNING: Exposure to Blood Borne Pathogens. Follow laboratory procedures.

- NOTE · The Calibrator Cartridge and the Auto QC Cartridge must be replaced through the Tool Box screens. If you remove and replace a cartridge (even if it is the same one) outside of these screens, you will not be able to prime the analyzer, and you will not be able to calibrate or to analyze samples (Calibrator Cartridge) or to analyze internal controls (Auto QC Cartridge). If you have removed and replaced a cartridge outside of these screens, go to the appropriate screen and press Prime.
- NOTE: The Capillary Adaptor comes in the Calibrator Cartridge box. It is very important for the proper operation of the analyzer that the Capillary Adaptor be changed with every Calibrator Cartridge change.
- 5.1.1 Replace the Calibrator Cartridge

#### WARNING: Exposure to Blood Borne Pathogens. Follow laboratory procedures.

- 1 Press the Tool Box icon.
- 2. From the System Menu, press the Replace Calibrator Cartridge button.

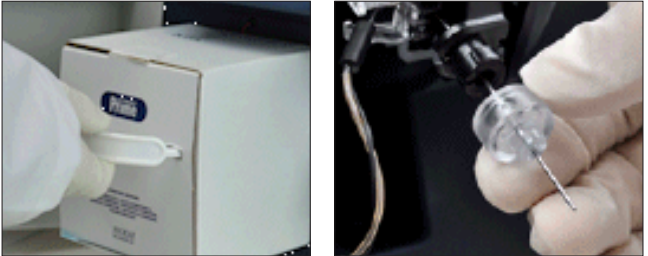

Figure 5.3 Remove Calibrator Cartridge and Capillary Adaptor

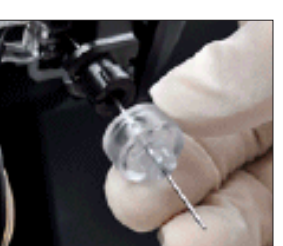

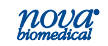

- 3. Open the door and remove the cartridge.
- 4. Slide in a new cartridge past the front retaining lip.

#### CAUTION: Probe will move when Enter is pressed.

- To replace the Capillary Adaptor, press the Enter button. Slide off the used capillary adaptor. Slide on the adaptor provided with Calibrator Cartridge.
- 6. Close the analyzer door. Press the Prime button.

Calibrator Cartridge status can be viewed at any time by pressing the Cartridge Status indicator **III** icon at upper right of the header bar.

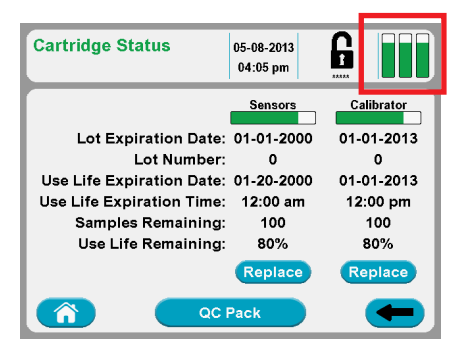

Figure 5.4 MicroSensor Card Status

- The Calibrator status bar is empty (white) when no Calibrator Cartridge is installed.
- The status bar is green and indicates the with the remaining use life of the Calibrator Cartridge when the use life remaining percentage is > 5%.
- The Calibrator status bar is orange when the remaining use life is ≤ 5%.
- The screen displays the lot expiration date, lot number, use life expiration date and time, number of samples remaining, and percentage use life remaining.

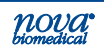

- When no cartridge is installed, all of the above are blank.
- Press as appropriate the Install button or Replace button.

#### 5.1.2 Replace the Auto QC Cartridge

# WARNING: Exposure to Blood Borne Pathogens.

- Press the Tool Box ( icon.
- 2. From the System Menu, press the Replace Auto QC button.
- 3. Open the analyzer door. Remove the Auto QC Cartridge, if present.
- 4 Slide in a new cartridge, past the front retaining lip.
- 5. Close the door. Press the Prime button.

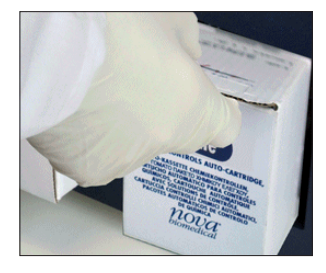

Figure 5.5 Remove Auto QC Cartridge

Auto QC Cartridge status can be viewed at any time by pressing the Status icon **III** at upper right of the screen.

- The Auto QC status bar is empty (white) when the Auto QC Cartridge is not installed.
- The Auto QC status bar is green when the percentage remaining use life is > 5%.

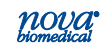

|                           | Control    |
|---------------------------|------------|
| Lot Expiration Date:      | 01-01-2013 |
| Lot Number:               | 0          |
| Use Life Expiration Date: | 01-01-2013 |
| Use Life Expiration Time: | 12:00 pm   |
| Samples Remaining:        | 100        |
| Use Life Remaining:       | 80%        |

Figure 5.6 Auto QC Cartridge Status

- The Auto QC bar is orange with the percentage remaining use life of the Auto QC Cartridge if the use life remaining percentage is ≤ 5%.
- The screen displays the lot expiration date, lot number, use life expiration date, use life expiration time, number of samples remaining, and percentage use life remaining.
- If no pack is installed, all above is blank.
- There is either an install button to Install an Auto QC Cartridge or a Replace button to replace an Auto QC Cartridge.

## 5.2 Replace the MicroSensor Card

#### WARNING: Exposure to Blood Borne Pathogens. Follow laboratory procedures.

- 1. Press the Tool Box icon.
- 2. From the System Menu, press the Replace Sensor Card button. Wait for the pump to stop.
- 3. Open the analyzer door. Then open the MicroSensor Card door. Remove the card.

**NOTE:** Hold the MicroSensor Card as indicated in Figure 5.7.

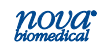

# **5 Consumables Replacement**

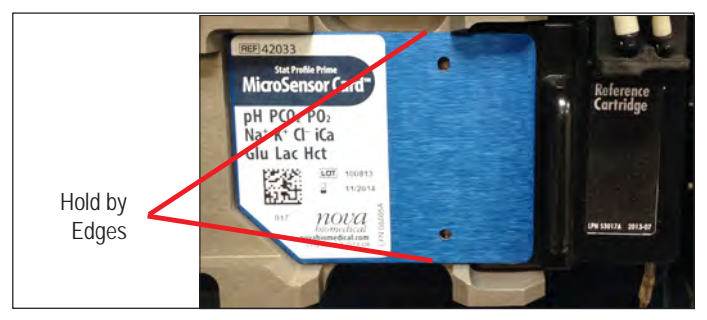

Figure 5.7 MicroSensor Card

- 4 Insert the new card. Close the MicroSensor Card door.
- 5. Close the analyzer door. Press the Prime button.

MicroSensor Card status can be viewed at any time by pressing the Status icon and the upper right corner of the screen.

- The sensor status bar is empty (white) when no MicroSensor Card is installed.
- The bar is green and indicates the remaining use life of the MicroSensor Card if the remaining use life is greater than 5%.
- The status bar is orange and indicates the remaining use life of the MicroSensor Card if the use life remaining is less than or equal to 5%.

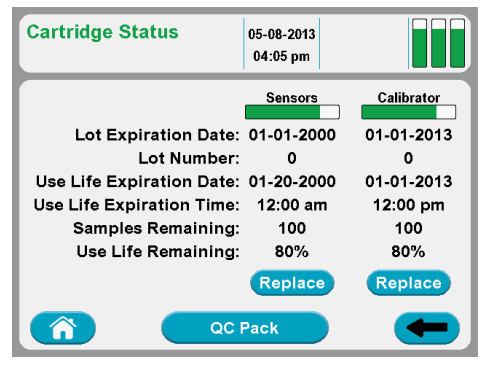

Figure 5.8 MicroSensor Card Status

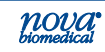

- The screen displays the lot expiration date, the lot number, the use life expiration date, the use life expiration time, the number of samples remaining, the percentage use life remaining.
- If no MicroSensor Card is installed, all above is blank.
- There is either an Install button to install a MicroSensor Card or a Replace button to replace the Card.

#### 5.3 Prime MicroSensor Card Warranty Process

If one or more analytes are unable to calibrate within the MicroSensor Card warrantied use life, the analyzer will generate a 16-digit warranty code that can be submitted for credit towards a new MicroSensor card.

The scenarios described in Table 5-1 generate a warranty code.

Warranty code generation depends upon the answers to a series of questions the user is prompted to answer. Following is a description of the screens and choices presented to the user.

1. If a MicroSensor Card fails prior to its stated warranty, the user is presented with the following screen.

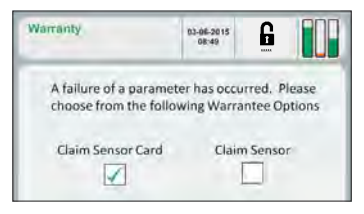

Figure 5.9 Warranty Screen

- 2. The user must select one of three options:
  - **Option 1:** "Claim Sensor Card". This option provides the user with a warranty code which will reimburse them for all of the available parameters remaining on the MicroSensor Card to the end of

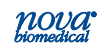

| Table 5-1 Failures that Generate Warranty Codes       |                                                                                                    |  |  |  |
|-------------------------------------------------------|----------------------------------------------------------------------------------------------------|--|--|--|
| Failure Mode                                          | Action                                                                                                    |  |  |  |
| Hydration Failure –<br>PCO <sub>2</sub> channel       | The entire card is disabled. A single warranty code is generated. The customer must install a new card.                                                                                                    |  |  |  |
| Hydration Failure –<br>All other parameters           | The sensor is automatically disabled and<br>a warranty code is generated and printed<br>automatically. The customer can continue using<br>the card or disable the remaining channels. To<br>disable the remaining channels and generate<br>a code for the rest of the card, the user must<br>select the disabled sensor – and follow the<br>prompts.                     |  |  |  |
| PCO <sub>2</sub> channel failure<br>during normal use | The PCO <sub>2</sub> is automatically disabled and<br>a warranty code is generated and printed<br>automatically. The customer can continue using<br>the card or disable the remaining channels. To<br>disable the remaining channels and generate<br>a code for the rest of the card, the user must<br>select the white PCO <sub>2</sub> icon and follow the<br>prompts. |  |  |  |
| Any other channel<br>in normal use                    | The customer is presented with a popup that allows disabling of the sensor or card.                                                                                                    |  |  |  |

the warranty period. If this option is selected, the software will permanently deactivate the card.

• **Option 2:** "Claim Sensor". This option provides the user with a credit for only the failed parameter but does not disable the remaining parameters. The user is allowed to continue using the remaining parameters on the card for patient testing.

• **Option 3:** Choose to defer the choice by selecting the cancel button **(X)**. This only defers the choice until the next time the failure is detected.

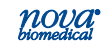

 Once the user has made a selection, the appropriate confirmation dialogues are presented.

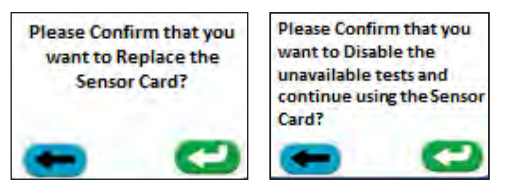

Figure 5.10 Confirmation Dialogs

- After confirmation, the Stat Profile Prime analyzer will automatically print and save the 16-digit code. The code is stored in the analyzer for future retrieval and is not lost.
- 5. The warranty codes can be retrieved at a later time by pressing Menu > Service > Credits. The codes are searchable by date range or printed status. Note that the "Printed" status (right hand column) refers to a reprint initiated from this screen. It does not refer to the automatic printing that occurs. This allows for easy identification of any unclaimed codes.
- Once the code is generated, the user must provide it to customer support for a warranty credit. Customers in the USA should contact Nova Technical Support at 800-545–6682, In Canada contact Nova Technical Support at 1-800-263-5999. Outside the USA or Canada contact your local distributor.

| Credits             |            | 09-17-2015<br>10:42 am |         |
|---------------------|------------|------------------------|---------|
| Start Date End Date | 2          | Not Pro                | ntud 1  |
| Submitted           | Lot Number | Code                   | Printed |
| 06-12-2015 05:52 am | 15050915   | T61C-125J-M9F2-F00M    |         |
| 06-08-2015 06:25 am | 15050915   | TBIV-12XJ-M9F2-FOOM    |         |
| 06-02-2015 01:54 pm | 15050415   | T11N-1ZZC-B102-F004    |         |
| 05-18-2015 07:27 am | 15040915   | T12M-1ZXT-CH33-C00W    |         |

Figure 5.11 Warranty Credits Screen

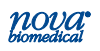

# 6 Periodic Replacements

Periodically the Pump Tubing Harness, Reference Cartridge. Sample Probe, or printer paper may need to be replaced. This section gives procedures on replacements of these consumable Items.

#### 6.1 Pump Tubing Harness Replacement

The Pump Tubing Harness should be replaced at intervals prescribed in the maintenance log. Replace the tubing that goes around the pump as follows.

# WARNING: Exposure to Blood Borne Pathogens.

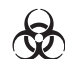

Follow laboratory procedures.

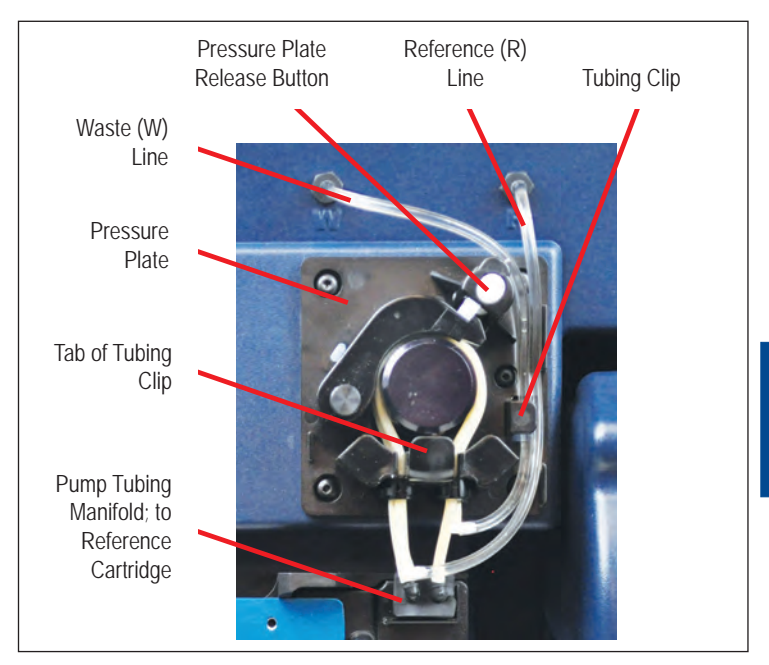

Figure 6.1 Pump Tubing

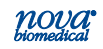

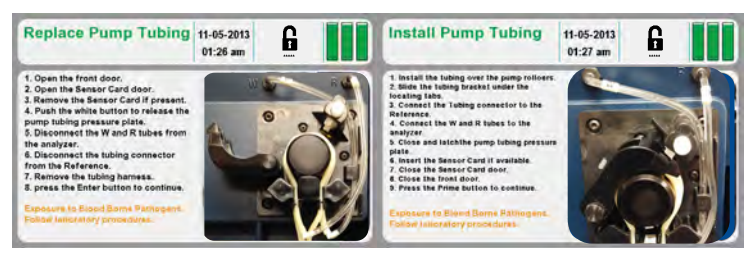

Figure 6.2 Replace and Install Pump Tubing Screens

- 1. From the Home screen, press the Tool Box icon.
- 2. From the System Menu, select Replace Pump Tubing. Wait for the pump to stop.
- 3. Open the analyzer door. Then open the MicroSensor Card door. Remove the MicroSensor Card, if present.
- 4. Push the white button to release the Pump Tubing Pressure Plate.

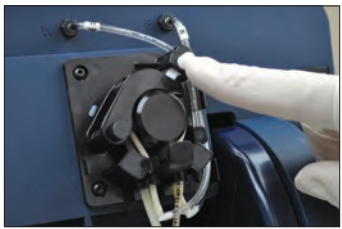

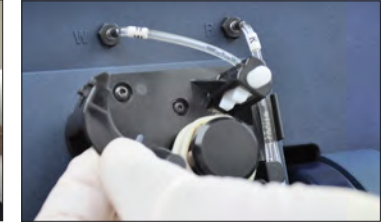

Figure 6.3 Release Pump Tubing Pressure Plate

- 5. Disconnect the W and R tubes from the analyzer.
- 6. Disconnect the tubing connector from the Reference Cartridge.
- 7. Remove the tubing harness and discard.
- Press the Enter button to continue.

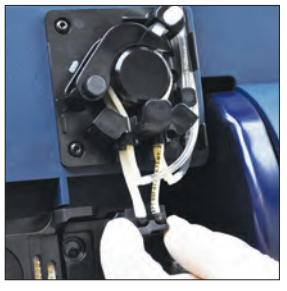

Figure 6.4 Disconnect Pump Manifold

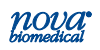

# **6** Periodic Replacements

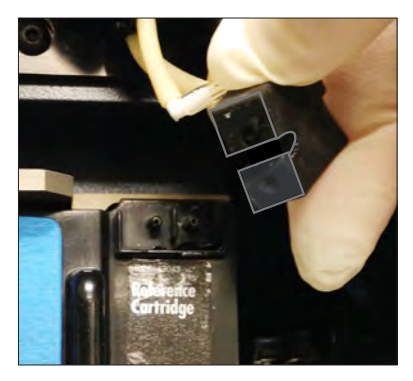

Figure 6.5 Disonnect Tubing Connector from Reference Cartridge

## 6.1.1 Install the Pump Tubing

- 1. Install the tubing over the pump rollers.
- 2. Slide the tubing bracket under the locating tabs.
- 3. Connect the tubing connector to the Reference Cartridge.
- 4. Connect the W and R tubes to the analyzer.
- 5. Close and latch the Pump Tubing Pressure Plate.
- 6. Insert the MicroSensor Card.
- 7. Close the MicroSensor Card door.
- 8. Close the analyzer door.
- 9. Press the Prime button to continue.

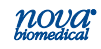

## 6.2 Probe Replacement

# WARNING: Exposure to Blood Borne Pathogens.

If the Probe or Sample/Air Detector line become damaged, replace the assembly. Use the following procedure:

- From the Home screen, press the Tool Box icon. From the System Menu select Replace S-Line Probe and wait for the pump to stop.
- 2. Remove the capillary adaptor from the front of the probe by gently pulling (Figure 6.6).
- 3. Disconnect the Air Detector Tube (Figure 6.7).
- 4. Disconnect the Air Detector Sample Line from the Reference Cartridge module using the removal

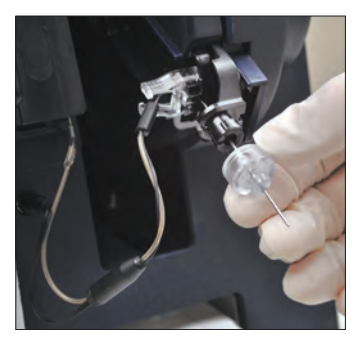

Figure 6.6 Remove Capillary Adaptor

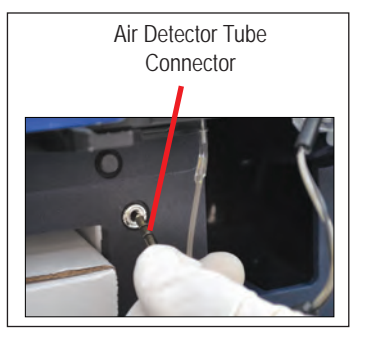

Figure 6.7 Disconnect Air Detector Tube

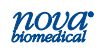

# **6** Periodic Replacements

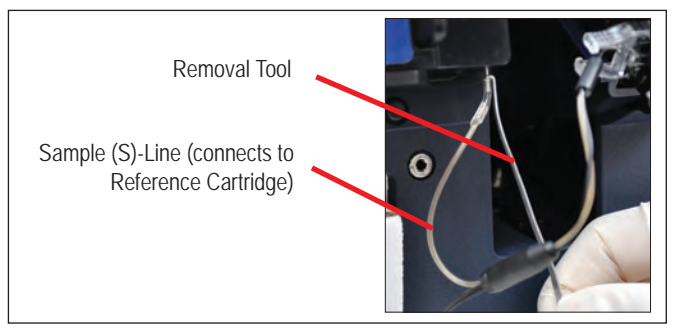

Figure 6.8 Remove the S-line from the Reference Cartridge

tool (Figure 6.8).

5. Squeeze the white pinch clamp (Figure 6.9). Remove the Probe, S-line, and Air Detector tube

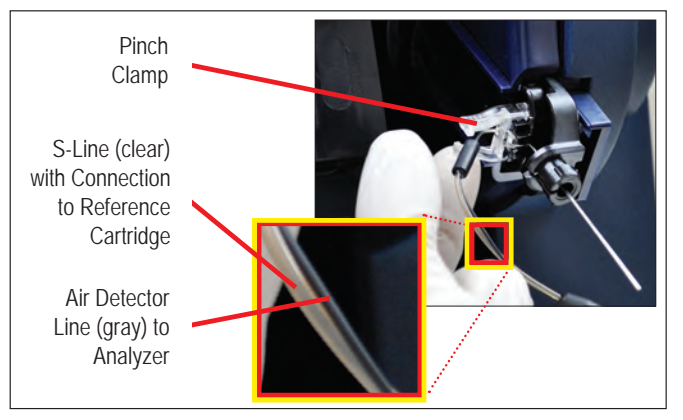

Figure 6.9 Remove Probe, S-line, and Air Detector Line

and discard.

- 6. Insert the new Probe assembly until it clicks into place.
- 7. Install the Capillary Adaptor onto the probe.
- 8. Reconnect the S-line to the Reference Cartridge
- 9. Reconnect the Air Detector line into the analyzer.
- 10. Close the door.
- 11. Press the Calibrate community button.

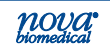

## 6.3 Reference Cartridge Replacement

# WARNING: Exposure to Blood Borne Pathogens.

- 1. From the Home screen, press the Tool Box real icon.
- 2. From the System Menu, select the Replace Reference button.
- 3. Open the door. Open the MicroSensor Card door.
- 4 Remove the MicroSensor Card, if present.
- 5. Disconnect the Sample (S)-line from the bottom of the Reference Cartridge (Figure 6.10).

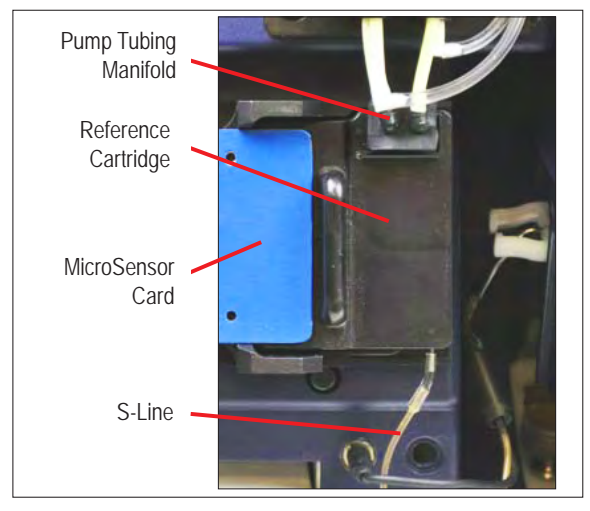

Figure 6.10 Reference Cartridge

- 6. Disconnect the Pump Tubing from the top of the Reference Cartridge.
- Slide the Reference Cartridge right to remove (Figure 6.11)..
- 8. Press the Enter button to continue.

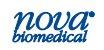

# 6 Periodic Replacements

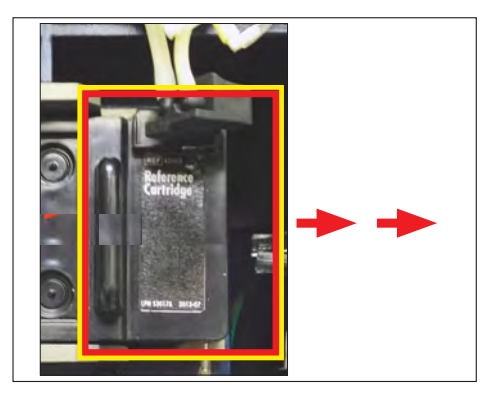

Figure 6.11 Slide the Reference Cartridge Right to Remove

#### 6.3.1 Install the Reference Cartridge

- 1. Position the new Reference Cartridge to the right of its installed position.
- 2. Slide the Reference Cartridge left and into place.
- 3. Attach the S-Line to the bottom and Pump Tubing to the top.
- 4. Insert the MicroSensor Card.
- 5. Close the MicroSensor Card door.
- 6. Close the analyzer door.
- 7. Press the Prime button to continue.

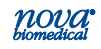

#### 6.4 Printer Paper Replacement

- 1. Open the printer cover.
- 2. Remove the depleted roll of paper.
- 3. Insert a new roll of paper. The loose end of the paper should feed from the bottom of the roll.
- 4. Feed paper past the cover. Then close the printer cover.

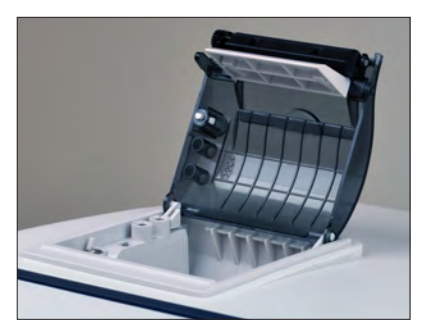

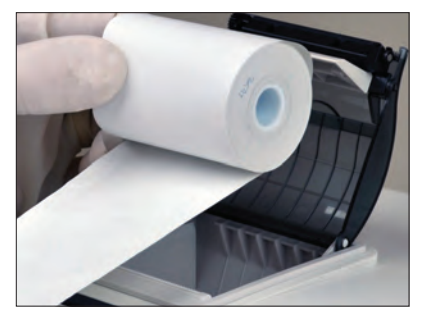

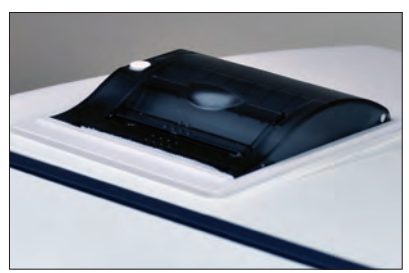

Figure 6.12 Replace the Printer Paper

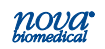

#### 6.5 Safety Sample Port Replacement

WARNING: Exposure to Blood Borne Pathogens. Follow laboratory procedures.

- 1. Open the door.
- 2. Slide out the old Safety Sample Port.
- 3. Slide in a new Safety Sample Port.
- 4. Close the door.

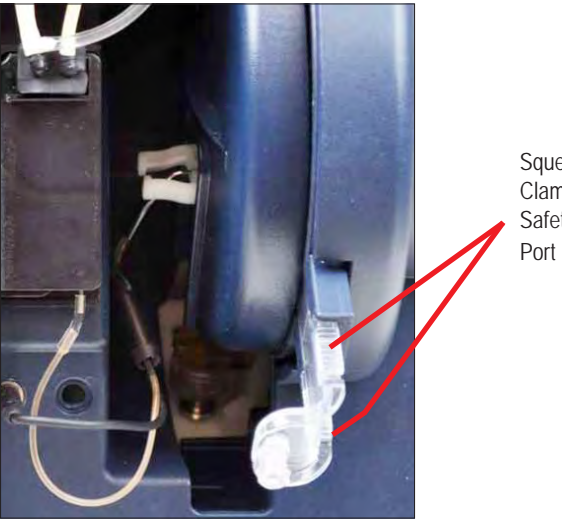

Squeeze Pinch Clamp to Remove Safety Sample Port

Figure 6.13 Replace the Safety Sample Port

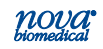

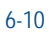

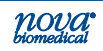

# 7 Troubleshooting

This section describes the recommended troubleshooting procedures for use with the Stat Profile Prime CCS analyzer. The procedures use the most logical and direct steps to resolve each problem and are written to minimize the replacement of any unnecessary parts. If the recommended solutions do not resolve the problem please contact Nova Biomedical Technical Support for troubleshooting assistance.

#### FOR TECHNICAL ASSISTANCE, CALL TOLL FREE:

USA Canada Other Countries 1-800-545-NOVA 1-800-263-5999 Contact the local Nova Biomedical Sales Office or Authorized Nova Biomedical Distributor

 WARNING: Blood samples and blood products are potential sources of infectious agents.
 Handle all blood products, accessories, and flow path components (waste-line, capillary adaptor, probe, sensor cartridge, etc.) with care. Gloves and protective clothing are recommended. When performing maintenance and troubleshooting procedures, also use protective eyewear.

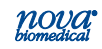

## 7.1 Event Log

The Event Log displays a list of events that have occurred during a selected time frame. To access the Event Log: from the Home Screen, press:

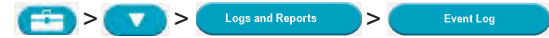

The Event Log initially displays events that occurred on the current date but may be changed to show events that occurred during a specified time frame or that contain a specific Event ID. Events are displayed chronologically, with the most recent event at the top of the page.

Each event is shown with the date and time the event occurred, the event ID and a description of the event. To view additional details of a specific event, select (highlight) the event of interest then press the Details button **Q**. To print the Event Log press **P**.

| Event Log<br>1 of 2 | 1            | 1-11-2013<br>D9:36 pm | G |  |
|---------------------|--------------|-----------------------|---|--|
| Start Date End Date | Event<br>All |                       |   |  |
| 11-11-2013 07:58 pm | 1225         | pCO2 Slope            |   |  |
| 11-11-2013 05:55 pm | 1225         | pCO2 Slope            |   |  |
| 11-11-2013 03:51 pm | 1225         | pCO2 Slope            |   |  |
| 11-11-2013 01:48 pm | 1225         | pCO2 Slope            |   |  |
| 11-11-2013 11:44 am | 1225         | pCO2 Slope            |   |  |
|                     |              | 9                     | 7 |  |

Figure 7.1 Event Screen

## 7.2 Resolving Event Codes

Event Codes are grouped into one of 5 categories, Cartridge errors, Flow errors, Printer errors, MicroSensor Card errors, and Hardware/Software errors. Use the following troubleshooting steps to resolve the listed codes.

If a displayed code is not listed, please contact Nova Biomedical Technical Support for assistance.

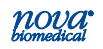

## 7.2.1 Flow Event Codes

| Evont |                                                                                                    |
|-------|----------------------------------------------------------------------------------------------------|
| Code  | Description and Corrective Action                                                                                                    |
|       |                                                                                                    |
| 602   | <b>Insufficient Sample</b> – During the last sample analysis, the leading edge of the sample was not detected at the reference air detector when expected.       |
|       | Recommended Solution                                                                                                    |
|       | <ol> <li>Rerun the sample and insure the sample probe<br/>is not being obstructed by the sample container.</li> </ol>                                            |
|       | <ol> <li>Flush the flow path with deionized water and<br/>recalibrate the analyzer. Refer to Section 7.3,<br/>Flushing the Flow Path.</li> </ol>                 |
|       | 3. Replace the W/R Pump Harness.                                                                                                    |
|       | 4. Contact Nova Biomedical Technical Support.                                                                                                    |
| 604   | <b>No Flush When Required –</b> During the last calibration or sample analysis, Flush solution was not detected when expected.                                   |
|       | Recommended Solution                                                                                                    |
|       | <ol> <li>Verify the % remaining in the Calibrator<br/>Cartridge. If the pack indicates less than 10%<br/>remaining, replace the Calibrator Cartridge.</li> </ol> |
|       | <ol> <li>Flush the flow path with deionized water and<br/>recalibrate the analyzer. Refer to Section 7.3,<br/>Flushing the Flow Path.</li> </ol>                 |
|       | 3. Calibrate the Air Detector.                                                                                                    |
|       | 4. Contact Nova Biomedical Technical Support.                                                                                                    |

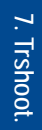

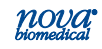

| 605 | <b>No Air When Required -</b> During the last calibration or sample analysis, Air was not detected when expected.                                                |
|-----|----------------------------------------------------------------------------------------------------|
|     | Recommended Solution                                                                                                    |
|     | <ol> <li>Flush the flow path with deionized water and<br/>recalibrate the analyzer. Refer to Section 7.3,<br/>Flushing the Prime Flow Path.</li> </ol>           |
|     | 2. Calibrate the Air Detector.                                                                                                    |
|     | 3. Contact Nova Biomedical Technical Support.                                                                                                    |
| 606 | <b>No Standard A When Required -</b> During the last calibration or sample analysis, calibrator standard A solution was not detected when expected.              |
|     | Recommended Solution                                                                                                    |
|     | <ol> <li>Verify the % remaining in the Calibrator<br/>Cartridge. If the pack indicates less than 10%<br/>remaining, replace the Calibrator Cartridge.</li> </ol> |
|     | <ol> <li>Flush the flow path with deionized water and<br/>recalibrate the analyzer. Refer to Section 7.3,<br/>Flushing the Flow Path.</li> </ol>                 |
|     | 3. Calibrate the Air Detector.                                                                                                    |
|     | 4. Contact Nova Biomedical Technical Support.                                                                                                    |
| 607 | <b>No Standard B When Required -</b> During the last calibration, calibrator standard B solution was not detected when expected.                                 |
|     | Recommended Solution                                                                                                    |
|     | <ol> <li>Verify the % remaining in the Calibrator<br/>Cartridge. If the pack indicates less than 10%<br/>remaining, replace the Calibrator Cartridge.</li> </ol> |
|     | <ol> <li>Flush the flow path with deionized water and<br/>recalibrate the analyzer. Refer to Section 7.3,<br/>Flushing the Flow Path.</li> </ol>                 |
|     | 3. Calibrate the Air Detector.                                                                                                    |
|     | 4. Contact Nova Biomedical Technical Support.                                                                                                    |

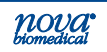

| 608 | <b>No Internal QC When Required –</b> During the last Internal QC analysis, QC solution was not detected when expected.                                                                                                    |  |  |  |  |  |
|-----|----------------------------------------------------------------------------------------------------|--|--|--|--|--|
|     | Recommended Solution                                                                                                    |  |  |  |  |  |
|     | <ol> <li>Verify the % remaining in the Internal QC<br/>Cartridge. If the pack indicates less than 10%<br/>remaining, replace the QC Cartridge.</li> </ol>                                                                                                    |  |  |  |  |  |
|     | 2. Flush the flow path with deionized water and recalibrate the analyzer. Refer to Section 7.3, Flushing the Flow Path.                                                                                                    |  |  |  |  |  |
|     | 3. Calibrate the Air Detector.                                                                                                    |  |  |  |  |  |
|     | 4. Contact Nova Biomedical Technical Support.                                                                                                    |  |  |  |  |  |
| 609 | <b>No Sample When Required –</b> During the last sample analysis, no sample was detected by the analyzer.                                                                                                    |  |  |  |  |  |
|     | Recommended Solutions                                                                                                    |  |  |  |  |  |
|     | <ol> <li>If analyzing a whole blood sample, verify that<br/>the sample is not clotted. If the sample is clotted,<br/>Nova Biomedical recommends that the sample<br/>be redrawn or that a clot catcher be utilized prior<br/>to repeating the analysis.</li> </ol> |  |  |  |  |  |
|     | <ol> <li>If analyzing an external QC sample, repeat the<br/>analysis. If the problem recurs, proceed to step<br/>3.</li> </ol>                                                                                                    |  |  |  |  |  |
|     | 3. Flush the flow path with deionized water and recalibrate the analyzer. Refer to Section 7.3, Flushing the Flow Path.                                                                                                    |  |  |  |  |  |
|     | 4. Calibrate the Air Detector.                                                                                                    |  |  |  |  |  |
|     | 5. Contact Nova Biomedical Technical Support.                                                                                                    |  |  |  |  |  |

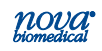

| 611 | <b>Sample Position Not Confirmed –</b> During the last analysis, the sample was not detected at one of the air detectors.                                                                                                    |
|-----|----------------------------------------------------------------------------------------------------|
|     | Recommended Solutions                                                                                                    |
|     | 1. If analyzing a whole blood sample, verify that<br>the sample is not clotted. If the sample is clotted,<br>Nova Biomedical recommends that the sample<br>be redrawn or that a clot catcher be utilized prior<br>to repeating the analysis. |
|     | <ol> <li>If analyzing an external QC sample, repeat the<br/>analysis. If the problem recurs, proceed to step<br/>3.</li> </ol>                                                                                                    |
|     | <ol> <li>Flush the flow path with deionized water and<br/>recalibrate the analyzer. Refer to Section 7.3,<br/>Flushing the Flow Path.</li> </ol>                                                                                             |
|     | 4. Contact Nova Biomedical Technical Support.                                                                                                    |

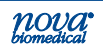
## 7.2.2 Printer Event Codes

| Event<br>Code | Description and Corrective Action                                                                     |  |  |  |
|---------------|----------------------------------------------------------------------------------------------------|--|--|--|
| 904           | <b>Printer Paper Out –</b> No paper was detected in the thermal printer.                              |  |  |  |
|               | Recommended Solution                                                                                  |  |  |  |
|               | 1. Check and or replace printer paper supply.                                                         |  |  |  |
|               | <ol> <li>Contact Nova Biomedical Technical Support if<br/>printer paper is not recognized.</li> </ol> |  |  |  |
| 905           | <b>Printer Cover Open –</b> The printer cover is not completely closed.                               |  |  |  |
|               | Recommended Solution                                                                                  |  |  |  |
|               | 1. Insure the printer cover is fully closed.                                                          |  |  |  |
|               | 2. Contact Nova Biomedical Technical Support if<br>unable to resolve.                                 |  |  |  |
| 906           | Printer – A printer error has occurred.                                                               |  |  |  |
|               |                                                                                                    |  |  |  |
|               | Recommended Solution                                                                                  |  |  |  |
|               | <ol> <li>Check the printer paper supply. Clear any paper<br/>jam that may have occurred.</li> </ol>   |  |  |  |
|               | <ol> <li>Contact Nova Biomedical Technical Support if<br/>unable to resolve.</li> </ol>               |  |  |  |

7. Trshoot.

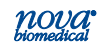

# 7.2.3 MicroSensor Card Event Codes

| Event<br>Code                                                                        | Description and Corrective Action                                                                                                    |  |  |
|--------------------------------------------------------------------------------------|----------------------------------------------------------------------------------------------------|--|--|
| 1201<br>1209<br>1217<br>1225<br>1233<br>1241<br>1249<br>1257<br>1265<br>1289<br>1297 | SlopeThe measured difference<br>between the indicated<br>analytes' calibrationPO2 Slopestandards did not meet the<br>minimum specifications<br>for a properly performing<br>sensor during the last<br>2-point calibration.R SlopeZopeK SlopeStandards did not meet the<br>minimum specifications<br>for a properly performing<br>sensor during the last<br>2-point calibration.C SlopeEnd of the sensor during the last<br>performing<br>sensor during the last<br>performing<br>sensor during the last<br>performing<br>sensor during the last<br>performing<br>sensor during the last<br>performing<br>sensor during the last<br>performing<br>sensor during the last<br>performing<br>sensor during the last<br>performing<br>sensor during the last<br>performing<br>sensor during the last<br>performing<br>sensor during the last<br>performing<br>sensor during the last<br>performing<br> |  |  |
|                                                                                      | Recommended Solution 1. Recalibrate the analyzer.                                                                                                    |  |  |
|                                                                                      | 2. Flush the flow path and recalibrate the analyzer.<br>Refer to Section 7.3.2, Flushing the Flow Path.                                                                                                    |  |  |
|                                                                                      | 3. Replace the MicroSensor Card.                                                                                                    |  |  |
|                                                                                      | 4. Replace the Calibrator Cartridge.                                                                                                    |  |  |
|                                                                                      | 5. Replace the Reference Cartridge.                                                                                                    |  |  |
|                                                                                      | 6. Call Nova Biomedical Technical Support.                                                                                                    |  |  |

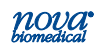

| 1202<br>1210<br>1218<br>1226<br>1234<br>1242<br>1250<br>1258<br>1266<br>1290<br>1298 | OverloadDuring the last calibration<br>or analysis sequence, the<br>indicated analytes' sensor<br>reading exceeded the<br>software limits.PO2 OverloadSoftware limits.PO2 OverloadSoftware limits.R OverloadSoftware limits.K OverloadSoftware limits.Ca OverloadSoftware limits.Hct OverloadSoftware limits.Glu OverloadSoftware limits.Ca OverloadSoftware limits.Ca OverloadSof |  |  |
|--------------------------------------------------------------------------------------|----------------------------------------------------------------------------------------------------|--|--|
|                                                                                      | <b>Recommended Solution</b><br>1. Recalibrate the analyzer.                                                                                                    |  |  |
|                                                                                      | 2. Flush the flow path and recalibrate the analyzer.<br>Refer to Section 7.3.2 Flushing the Flow Path.                                                                                                    |  |  |
|                                                                                      | 3. Replace the MicroSensor Card.                                                                                                    |  |  |
|                                                                                      | 4. Call Nova Biomedical Technical Support.                                                                                                    |  |  |

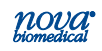

| 1205<br>1213<br>1221<br>1229<br>1237<br>1245<br>1253<br>1261<br>1269<br>1293<br>1301 | StabilityDuring the last calibration<br>or analysis sequence, the<br>indicated analytes' sensor<br>did not reach a stable<br>endpoint.PO2 StabilityDuring the last calibration<br>or analysis sequence, the<br>indicated analytes' sensor<br>did not reach a stable<br>endpoint.PCO2 StabilityDuring the last calibration<br>or analysis sequence, the<br>indicated analytes' sensor<br>did not reach a stable<br>endpoint.PCO2 StabilityDuring the last calibration<br>or analysis sequence, the<br>indicated analytes' sensor<br>did not reach a stable<br>endpoint.R StabilityCo StabilityCa StabilityCa StabilityGlu StabilityLac Stability |  |  |
|--------------------------------------------------------------------------------------|----------------------------------------------------------------------------------------------------|--|--|
|                                                                                      | <b>Recommended Solution</b><br>1. Recalibrate the analyzer.                                                                                                    |  |  |
|                                                                                      | 2. Flush the flow path and recalibrate the analyzer.<br>Refer to Section 7.3.2 Flushing the Flow Path.                                                                                                    |  |  |
|                                                                                      | 3. Replace the MicroSensor Card.                                                                                                    |  |  |
|                                                                                      | 4. Replace the Reference Cartridge.                                                                                                    |  |  |
|                                                                                      | 5. Call Nova Biomedical Technical Support.                                                                                                    |  |  |

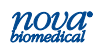

| 1206<br>1214<br>1222<br>1230<br>1238<br>1246<br>1254<br>1262<br>1270<br>1294<br>1302 | E-Zero Drift<br>pH E-Zero DriftDuring the last analysis<br>sequence, the indicated<br>analytes' performance<br>changed significantly since<br>the last successful 2-point<br>calibration.PO2 E-Zero Drift<br>PCO2 E-Zero DriftDuring the last analysis<br>sequence, the indicated<br>analytes' performance<br>changed significantly since<br>the last successful 2-point<br>calibration.Na E-Zero Drift<br>CI E-Zero Drift<br>Glu E-Zero Drift<br>Lac E-Zero DriftDuring the last analysis<br>sequence, the indicated<br>analytes' performance<br>changed significantly since<br>the last successful 2-point<br>calibration. |  |  |
|--------------------------------------------------------------------------------------|----------------------------------------------------------------------------------------------------|--|--|
|                                                                                      | <b>Recommended Solution</b><br>1. Recalibrate the analyzer.                                                                                                    |  |  |
|                                                                                      | 2. If the problem persists, flush the flow path and recalibrate the analyzer. Refer to Section 7.3.2, Flushing the Flow Path.                                                                                                    |  |  |
|                                                                                      | 3. Replace the MicroSensor Card.                                                                                                    |  |  |
|                                                                                      | 4. Call Nova Biomedical Technical Support.                                                                                                    |  |  |

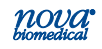

| 1207<br>1215<br>1223<br>1231<br>1239<br>1247<br>1255<br>1263<br>1271<br>1295 | A to A Drift<br>pH A to A DriftDuring the last analysis<br>sequence, the indicated<br>analytes' performance<br>changed significantly from<br>the previous analysis.PC02 A to A Drift<br>PC02 A to A<br>DriftDuring the last analysis<br>sequence, the indicated<br>analytes' performance<br>changed significantly from<br>the previous analysis.K A to A Drift<br>CI A to A Drift<br>CI A to A Drift<br>Glu A to A DriftDuring the last analysis<br>sequence, the indicated<br>analytes' performance<br>changed significantly from<br>the previous analysis. |  |
|------------------------------------------------------------------------------|----------------------------------------------------------------------------------------------------|--|
| 1303                                                                         | <ul> <li>Lac A to A Drift</li> <li>Recommended Solution <ol> <li>Recalibrate the analyzer.</li> </ol> </li> <li>If the problem persists, flush the flow path and recalibrate the analyzer. Refer to Section 7.3.2 Flushing the Flow Path.</li> <li>Replace the MicroSensor Card.</li> <li>Call Nova Biomedical Technical Support.</li> </ul>                                                                                                    |  |

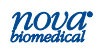

| 1208 | Slope Drift                                                                                        | During the last calibration, |  |  |
|------|----------------------------------------------------------------------------------------------------|------------------------------|--|--|
| 1216 | pH Slope Drift                                                                                     | the indicated analytes'      |  |  |
| 1224 | PO <sub>2</sub> Slope Drift                                                                        | significantly from the       |  |  |
| 1232 | PCO <sub>2</sub> Slope                                                                             | previous calibration.        |  |  |
| 1240 | Drift                                                                                              |                              |  |  |
| 1248 | K Slope Drift                                                                                      |                              |  |  |
| 1256 | Na Slope Drift                                                                                     |                              |  |  |
| 1264 | CI Slope Drift                                                                                     |                              |  |  |
| 1207 | Ca Slope Drift                                                                                     |                              |  |  |
| 1272 | Hct Slope Drift                                                                                    |                              |  |  |
| 1296 | Glu Slope Drift                                                                                    |                              |  |  |
| 1304 | Lac Slope Drift                                                                                    |                              |  |  |
|      | Recommended Solution                                                                               |                              |  |  |
|      | 1. Recalibrate the analyzer.                                                                       |                              |  |  |
|      | 2. If the problem persists, flush the flow path and recalibrate the analyzer.                      |                              |  |  |
|      | <ol> <li>Replace the MicroSensor Card.</li> <li>Call Nova Biomedical Technical Support.</li> </ol> |                              |  |  |
|      |                                                                                                    |                              |  |  |

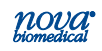

#### 7.3 Troubleshooting Flow Problems

The analyzer may experience flow problems as a result of aspirating clots from poorly heparinized whole blood samples. If this should occur operators can use the following procedures to clear the analyzer flow path and verify the analyzer is capable of aspirating from the sample probe.

**NOTE:** Nova Biomedical recommends but does not require the use of clot catchers as an effective means of preventing the aspiration of clots into the analyzer's flow path.

#### 7.3.1 The Flow Path Flush Tool

The Flow Path Flush Tool (Figure 7.2) consists of a 30 mL syringe and a special adaptor to safely clear the flow path in the event it becomes obstructed.

The tool can be used with or without the adaptor to flush individual flow path components. The adaptor is keyed to connect to the Reference Cartridge in only one direction (Figure 7.3). The tubing connected to the adaptor should point up to ensure it is not pinched shut when the MicroSensor Card door is closed.

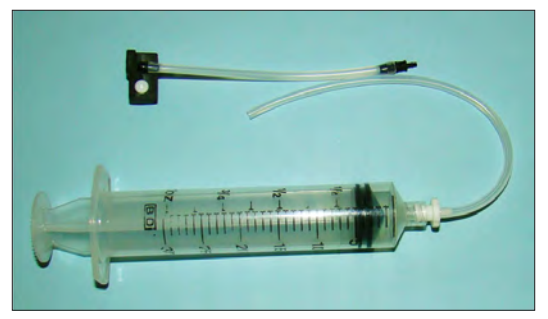

Figure 7.2 Flow Path Flush Tool

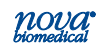

# 7 Troubleshooting

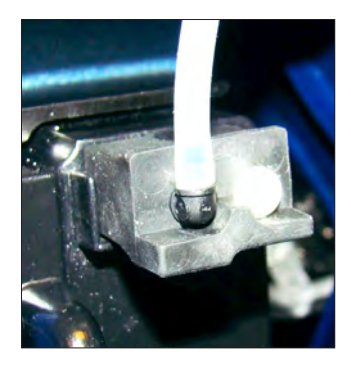

Figure 7.3 Tubing Connected to the Adaptor Points Up

#### 7.3.2 Flushing the Flow Path

The analyzer's flow path can be flushed to remove clots or other debris that may have been aspirated into the system. Use of a device other than the Flush Tool may damage the MicroSensor Card and is not recommended.

Following is the recommended procedure for clearing the flow path when needed.

- From the Home screen, press =>
- 2. When the pump stops turning, open the analyzer door then open the MicroSensor Card door.
- 3. Aspirate a small amount of deionized water into the Flow Path Flush Tool.
- 4. Disconnect the W/R Pump Harness from the Reference Cartridge.

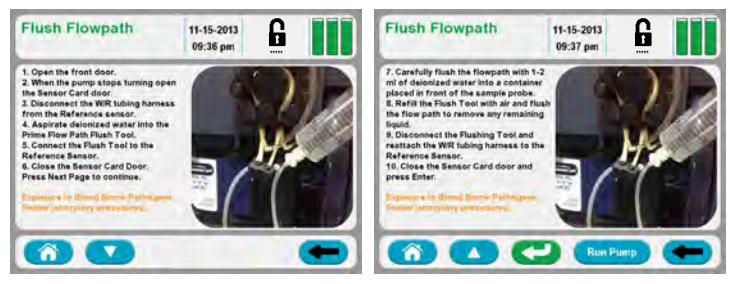

Figure 7.4 Flush Flow Path Screens

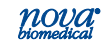

- Connect the Flush Tool to the Reference Cartridge and close the MicroSensor Card door.
- Using moderate pressure, carefully flush the flow path with 1-2 ml of deionized water into a container placed in front of the sample probe.
- 7. Refill the Flush Tool with air and flush the flow path to remove any remaining liquid.
- 8. Disconnect the Flushing Tool and reattach the W/R tubing harness to the Reference Cartridge.
- 9. Close the MicroSensor Card door; press Done.
- 10. Recalibrate the analyzer 3 times.

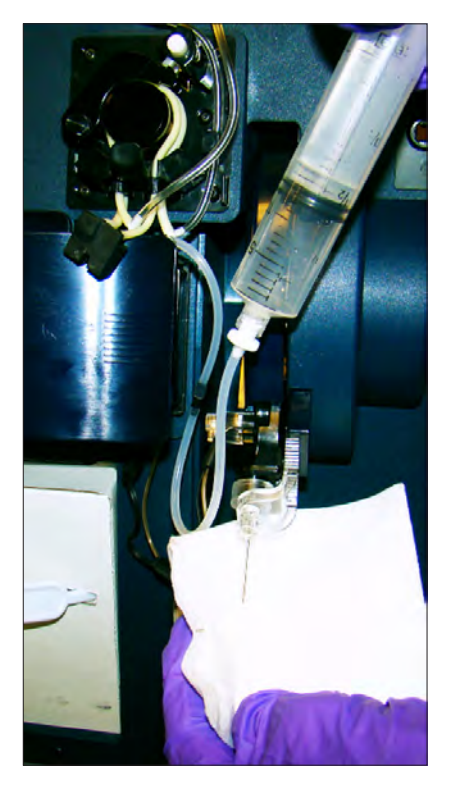

Figure 7.5 Flushing the Flow Path into Gauze

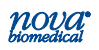

#### 7.3.3 Flushing the Sample Probe/S-Line

The Sample Probe is designed to prevent large clots and other debris from advancing into the analyzer's flow path if possible. As a result, the sample probe may become obstructed and require manual flushing to remove an obstruction. Following is the recommended procedure for clearing obstructions from the sample probe and S-line.

- 1. From the Home screen, press ( > Flush Flowpath
- 2. When the pump stops turning, open the analyzer door.
- 3. Draw a small amount of deionized water into the Flow Path Flush Tool.
- 4. Carefully disconnect the Sample probe/Sline tubing from the bottom of the Reference Cartridge using the removal tool.
- 5. Slide the flush tool tubing over the extended sample probe.
- Using moderate pressure, flush water through the sample probe and S-line into a container or gauze placed in front of the S-line.
- 7. Refill the Flush Tool with air and flush the sample probe to remove any remaining liquid.
- 8. Press Done when finished.
- 9. Recalibrate the analyzer as needed.

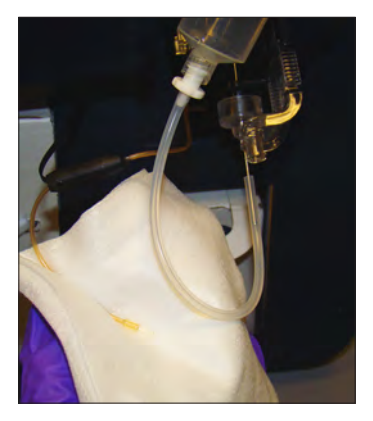

Figure 7.6 Flushing the S-Line

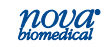

### 7.3.4 Flow Test

The following procedure can be used to verify the analyzer is able to aspirate from the sample probe. Use this procedure in tandem with the flushing procedures to clear obstructions and verify flow.

- 1. From the Home Screen, press ( > Flush Flowpath
- 2. Once the pump stops and the sample probe has been extended, press 🔽 to scroll to page 2.
- 3. Fill a small container with de-ionized water and immerse the sample probe into the water.
- 4. Press Run Pump on the display to start the peristaltic pump.

The water level in the container should drop quickly if the analyzer is aspirating correctly.

- 5. Press Done when finished.
- 6. Recalibrate the analyzer as needed.

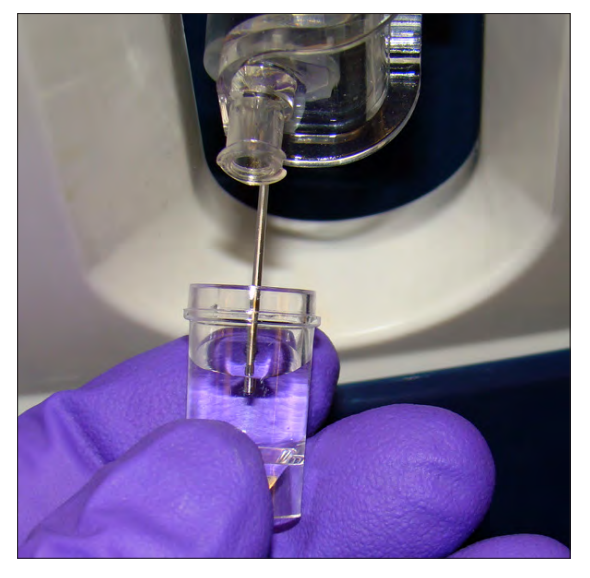

Figure 7.7 Flow Test

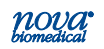

#### 7.4 Long Term Shutdown

The Prime ABG analyzer can be safely shut down for several hours without taking any special precautions. However, if the analyzer is to be shut down for a longer period, the following shutdown procedure is strongly recommended.

- 1. Remove the Calibrator Cartridge and Internal QC Cartridge from the analyzer.
- Insert the Calibrator Flush Fixture into the Calibrator Cartridge bay. Insert the Control Flush Fixture into the Internal QC Cartridge bay.
- Place the Waste (W) line into an empty container. Place the remaining tubing lines into a container of deionized water.
- From the Home screen, press Toolbox > Service > Diagnostics.
- 5. Press the Pump Speed button. Select Very Fast.
- 6. Press the Rotary Valve and select Flush.
- 7. Press Run Pump. Allow the pump to run long enough to ensure that water has passed through the entire flowpath and into the waste container.
- Repeat Steps 6 and 7, selecting Standard A, Standard B, and OBC (On Board Control) 1, 2 and 3.
- 9. Remove the tubing lines from the container of deionized water. Repeat Steps 6, 7, and 8 until all water has been flushed from the system.
- 10. Remove the Flush Fixtures. Remove the pump tubing harness from the pump. Power off the analyzer.

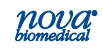

# A Appendix

Appendix A includes analyzer specifications, performance data, solutions and reagents, consumables lists, reference information, and warranty terms for the Stat Profile Prime CCS Analyzer.

### A.1 Specifications

| Analyte Measurement Ranges |                                                     |                   |  |
|----------------------------|-----------------------------------------------------|-------------------|--|
| Analuta                    | Units of Measure                                    |                   |  |
| Anaryte                    | Default                                             | Alternate         |  |
| рН                         | 6.500 - 8.000 (pH units) 316.2 - 10.0 nmol/L (H+ un |                   |  |
| PCO2                       | 3.0 - 200.0 mmHg 0.40 - 26.70 kPa                   |                   |  |
| PO2                        | 5.0 - 765.0 mmHg                                    | 0.66 - 102.00 kPa |  |
| Hct                        | 12% - 70%                                           |                   |  |
| Na+                        | 80.0 - 200.0 mmol/L                                 |                   |  |
| K+                         | 1.0 - 20.0 mmol/L                                   |                   |  |
| CI-                        | 50.0 - 200.0 mmol/L                                 |                   |  |
| iCa                        | 0.20 - 2.70 mmol/L                                  | 0.8 - 10.8 mg/dL  |  |
| Glu                        | 15 - 500 mg/dL                                      | 0.8 - 28.0 mmol/L |  |
| Lac                        | 0.4 - 20.0 mmol/L 4 - 178 mg/dL                     |                   |  |

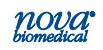

| Calculated Result Resolution  |                   |            |            |
|-------------------------------|-------------------|------------|------------|
| Units of Measure              |                   |            |            |
| Parameter                     | Default           | Alternate  |            |
| HCO3-                         | 0.1               | mmol/L     |            |
| TCO <sub>2</sub>              | 0.1               | mmol/L     |            |
| nCa                           | 0.1               | mmol/L     |            |
| BE-ecf                        | 0.1 mmol/L        |            |            |
| BE-B                          | 0.1 mmol/L        |            |            |
| SBC                           | 0.1 mmol/L        |            |            |
| O <sub>2</sub> Ct             | 0.1 mL/dL         | 1 mL/L     | 0.1 mmol/L |
| P50                           | 0.1 mmHg 0.1 kPa  |            | :Pa        |
| O <sub>2</sub> Cap            | 0.1 mL/dL         | 1 mL/L     | 0.1 mmol/L |
| SO <sub>2</sub> %             | 0.1               |            |            |
| Hb                            | 0.1 g/dL          | 0.1 mmol/L | 1 g/L      |
| Anion Gap                     | 0.1 mmol/L        |            |            |
| With Entered FiO <sub>2</sub> |                   |            |            |
| А                             | 0.1 mmHg 0.01 kPa |            | kPa        |
| AaDO <sub>2</sub>             | 0.1 mmHg 0.01 kPa |            | kPa        |
| a/A                           |                   | 0.1        |            |
| PO2/FiO2                      | 0.1 mmHg 0.01 kPa |            |            |
| RI                            | 0.1               |            |            |

| Sample                                        |                                        |  |
|-----------------------------------------------|----------------------------------------|--|
| Acceptable Sample Whole Blood (heparinized)   |                                        |  |
| Sample Volume,<br>Capillary or Syringe 100 µL |                                        |  |
| Barometer                                     | 400 – 800 ±1 mmHg,<br>accurate to 1.5% |  |

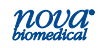

## A.2 Quality Control and Calibration

### A.2.1 Traceability of Calibrators, Controls, and Standards

Chemistry analytes are traceable to the Standard Reference Materials of the National Institute of Standards and Technology (NIST). SO<sub>2</sub> is traceable to tonometry.

### A.2.2 Quality Control

Healthcare facilities should follow federal, state, and local guidelines for testing quality control materials. At a minimum, Nova Biomedical recommends that each laboratory performs the following minimum QC procedures (Auto-Cartridge QC or External Ampule QC) on each analyzer:

- During each 8 hours of testing, analyze one level of Control.
- Analyze all 3 levels during each day of operation.
- After performing system maintenance, follow good laboratory practice guidelines for performing quality control analysis.

#### CAUTION: Sensor performance may be affected by use of controls other than Stat Profile Prime Controls. Contact Nova Biomedical for additional information.

When a new lot number of Auto-Cartridge QC is installed, the previous lot number becomes inactive. Thus, you are unable to run lots in parallel to validate the new lot to the old by alternating packs on the same unit.

Nova Recommendation: All Nova controls ship with a product insert sheet. This product insert sheet contains the target value ranges for each level of QC contained in the pack. Nova's recommendation for conversion to a new lot number is to use the product insert sheet range levels for the first 30 days or until sufficient data is collected to establish the new target values. After sufficient data is collected, the established values and ranges can be entered into the analyzer.

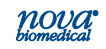

Alternate Method: If this method is inadequate, Nova recommends the use of the external controls run in parallel and overlapping with the on-board product change over. This method offers continuity in monitoring performance during the change over period. The external QC monitoring can be done using the QC program on the analyzer.

## A.2.3 Calibrator Cartridge

In addition to the calibrators and solutions, the Calibrator Cartridge has a self-contained waste bag for safe disposal of waste. For information on Automatic and Manual Calibrations, see Section 2.4

### A.3 Analytical Specificity, Human Whole Blood

An interference study was performed according to CLSI guideline EP7-A2. The study used spiked and diluted human specimens containing potential interfering substances for pH, *P*O<sub>2</sub>, *P*CO<sub>2</sub>, Na, K, iCa, Cl, glucose and lactate at normal physiological levels. Each sample containing the interfering substance was evaluated against a reference specimen without the interfering substance.

Potential interfering substances were selected for test based upon a known potential to interfere with the test methodology. The following table represents substances that were tested without demonstrating a clinically significant effect on test results:

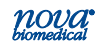

# Appendix A

| Interfering<br>Substance | Highest<br>Concentration<br>Tested | Analytes Tested                                                                        |
|--------------------------|------------------------------------|----------------------------------------------------------------------------------------|
| Acetaminophen            | 20.0 mg/dL                         | Glu, Lac                                                                               |
| Acetoacetate             | 2.0 mmol/L                         | pH, Na, K, iCa, Cl, Glu,<br>Lac                                                        |
| Acetylsalicylic acid     | 3.62 mmol/L                        | Na, K, Cl, Glu, Lac                                                                    |
| Albumin                  | 15 g/dL                            | Hct                                                                                    |
| Ammonium Chloride        | 107.0 µmol/L                       | Na, K, Cl, iCa, Glu, Lac                                                               |
| Ascorbic Acid            | 50 mg/dL                           | Cl, Glu, Lac                                                                           |
| Benzylkonium Chloride    | 10.0 mg/L                          | pH, Na, K, CI, iCa, Glu,<br>Lac                                                        |
| BetaHydroxybutyrate      | 2.0 mmol.L                         | Glu, Lac                                                                               |
| Bilirubin                | 20.0 mg/dL                         | Hct, pH, PCO <sub>2</sub> , PO <sub>2</sub> ,<br>Na,K,Cl,iCa,Glu,Lac                   |
| Calcium Chloride         | 2.0 mmol/L                         | pH,PCO <sub>2</sub> ,PO <sub>2</sub> ,Na,K                                             |
| D-Galactose              | 1.0 mmol/L                         | Glu, Lac                                                                               |
| Dobutamine               | 2.0 mg/dL                          | pH,Na,K,iCa,Glu, Lac                                                                   |
| Dopamine Hydrochloride   | 5.87 µmol/L                        | Glu, Lac                                                                               |
| EDTA                     | 3.4 umol/L                         | Glu, Lac                                                                               |
| Ethanol                  | 86.8 mmol/L                        | Glu,Lac,pH,PCO <sub>2</sub> , PO <sub>2</sub>                                          |
| Fluorescein              | 1.0 mmol/L                         | PCO <sub>2</sub> , PO <sub>2</sub>                                                     |
| Fluoride                 | 105 µmol/L                         | Glu, Lac                                                                               |
| Glucose                  | 1,000 mg/dL                        | Lac                                                                                    |
| Glycolic Acid            | 1 mmol/L                           | Glu, Lac                                                                               |
| Glucosamine              | 30.0 µmol/L                        | Glu, Lac                                                                               |
| Hemoglobin               | 2.0 g/L                            | Hct, pH, <i>P</i> CO <sub>2</sub> , <i>P</i> O <sub>2</sub> ,<br>Na,K,Cl iCa, Glu, Lac |
| Heparin                  | 100 IU/mL                          | Glu, Lac, Hct                                                                          |
| Ibuprofen                | 2.4 mmol/L                         | Na, K, iCa, Cl, Glu, Lac                                                               |

Continued on next page

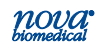

#### Continued from previous page

| Interfering<br>Substance | Highest<br>Concentration<br>Tested | Analytes Tested                                                                        |
|--------------------------|------------------------------------|----------------------------------------------------------------------------------------|
| Intralipid               | 10.0 mg/mL                         | Hct, pH, <i>P</i> CO <sub>2</sub> , <i>P</i> O <sub>2</sub> ,<br>Na,K,Cl iCa, Glu, Lac |
| Lithium Lactate          | 6.6 mmol/L                         | Na, K, iCa, Glu                                                                        |
| Magnesium Chloride       | 15.0 mmol/L                        | Na, Cl                                                                                 |
| Maltose                  | 13.0 mmol/L                        | Glu, Lac                                                                               |
| Mannose                  | 1.0 mmol/L                         | Glu, Lac                                                                               |
| Perchlorate              | 1.0 mmol/L                         | iCa                                                                                    |
| Potassium Chloride       | 5.0 mmol/L                         | рН, <i>Р</i> СО <sub>2</sub> , <i>Р</i> О <sub>2</sub> , iCa                           |
| Pyruvate                 | 309 µmol/L                         | Glu, Lac                                                                               |
| Salicylic Acid           | 4.34 mmol/L                        | Na, K, Cl, Glu, Lac                                                                    |
| Sodium Bromide           | 37.5 mmol/L                        | pH, K, iCa, Lac                                                                        |
| Sodium Chloride          | 10.0 mmol/L                        | рН, <i>Р</i> СО <sub>2</sub> , <i>Р</i> О <sub>2</sub> , iCa                           |
| Sodium Citrate           | 12.0 mmol/L                        | CI, Glu, Lac                                                                           |
| Sodium Oxalate           | 500 mg/dL                          | Cl, Glu, Lac                                                                           |
| Thiocyanate              | 6.8 mmol/L                         | CI, Glu, Lac                                                                           |
| Urea                     | 40.0 mg/dL                         | Lac                                                                                    |
| Uric Acid                | 1.4 mmol/L                         | Lac                                                                                    |
| Xylose                   | 25.0 mg/dL                         | Glu, Lac                                                                               |
| Zinc Chloride            | 1.3 mg/dL                          | Na, K, iCa                                                                             |

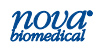

The following table represents substances that were tested that demonstrated a clinically significant effect on test results.

| Analyte  | Interfering<br>Substance   | Concentration  | Interference               |
|----------|----------------------------|----------------|----------------------------|
|          | Dramida                    | 2.5 mmol/L     | No interference observed   |
|          | Bromide                    | 5.0 mmol/L     | Bias of 12.7%              |
| Chioride | This succession            | 3.4 mmol/L     | No interference observed   |
|          | mocyanate                  | 5.1 mmol/L     | Bias of 15.2%              |
| lonized  | Macl                       | 3.75 mmol/L    | No interference observed   |
| Calcium  | WIGCI2                     | 7.50 mmol/L    | Bias of 13.5%              |
|          | Hydroxyurea                | 0.2 mg/dL      | No interference observed   |
|          |                            | 0.4 mg/dL      | Bias of 19.2%              |
| Churches | Ovelete                    | 125 mg/dL      | No interference observed   |
| Giucose  | Oxalate                    | 250 mg/dL      | Bias of -10.9%             |
|          | Thiocyanate                | 1.7 mmol/L     | No interference observed   |
|          |                            | 3.4 mmol/L     | Bias of 10.0%              |
|          | Glycolic acid              | 0.0 mmol/L     | No interference observed   |
|          |                            | 0.25 mmol/L    | Bias of 11.7%              |
| Lactate  | Hydroxyurea                | 0.0 mg/dL      | No interference observed   |
|          |                            | 0.2 mg/dL      | Bias of 20.1%              |
|          | Albumin                    | 2.8 g/dL       | No interference observed   |
|          | Albumin                    | 5.7 g/dL       | Bias of 12.7%              |
|          | Llemelysis                 | 5%             | No interference observed   |
| Hct      | Hemolysis                  | 10%            | Bias of -10.7%             |
|          | Trichteeridee              | 986.4 mg/dL    | No interference observed   |
|          | rigiyceriaes               | 1233 mg/dL     | Bias of 12.9%              |
|          | White Blood<br>Count (WBC) | >50,000 WBC/µL | May increase the Hct Value |

**NOTE**: Elevated White Blood Count (WBC) >50,000 WBC/µL may increase the Hct Value.<sup>18</sup>

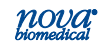

#### A.4 Healthcare Professional Analytical Performance Studies

Three Stat Profile Prime CCS analyzers were compared to 2 Stat Profile pHOx Ultra Analyzers in a laboratory setting by healthcare professionals. The protocol consisted of within run precision runs, dayto-day precision runs, linearity validation, and method comparison studies comparing the performance of the Stat Profile Prime CCS Analyzers to the Stat Profile pHOx Ultra Analyzers.

#### A.4.1 Method Comparison Study

Lithium Heparin arterial whole blood discarded specimens from hospital patients were analyzed in duplicate on the 3 Stat Profile Prime CCS Analyzers and 2 Stat Profile pHOx Ultra reference analyzers. The number of samples per run and the total number of runs each day depended upon the availability of blood specimens on any given test day. Some additional whole blood specimens from consenting donors were tonometered, spiked, or diluted with saline to cover the analytical measurement range for all analytes. The number of data points (N) varies for each parameter due to error, instrument calibration status, or insufficient sample volume.

A minimum of 150 whole blood specimens were analyzed for each parameter in syringe collection devices. The samples were analyzed on each of the Stat Profile Prime CCS analyzers and on each of the pHOx Ultra analyzers. The Stat Profile Prime CCS results for each analyzer were compared to the average of the 2 results from the pHOx Ultra comparative method.

A minimum of 100 whole blood specimens were analyzed for each parameter in capillary collection tubes. Each specimen was analyzed one time from a capillary container on each Stat Profile Prime CCS analyzer and then immediately run as a syringe specimen on the same Stat Profile Prime CCS analyzer. The capillary test result was compared to the syringe result from each test system.

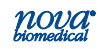

#### **Bias Chart Results**

The method comparison bias estimate was analyzed using CLSI Standard EP09-A2 as a reference document. The bias plots for each parameter are summarized and include boundary lines that represent the 95% confidence interval across the measurement range based upon each parameter's between analyzer day-to-day (+/-2SD) performance specification or CV% (whichever is greater). Each bias plot represents 3 Stat Profile Prime CCS analyzers compared to the average result from 2 Stat Profile pHOx Ultra analyzers. Medically relevant low and high concentrations are annotated.

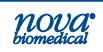

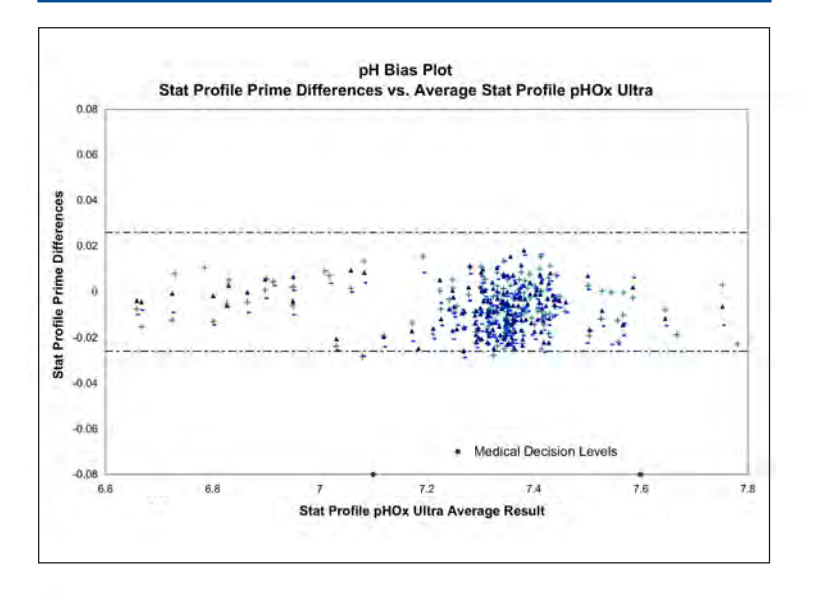

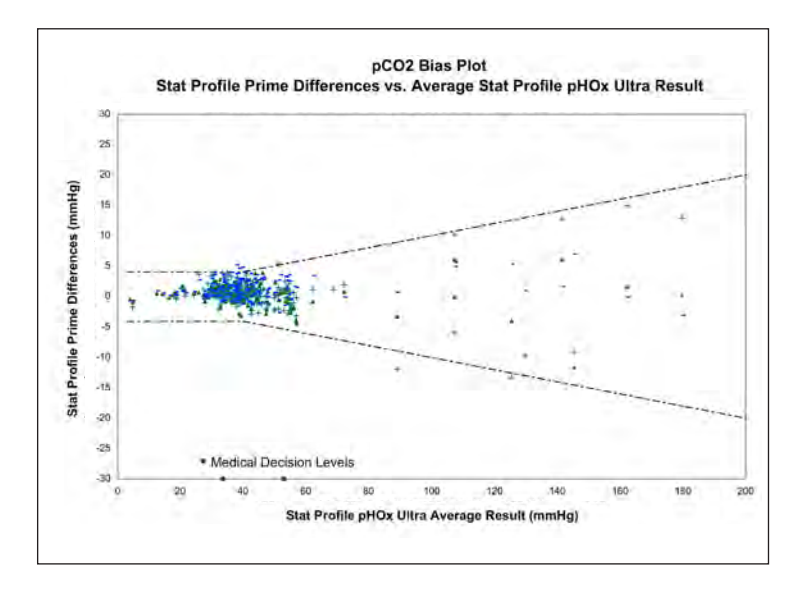

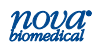

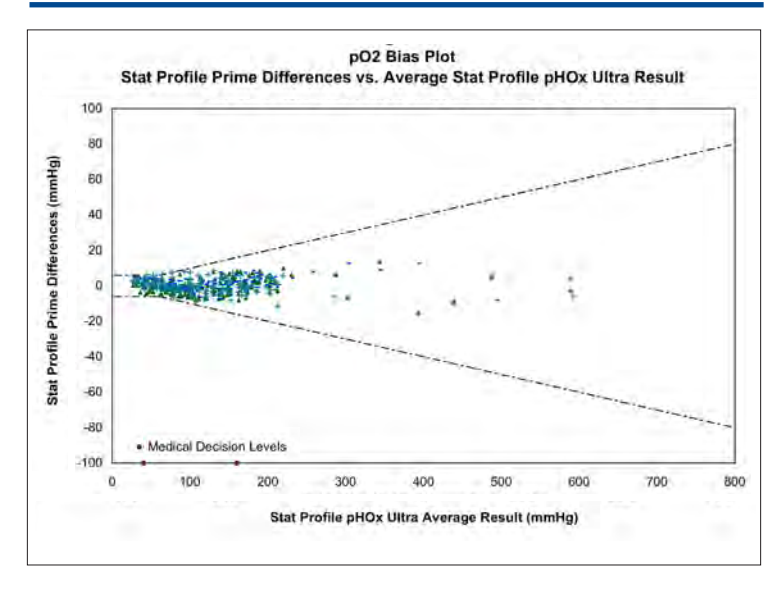

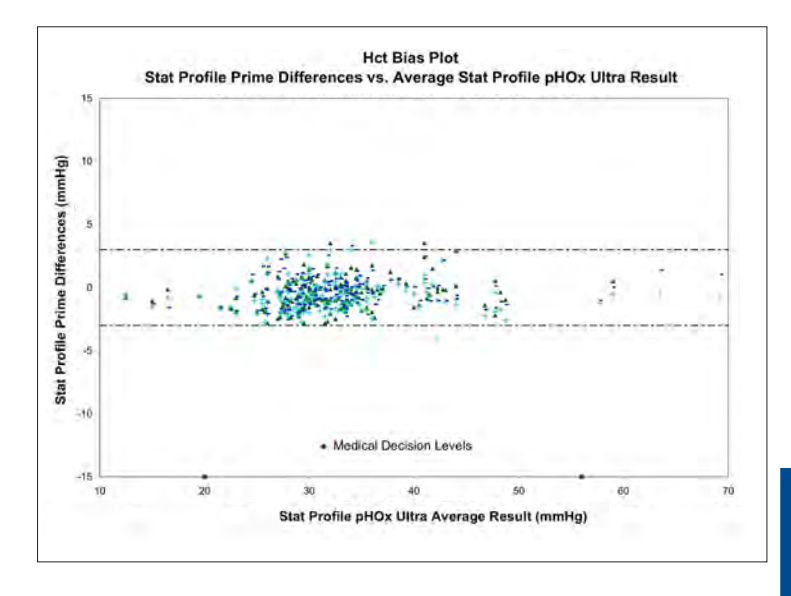

Appendix A

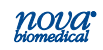

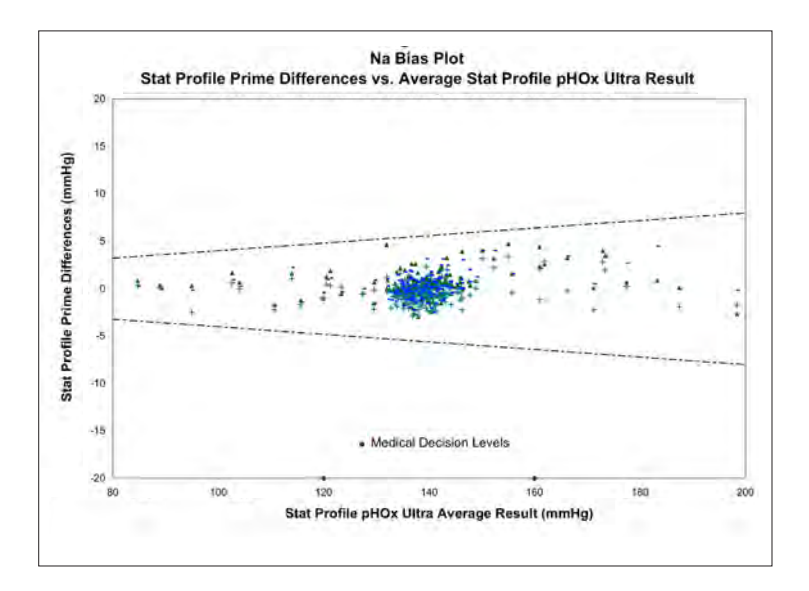

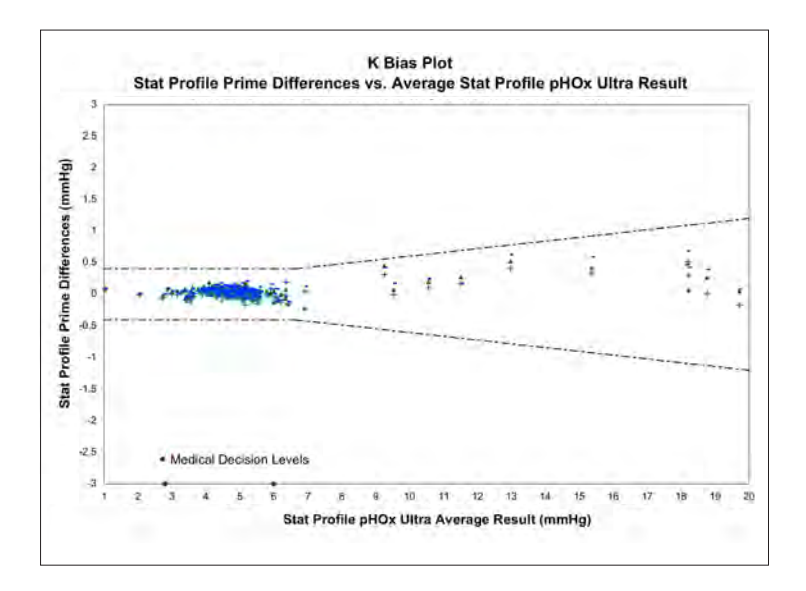

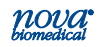

Appendix A

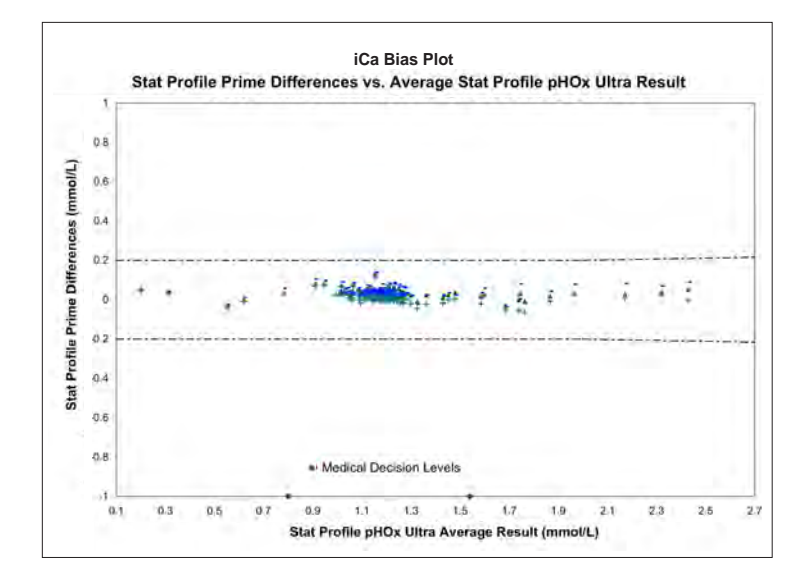

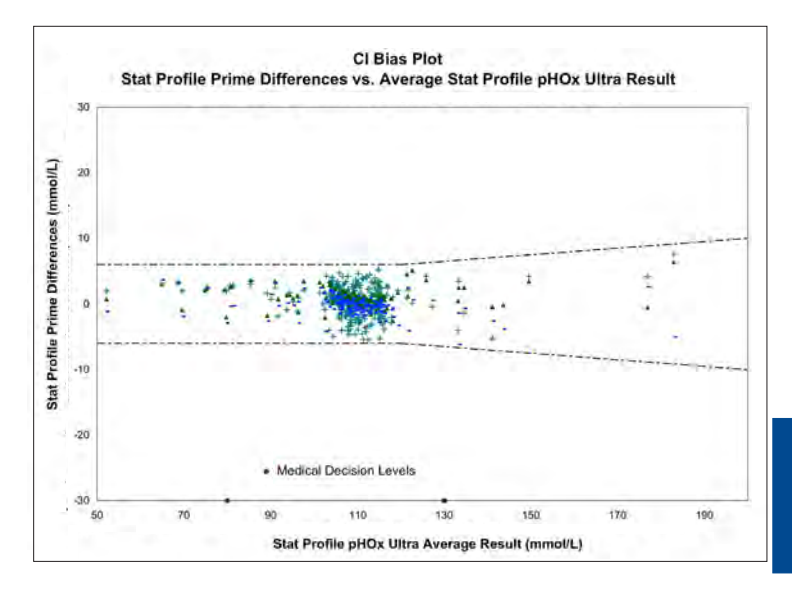

Appendix A

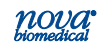

# Syringe Method Comparison Study Results vs. Stat Profile pHOx Ultra

| Test<br>Parameter       | Analyzer | Total<br>specimens | Altered specimens | Specimen<br>range | Slope  | Intercept | r      |
|-------------------------|----------|--------------------|-------------------|-------------------|--------|-----------|--------|
|                         | #1       | 172                | 40                | 6.523 - 7.862     | 0.9976 | 0.0099    | 0.9985 |
| рН                      | #2       | 170                | 38                | 6.519 - 7.875     | 0.9977 | 0.0106    | 0.9990 |
|                         | #3       | 168                | 41                | 6.520 - 7.953     | 1.0018 | -0.0225   | 0.9989 |
|                         | #1       | 179                | 34                | 3.4 - 200.0       | 0.9854 | 0.9344    | 0.9977 |
| PCO <sub>2</sub>        | #2       | 181                | 29                | 3.1 - 192.6       | 1.0091 | 0.1547    | 0.9920 |
|                         | #3       | 176                | 32                | 3.3 - 199.10      | 1.0019 | 1.1679    | 0.9980 |
|                         | #1       | 177                | 43                | 26.9 - 586.3      | 1.0046 | -1.2710   | 0.9986 |
| <i>P</i> O <sub>2</sub> | #2       | 167                | 43                | 29.5 - 593.2      | 0.9897 | 1.4508    | 0.9988 |
|                         | #3       | 180                | 42                | 31.3 - 587.6      | 1.0035 | 0.5961    | 0.9990 |
|                         | #1       | 174                | 22                | 12 - 70           | 1.0445 | -1.9271   | 0.9889 |
| Hct                     | #2       | 170                | 24                | 12 - 68           | 1.0007 | -0.6236   | 0.9871 |
|                         | #3       | 164                | 19                | 13 - 70           | 1.0207 | -0.9936   | 0.9895 |
|                         | #1       | 180                | 30                | 85.5 - 195.7      | 1.0189 | -2.2841   | 0.9955 |
| Na                      | #2       | 186                | 29                | 85.1 - 196.7      | 1.0109 | -2.0438   | 0.9960 |
|                         | #3       | 181                | 31                | 85.0 - 198.2      | 1.0278 | -3.5873   | 0.9961 |
|                         | #1       | 179                | 26                | 1.11 - 19.75      | 1.0163 | -0.0371   | 0.9996 |
| к                       | #2       | 182                | 25                | 1.11 - 19.54      | 1.0138 | -0.0619   | 0.9995 |
|                         | #3       | 183                | 25                | 1.12 - 19.79      | 1.0272 | -0.0769   | 0.9995 |
|                         | #1       | 181                | 25                | 0.25 - 2.48       | 0.9880 | 0.0457    | 0.9974 |
| iCa                     | #2       | 180                | 25                | 0.25 - 2.42       | 0.9752 | 0.0432    | 0.9958 |
|                         | #3       | 179                | 25                | 0.25 - 2.52       | 1.0059 | 0.0345    | 0.9962 |
|                         | #1       | 186                | 39                | 52.8 - 189.3      | 1.0003 | 1.0158    | 0.9955 |
| СІ                      | #2       | 183                | 40                | 54.1 - 190.6      | 0.9952 | 0.6980    | 0.9787 |
|                         | #3       | 180                | 37                | 51.0 - 179.5      | 0.9569 | 4.4537    | 0.9944 |
|                         | #1       | 181                | 22                | 35 - 432          | 0.9987 | 1.1978    | 0.9960 |
| Glu                     | #2       | 184                | 22                | 39 - 466          | 1.0005 | 0.6501    | 0.9940 |
|                         | #3       | 185                | 24                | 39 - 474          | 1.0007 | -2.6844   | 0.9892 |
|                         | #1       | 182                | 25                | 0.4 - 17.8        | 0.9841 | 0.0937    | 0.9974 |
| Lac                     | #2       | 182                | 26                | 0.5 - 20.0        | 1.0463 | -0.0577   | 0.9959 |
|                         | #3       | 182                | 26                | 0.4 - 18.7        | 1.0101 | -0.0342   | 0.9946 |

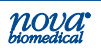

# Syringe Method Comparison Study Results vs. Capillary Results

| Individual Analyzer Performance Data<br>Capillary vs. Syringe Comparison |          |                      |                   |        |           |        |  |  |  |
|--------------------------------------------------------------------------|----------|----------------------|-------------------|--------|-----------|--------|--|--|--|
| Parameter                                                                | Analyzer | Total #<br>specimens | Specimen<br>range | Slope  | Intercept | r      |  |  |  |
|                                                                          | #1       | 100                  | 6.787 - 7.683     | 1.0094 | -0.0721   | 0.9988 |  |  |  |
| pH<br>nH units                                                           | #2       | 100                  | 6.820 - 7.669     | 1.0157 | -0.1176   | 0.9986 |  |  |  |
|                                                                          | #3       | 100                  | 6.806 - 7.668     | 1.0097 | -0.0714   | 0.9989 |  |  |  |
|                                                                          | #1       | 100                  | 17.7 - 111.0      | 1.0026 | -0.4347   | 0.9989 |  |  |  |
| PCO <sub>2</sub><br>mmHa                                                 | #2       | 100                  | 19.6 - 103.7      | 0.9939 | -0.1404   | 0.9981 |  |  |  |
|                                                                          | #3       | 100                  | 18.0 - 123.2      | 0.9897 | -0.1897   | 0.9991 |  |  |  |
|                                                                          | #1       | 100                  | 25.5 - 435.2      | 0.9942 | 2.1791    | 0.9996 |  |  |  |
| PO <sub>2</sub><br>mmHa                                                  | #2       | 100                  | 25.1 - 399.1      | 1.0082 | 0.3311    | 0.9994 |  |  |  |
|                                                                          | #3       | 100                  | 25.6 - 442.7      | 0.9944 | 2.2551    | 0.9994 |  |  |  |
|                                                                          | #1       | 100                  | 14 - 69           | 1.0013 | 0.0485    | 0.9963 |  |  |  |
| Hct<br>%                                                                 | #2       | 100                  | 14 - 66           | 0.9863 | 0.6676    | 0.9960 |  |  |  |
| ,.                                                                       | #3       | 100                  | 13 - 67           | 1.0161 | -0.4917   | 0.9950 |  |  |  |
|                                                                          | #1       | 100                  | 85.0 - 198.1      | 0.9995 | -0.1711   | 0.9978 |  |  |  |
| Na<br>mmol/L                                                             | #2       | 100                  | 85.0 - 192.0      | 1.0016 | -0.4681   | 0.9988 |  |  |  |
|                                                                          | #3       | 100                  | 85.0 - 194.7      | 0.9926 | 0.9061    | 0.9987 |  |  |  |
|                                                                          | #1       | 100                  | 2.70 - 19.37      | 0.9966 | 0.0934    | 0.9996 |  |  |  |
| K<br>mmol/L                                                              | #2       | 100                  | 2.63 - 19.36      | 0.9933 | 0.0872    | 0.9996 |  |  |  |
|                                                                          | #3       | 100                  | 2.64 - 19.48      | 1.0042 | 0.0375    | 0.9995 |  |  |  |
|                                                                          | #1       | 98                   | 0.33 - 2.76       | 1.0228 | -0.0603   | 0.9855 |  |  |  |
| iCa<br>mmol/L                                                            | #2       | 98                   | 0.32 - 2.70       | 0.9995 | -0.0140   | 0.9826 |  |  |  |
|                                                                          | #3       | 99                   | 0.34 - 2.52       | 1.0308 | -0.0542   | 0.9803 |  |  |  |
|                                                                          | #1       | 100                  | 55.8 - 197.1      | 0.9897 | 0.1776    | 0.9997 |  |  |  |
| mmol/L                                                                   | #2       | 100                  | 51.0 - 184.1      | 0.9921 | -0.0870   | 0.9988 |  |  |  |
|                                                                          | #3       | 100                  | 54.1 - 199.3      | 0.9905 | 0.9342    | 0.9978 |  |  |  |
| olu.                                                                     | #1       | 100                  | 17 - 488          | 0.9855 | -0.4734   | 0.9998 |  |  |  |
| mg/dL                                                                    | #2       | 100                  | 19 - 491          | 0.9919 | -0.5176   | 0.9998 |  |  |  |
|                                                                          | #3       | 100                  | 21 - 489          | 0.9813 | 0.2346    | 0.9999 |  |  |  |
|                                                                          | #1       | 100                  | 1.1 - 18.1        | 1.0034 | 0.0120    | 0.9994 |  |  |  |
| Lac<br>mmol/L                                                            | #2       | 100                  | 1.2 - 19.9        | 1.0030 | -0.0057   | 0.9995 |  |  |  |
| IIIII0/L                                                                 | #3       | 100                  | 1.2 - 19.5        | 0.9911 | -0.0010   | 0.9994 |  |  |  |

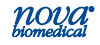

### A.4.2 Analytical Precision or Repeatability

#### **Quality Control Within Run Precision Performance**

The protocol consisted of 20 replicates per run for each of 3 different quality control materials on each of 3 Stat Profile Prime CCS Analyzers. The average, SD, CV%, and N for each analyzer for each QC level and parameter was calculated. The pooled average, SD, CV%, and N from all 3 analyzers for each QC level and parameter was calculated.

#### Whole Blood Within Run Precision Performance

Estimates of the whole blood within run precision were determined in syringe mode and capillary mode. For each run, tonometered whole blood was analyzed 20 times on 3 Stat Profile Prime Analyzers for a total of 20 results per analyzer. Statistical analysis for each analyzer for both Syringe Mode and Capillary Mode was calculated.

| Within Run Precision Summary |        |            |            |            |        |  |  |  |  |
|------------------------------|--------|------------|------------|------------|--------|--|--|--|--|
| Parameter                    | n = 20 | Analyzer 1 | Analyzer 2 | Analyzer 3 | Pooled |  |  |  |  |
| рН                           | Mean   | 7.165      | 7.161      | 7.167      | 7.165  |  |  |  |  |
| pH units                     | SD     | 0.001      | 0.001      | 0.001      | 0.003  |  |  |  |  |
|                              | Mean   | 56.7       | 56.0       | 56.3       | 56.3   |  |  |  |  |
| PCO <sub>2</sub>             | SD     | 0.2        | 0.2        | 0.1        | 0.3    |  |  |  |  |
|                              | CV%    | 0.4        | 0.4        | 0.3        | 0.6    |  |  |  |  |
|                              | Mean   | 70.1       | 70.4       | 70.5       | 70.3   |  |  |  |  |
| PO <sub>2</sub>              | SD     | 0.3        | 0.5        | 0.4        | 0.4    |  |  |  |  |
| ······g                      | CV%    | 0.5        | 0.8        | 0.6        | 0.6    |  |  |  |  |
|                              | Mean   | 38         | 38         | 38         | 38     |  |  |  |  |
| Hct<br>%                     | SD     | 0.5        | 0.4        | 0.3        | 0.5    |  |  |  |  |
| 70                           | CV%    | 1.32       | 1.05       | 0.79       | 1.32   |  |  |  |  |
|                              | Mean   | 158.1      | 157.5      | 158.7      | 158.1  |  |  |  |  |
| Na<br>mmol/l                 | SD     | 0.1        | 0.4        | 1.4        | 0.9    |  |  |  |  |
|                              | CV%    | 0.1        | 0.2        | 0.9        | 0.6    |  |  |  |  |

#### Stat Profile Prime Quality Control Level 1

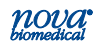

| Within Run Precision Summary<br>(Level 1 Continued) |        |            |            |            |        |  |  |  |  |
|-----------------------------------------------------|--------|------------|------------|------------|--------|--|--|--|--|
| Parameter                                           | n = 20 | Analyzer 1 | Analyzer 2 | Analyzer 3 | Pooled |  |  |  |  |
|                                                     | Mean   | 5.80       | 5.84       | 5.81       | 5.82   |  |  |  |  |
| mmol/L                                              | SD     | 0.00       | 0.02       | 0.03       | 0.03   |  |  |  |  |
|                                                     | CV%    | 0.08       | 0.31       | 0.54       | 0.45   |  |  |  |  |
|                                                     | Mean   | 1.51       | 1.52       | 1.52       | 1.52   |  |  |  |  |
| iCa<br>mmol/l                                       | SD     | 0.01       | 0.01       | 0.00       | 0.01   |  |  |  |  |
|                                                     | CV%    | 0.33       | 0.36       | 0.30       | 0.37   |  |  |  |  |
|                                                     | Mean   | 131.0      | 133.3      | 130.8      | 131.7  |  |  |  |  |
| CI<br>mmol/L                                        | SD     | 0.1        | 0.4        | 0.1        | 1.2    |  |  |  |  |
|                                                     | CV%    | 0.1        | 0.3        | 0.1        | 0.9    |  |  |  |  |
|                                                     | Mean   | 74         | 71         | 74         | 73     |  |  |  |  |
| Glu<br>ma/dL                                        | SD     | 0.0        | 0.3        | 0.0        | 1.5    |  |  |  |  |
|                                                     | CV%    | 0.0        | 0.4        | 0.0        | 2.0    |  |  |  |  |
|                                                     | Mean   | 0.9        | 0.8        | 0.8        | 0.8    |  |  |  |  |
| Lac<br>mmol/L                                       | SD     | 0.0        | 0.0        | 0.0        | 0.1    |  |  |  |  |
|                                                     | CV%    | 2.5        | 1.1        | 1.3        | 7.4    |  |  |  |  |

### Stat Profile Prime Quality Control Level 2

| Within Run Precision Summary |        |            |            |            |        |  |  |  |  |
|------------------------------|--------|------------|------------|------------|--------|--|--|--|--|
| Parameter                    | n = 20 | Analyzer 1 | Analyzer 2 | Analyzer 3 | Pooled |  |  |  |  |
| рН                           | Mean   | 7.361      | 7.360      | 7.362      | 7.361  |  |  |  |  |
| pHunits                      | SD     | 0.002      | 0.002      | 0.002      | 0.002  |  |  |  |  |
|                              | Mean   | 41.6       | 41.3       | 41.6       | 41.5   |  |  |  |  |
| PCO2<br>mmHa                 | SD     | 0.3        | 0.3        | 0.3        | 0.3    |  |  |  |  |
|                              | CV%    | 0.7        | 0.8        | 0.7        | 0.8    |  |  |  |  |
|                              | Mean   | 108.8      | 109.6      | 109.6      | 109.4  |  |  |  |  |
| PO <sub>2</sub>              | SD     | 0.6        | 1.4        | 0.3        | 0.9    |  |  |  |  |
|                              | CV%    | 0.5        | 1.3        | 0.3        | 0.9    |  |  |  |  |

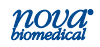

| Within Run Precision Summary<br>(Level 2 Continued) |        |            |            |            |        |  |  |  |
|-----------------------------------------------------|--------|------------|------------|------------|--------|--|--|--|
| Parameter                                           | n = 20 | Analyzer 1 | Analyzer 2 | Analyzer 3 | Pooled |  |  |  |
|                                                     | Mean   | 55         | 55         | 55         | 55     |  |  |  |
| HCt<br>%                                            | SD     | 0.5        | 0.3        | 0.3        | 0.4    |  |  |  |
| <i>,</i> ,,                                         | CV%    | 0.91       | 0.55       | 0.55       | 0.72   |  |  |  |
|                                                     | Mean   | 140.2      | 140.1      | 140.0      | 140.1  |  |  |  |
| Na<br>mmol/l                                        | SD     | 0.1        | 0.2        | 0.6        | 0.4    |  |  |  |
|                                                     | CV%    | 0.1        | 0.1        | 0.5        | 0.3    |  |  |  |
|                                                     | Mean   | 3.84       | 3.81       | 3.80       | 3.82   |  |  |  |
| K<br>mmol/l                                         | SD     | 0.02       | 0.01       | 0.02       | 0.02   |  |  |  |
|                                                     | CV%    | 0.43       | 0.33       | 0.41       | 0.53   |  |  |  |
|                                                     | Mean   | 0.97       | 0.97       | 0.98       | 0.97   |  |  |  |
| iCa<br>mmol/l                                       | SD     | 0.01       | 0.00       | 0.01       | 0.01   |  |  |  |
|                                                     | CV%    | 0.92       | 0.50       | 0.52       | 0.68   |  |  |  |
|                                                     | Mean   | 102.3      | 102.2      | 101.8      | 102.1  |  |  |  |
| CI<br>mmol/l                                        | SD     | 0.5        | 0.2        | 0.1        | 0.4    |  |  |  |
|                                                     | CV%    | 0.4        | 0.2        | 0.1        | 0.4    |  |  |  |
|                                                     | Mean   | 200        | 202        | 198        | 200    |  |  |  |
| Glu<br>mg/dl                                        | SD     | 1.1        | 1.1        | 0.8        | 1.9    |  |  |  |
| iiig/uL                                             | CV%    | 0.5        | 0.5        | 0.4        | 0.9    |  |  |  |
|                                                     | Mean   | 2.6        | 2.6        | 2.6        | 2.6    |  |  |  |
| Lac<br>mmol/l                                       | SD     | 0.0        | 0.0        | 0.0        | 0.0    |  |  |  |
|                                                     | CV%    | 0.3        | 0.3        | 0.2        | 0.7    |  |  |  |

#### Stat Profile Prime Quality Control Level 3

| Within Run Precision Summary |        |            |            |            |        |  |  |  |
|------------------------------|--------|------------|------------|------------|--------|--|--|--|
| Parameter                    | n = 20 | Analyzer 1 | Analyzer 2 | Analyzer 3 | Pooled |  |  |  |
| pН                           | Mean   | 7.596      | 7.597      | 7.594      | 7.596  |  |  |  |
| pH units                     | SD     | 0.002      | 0.002      | 0.002      | 0.002  |  |  |  |
|                              | Mean   | 23.6       | 23.7       | 23.8       | 23.7   |  |  |  |
| PCO2<br>mmHa                 | SD     | 0.3        | 0.3        | 0.4        | 0.3    |  |  |  |
|                              | CV%    | 1.2        | 1.2        | 1.5        | 1.3    |  |  |  |

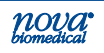

| Within Run Precision Summary<br>(Level 3 Continued) |        |            |            |            |        |  |  |  |
|-----------------------------------------------------|--------|------------|------------|------------|--------|--|--|--|
| Parameter                                           | n = 20 | Analyzer 1 | Analyzer 2 | Analyzer 3 | Pooled |  |  |  |
|                                                     | Mean   | 142.2      | 138.7      | 142.3      | 141.1  |  |  |  |
| PO <sub>2</sub><br>mmHa                             | SD     | 0.7        | 0.6        | 0.3        | 1.8    |  |  |  |
|                                                     | CV%    | 0.5        | 0.4        | 0.2        | 1.3    |  |  |  |
|                                                     | Mean   | 69         | 68         | 69         | 69     |  |  |  |
| Hct<br>%                                            | SD     | 0.5        | 0.5        | 0.5        | 0.5    |  |  |  |
| ,,,,,,,,,,,,,,,,,,,,,,,,,,,,,,,,,,,,,,,             | CV%    | 0.72       | 0.74       | 0.72       | 0.72   |  |  |  |
|                                                     | Mean   | 120.4      | 120.5      | 120.2      | 120.4  |  |  |  |
| Na<br>  mmol/l                                      | SD     | 0.1        | 0.3        | 0.3        | 0.3    |  |  |  |
|                                                     | CV%    | 0.1        | 0.2        | 0.3        | 0.2    |  |  |  |
|                                                     | Mean   | 1.88       | 1.86       | 1.86       | 1.86   |  |  |  |
| K<br>mmol/l                                         | SD     | 0.01       | 0.01       | 0.00       | 0.01   |  |  |  |
|                                                     | CV%    | 0.64       | 0.46       | 0.24       | 0.64   |  |  |  |
|                                                     | Mean   | 0.52       | 0.52       | 0.53       | 0.52   |  |  |  |
| iCa<br>mmol/l                                       | SD     | 0.00       | 0.00       | 0.00       | 0.00   |  |  |  |
|                                                     | CV%    | 0.90       | 0.43       | 0.42       | 0.95   |  |  |  |
|                                                     | Mean   | 84.7       | 84.6       | 84.9       | 84.8   |  |  |  |
| CI<br>mmol/L                                        | SD     | 0.5        | 0.4        | 0.1        | 0.4    |  |  |  |
|                                                     | CV%    | 0.6        | 0.4        | 0.1        | 0.4    |  |  |  |
|                                                     | Mean   | 320        | 322        | 321        | 321    |  |  |  |
| Glu<br>ma/dl                                        | SD     | 1.0        | 0.9        | 1.0        | 1.4    |  |  |  |
|                                                     | CV%    | 0.3        | 0.3        | 0.3        | 0.4    |  |  |  |
|                                                     | Mean   | 6.4        | 6.4        | 6.5        | 6.4    |  |  |  |
| Lac<br>mmol/l                                       | SD     | 0.0        | 0.0        | 0.0        | 0.0    |  |  |  |
|                                                     | CV%    | 0.3        | 0.3        | 0.2        | 0.4    |  |  |  |

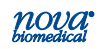

#### Stat Profile Prime Within-Run Precision Summary -Whole Blood - Capillary

| Within Run Precision Summary |        |            |            |            |  |  |  |  |
|------------------------------|--------|------------|------------|------------|--|--|--|--|
| Parameter                    | n = 20 | Analyzer 1 | Analyzer 2 | Analyzer 3 |  |  |  |  |
| рН                           | Mean   | 7.388      | 7.426      | 7.403      |  |  |  |  |
| pH units                     | SD     | 0.004      | 0.003      | 0.004      |  |  |  |  |
|                              | Mean   | 34.5       | 35.6       | 36.8       |  |  |  |  |
| mmHa                         | SD     | 0.5        | 0.7        | 0.6        |  |  |  |  |
|                              | CV%    | 1.6        | 1.9        | 1.7        |  |  |  |  |
|                              | Mean   | 119.0      | 123.2      | 123.3      |  |  |  |  |
| PO2<br>mmHa                  | SD     | 0.9        | 0.8        | 0.8        |  |  |  |  |
|                              | CV%    | 0.8        | 0.7        | 0.7        |  |  |  |  |
|                              | Mean   | 47         | 46         | 47         |  |  |  |  |
| HCt<br>%                     | SD     | 0.6        | 0.9        | 1.0        |  |  |  |  |
| ,,,                          | CV%    | 1.28       | 1.96       | 2.13       |  |  |  |  |
|                              | Mean   | 146.7      | 144.3      | 146.0      |  |  |  |  |
| Na<br>mmol/l                 | SD     | 0.9        | 0.7        | 0.9        |  |  |  |  |
|                              | CV%    | 0.6        | 0.5        | 0.6        |  |  |  |  |
|                              | Mean   | 3.84       | 3.79       | 3.74       |  |  |  |  |
| K<br>mmol/L                  | SD     | 0.07       | 0.06       | 0.05       |  |  |  |  |
|                              | CV%    | 1.73       | 1.59       | 1.45       |  |  |  |  |
|                              | Mean   | 1.06       | 1.02       | 1.02       |  |  |  |  |
| iCa<br>mmol/l                | SD     | 0.02       | 0.04       | 0.03       |  |  |  |  |
|                              | CV%    | 2.05       | 4.12       | 2.59       |  |  |  |  |
|                              | Mean   | 109.8      | 108.1      | 110.4      |  |  |  |  |
| CI<br>mmol/L                 | SD     | 0.3        | 0.6        | 0.3        |  |  |  |  |
|                              | CV%    | 0.3        | 0.6        | 0.3        |  |  |  |  |
|                              | Mean   | 81         | 108        | 91         |  |  |  |  |
| Glu<br>ma/dL                 | SD     | 1.4        | 1.9        | 1.6        |  |  |  |  |
|                              | CV%    | 1.7        | 1.8        | 1.8        |  |  |  |  |
|                              | Mean   | 5.6        | 3.1        | 4.4        |  |  |  |  |
| Lac<br>mmol/L                | SD     | 0.1        | 0.1        | 0.1        |  |  |  |  |
|                              | CV%    | 1.9        | 4.6        | 2.3        |  |  |  |  |

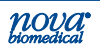

#### Stat Profile Prime Within-Run Precision Summary -Whole Blood - Syringe

| Within Run Precision Summary |        |            |            |            |  |  |  |  |  |
|------------------------------|--------|------------|------------|------------|--|--|--|--|--|
| Parameter                    | n = 20 | Analyzer 1 | Analyzer 2 | Analyzer 3 |  |  |  |  |  |
| pН                           | Mean   | 7.285      | 7.294      | 7.290      |  |  |  |  |  |
| pH units                     | SD     | 0.003      | 0.003      | 0.003      |  |  |  |  |  |
| 700                          | Mean   | 48.1       | 47.3       | 46.2       |  |  |  |  |  |
| mmHg                         | SD     | 0.8        | 0.7        | 0.5        |  |  |  |  |  |
|                              | CV%    | 1.6        | 1.4        | 1.2        |  |  |  |  |  |
|                              | Mean   | 68.9       | 68.2       | 67.8       |  |  |  |  |  |
| PO2<br>mmHa                  | SD     | 0.3        | 0.3        | 0.3        |  |  |  |  |  |
|                              | CV%    | 0.5        | 0.4        | 0.5        |  |  |  |  |  |
|                              | Mean   | 42         | 42         | 41         |  |  |  |  |  |
| HCt<br>%                     | SD     | 0.8        | 0.2        | 0.4        |  |  |  |  |  |
| ,                            | CV%    | 1.9        | 0.48       | 0.98       |  |  |  |  |  |
|                              | Mean   | 140.5      | 140.4      | 139.8      |  |  |  |  |  |
| Na<br>mmol/L                 | SD     | 0.3        | 0.3        | 0.2        |  |  |  |  |  |
| mmol/L                       | CV%    | 0.2        | 0.2        | 0.1        |  |  |  |  |  |
|                              | Mean   | 3.75       | 3.72       | 3.70       |  |  |  |  |  |
| K<br>mmol/l                  | SD     | 0.02       | 0.01       | 0.01       |  |  |  |  |  |
|                              | CV%    | 0.59       | 0.33       | 0.26       |  |  |  |  |  |
|                              | Mean   | 1.21       | 1.20       | 1.18       |  |  |  |  |  |
| iCa<br>mmol/l                | SD     | 0.00       | 0.00       | 0.00       |  |  |  |  |  |
| minol/E                      | CV%    | 0.38       | 0.40       | 0.37       |  |  |  |  |  |
|                              | Mean   | 104.3      | 103.8      | 104.3      |  |  |  |  |  |
| CI<br>mmol/I                 | SD     | 0.6        | 0.4        | 0.8        |  |  |  |  |  |
|                              | CV%    | 0.6        | 0.4        | 0.7        |  |  |  |  |  |
|                              | Mean   | 63         | 65         | 63         |  |  |  |  |  |
| Glu<br>mg/dL                 | SD     | 0.9        | 0.8        | 1.0        |  |  |  |  |  |
|                              | CV%    | 1.4        | 1.2        | 1.6        |  |  |  |  |  |
|                              | Mean   | 4.9        | 4.7        | 4.8        |  |  |  |  |  |
| Lac<br>mmol/l                | SD     | 0.1        | 0.1        | 0.1        |  |  |  |  |  |
|                              | CV%    | 1.4        | 1.2        | 1.8        |  |  |  |  |  |

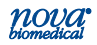

#### A.4.3 Run-to-Run or Total Imprecision

#### **QC and Linearity Total Imprecision**

Estimates of the total imprecision were determined for the Stat Profile Prime CCS analyzers by analyzing the following solutions in duplicate over a period of 20 days; 2 runs per day for a total of 40 runs.

- Quality Control Material 3 levels for each parameter in QC mode.
- Linearity Standards 5 levels for each parameter in QC mode.

#### Whole Blood Run-to-Run Precision Performance

Estimates of the whole blood run-to-run precision were determined in Syringe Mode and Capillary Mode. For each run, tonometered whole blood was analyzed in triplicate on 3 Stat Profile Prime analyzers over 10 separate runs for a total of 30 results per analyzer. Statistical analysis for each analyzer for both Syringe Mode and Capillary Mode was calculated.

| pH Precision Data |                |     |                       |                    |                                 |                             |  |  |  |  |
|-------------------|----------------|-----|-----------------------|--------------------|---------------------------------|-----------------------------|--|--|--|--|
| Sample            | Pooled<br>Mean | N   | Within run<br>SD (Sr) | Within run<br>% CV | Total<br>imprecision<br>SD (St) | Total<br>Imprecision<br>%CV |  |  |  |  |
| QC Level 1        | 7.164          | 240 | 0.002                 |                    | 0.002                           |                             |  |  |  |  |
| QC Level 2        | 7.362          | 240 | 0.000                 |                    | 0.001                           |                             |  |  |  |  |
| QC Level 3        | 7.596          | 240 | 0.000                 |                    | 0.002                           |                             |  |  |  |  |
| Linearity Std 1   | 6.899          | 240 | 0.003                 |                    | 0.005                           |                             |  |  |  |  |
| Linearity Std 2   | 7.186          | 240 | 0.001                 |                    | 0.003                           |                             |  |  |  |  |
| Linearity Std 3   | 7.444          | 240 | 0.001                 |                    | 0.002                           |                             |  |  |  |  |
| Linearity Std 4   | 7.615          | 240 | 0.001                 |                    | 0.002                           |                             |  |  |  |  |
| Linearity Std 5   | 7.817          | 240 | 0.002                 |                    | 0.004                           |                             |  |  |  |  |

#### **Total Imprecision Results**

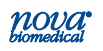

٦

| PCO <sub>2</sub> Precision Data |                          |     |                       |                    |                                 |                             |  |
|---------------------------------|--------------------------|-----|-----------------------|--------------------|---------------------------------|-----------------------------|--|
| Sample                          | Pooled<br>Mean<br>(mmHg) | N   | Within run<br>SD (Sr) | Within run<br>% CV | Total<br>imprecision<br>SD (St) | Total<br>Imprecision<br>%CV |  |
| QC Level 1                      | 58.4                     | 240 | 0.58                  | 1.00               | 1.37                            | 2.35                        |  |
| QC Level 2                      | 41.9                     | 240 | 0.06                  | 0.13               | 0.56                            | 1.33                        |  |
| QC Level 3                      | 23.0                     | 240 | 0.07                  | 0.29               | 0.45                            | 1.94                        |  |
| Linearity Std 1                 | 76.6                     | 240 | 0.46                  | 0.60               | 2.22                            | 2.90                        |  |
| Linearity Std 2                 | 61.4                     | 240 | 0.19                  | 0.31               | 1.32                            | 2.16                        |  |
| Linearity Std 3                 | 41.0                     | 240 | 0.36                  | 0.88               | 0.59                            | 1.44                        |  |
| Linearity Std 4                 | 25.3                     | 240 | 0.06                  | 0.23               | 0.51                            | 2.02                        |  |
| Linearity Std 5                 | 17.3                     | 240 | 0.10                  | 0.56               | 0.83                            | 4.82                        |  |

| PO <sub>2</sub> Precision Data |                          |     |                       |                    |                                 |                             |  |
|--------------------------------|--------------------------|-----|-----------------------|--------------------|---------------------------------|-----------------------------|--|
| Sample                         | Pooled<br>Mean<br>(mmHg) | N   | Within run<br>SD (Sr) | Within run<br>% CV | Total<br>imprecision<br>SD (St) | Total<br>Imprecision<br>%CV |  |
| QC Level 1                     | 70.2                     | 240 | 0.84                  | 1.19               | 2.04                            | 2.91                        |  |
| QC Level 2                     | 110.1                    | 240 | 0.55                  | 0.50               | 1.18                            | 1.07                        |  |
| QC Level 3                     | 143.8                    | 240 | 0.39                  | 0.27               | 1.24                            | 0.86                        |  |
| Linearity Std 1                | 21.6                     | 240 | 1.45                  | 6.70               | 2.68                            | 12.43                       |  |
| Linearity Std 2                | 60.6                     | 240 | 1.07                  | 1.77               | 2.96                            | 4.88                        |  |
| Linearity Std 3                | 107.2                    | 240 | 0.98                  | 0.91               | 2.23                            | 2.08                        |  |
| Linearity Std 4                | 158.9                    | 240 | 0.69                  | 0.44               | 2.41                            | 1.52                        |  |
| Linearity Std 5                | 453.9                    | 240 | 3.92                  | 0.86               | 14.33                           | 3.16                        |  |

| Hct Precision Data |                    |     |                       |                    |                                 |                             |  |
|--------------------|--------------------|-----|-----------------------|--------------------|---------------------------------|-----------------------------|--|
| Sample             | Pooled<br>Mean (%) | N   | Within run<br>SD (Sr) | Within run<br>% CV | Total<br>imprecision<br>SD (St) | Total<br>Imprecision<br>%CV |  |
| QC Level 1         | 37.9               | 240 | 0.44                  | 1.15               | 0.82                            | 2.17                        |  |
| QC Level 2         | 55.0               | 240 | 0.20                  | 0.37               | 0.34                            | 0.63                        |  |
| QC Level 3         | 68.6               | 240 | 0.18                  | 0.26               | 0.44                            | 0.65                        |  |
| Linearity Std 1    | 73.4               | 240 | 0.30                  | 0.41               | 0.43                            | 0.59                        |  |
| Linearity Std 2    | 58.5               | 240 | 0.38                  | 0.65               | 0.44                            | 0.74                        |  |
| Linearity Std 3    | 55.3               | 240 | 0.29                  | 0.52               | 0.40                            | 0.73                        |  |
| Linearity Std 4    | 36.4               | 240 | 0.34                  | 0.93               | 0.45                            | 1.24                        |  |
| Linearity Std 5    | 27.7               | 240 | 0.38                  | 1.37               | 0.48                            | 1.73                        |  |

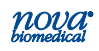
| Na Precision Data |                            |     |                       |                    |                                 |                             |  |  |  |  |
|-------------------|----------------------------|-----|-----------------------|--------------------|---------------------------------|-----------------------------|--|--|--|--|
| Sample            | Pooled<br>Mean<br>(mmol/L) | N   | Within run<br>SD (Sr) | Within run<br>% CV | Total<br>imprecision<br>SD (St) | Total<br>Imprecision<br>%CV |  |  |  |  |
| QC Level 1        | 158.3                      | 240 | 0.56                  | 0.35               | 0.71                            | 0.45                        |  |  |  |  |
| QC Level 2        | 140.1                      | 240 | 0.12                  | 0.09               | 0.26                            | 0.19                        |  |  |  |  |
| QC Level 3        | 120.2                      | 240 | 0.08                  | 0.07               | 0.22                            | 0.18                        |  |  |  |  |
| Linearity Std 1   | 89.7                       | 240 | 0.55                  | 0.62               | 0.64                            | 0.71                        |  |  |  |  |
| Linearity Std 2   | 116.1                      | 240 | 0.25                  | 0.21               | 0.52                            | 0.45                        |  |  |  |  |
| Linearity Std 3   | 132.0                      | 240 | 0.53                  | 0.40               | 0.71                            | 0.54                        |  |  |  |  |
| Linearity Std 4   | 154.5                      | 240 | 0.40                  | 0.26               | 0.63                            | 0.41                        |  |  |  |  |
| Linearity Std 5   | 163.7                      | 240 | 0.43                  | 0.26               | 0.80                            | 0.49                        |  |  |  |  |

| K Precision Data |                            |     |                       |                    |                                 |                             |  |  |  |  |
|------------------|----------------------------|-----|-----------------------|--------------------|---------------------------------|-----------------------------|--|--|--|--|
| Sample           | Pooled<br>Mean<br>(mmol/L) | Ν   | Within run<br>SD (Sr) | Within run<br>% CV | Total<br>imprecision<br>SD (St) | Total<br>Imprecision<br>%CV |  |  |  |  |
| QC Level 1       | 5.81                       | 240 | 0.020                 | 0.34               | 0.03                            | 0.59                        |  |  |  |  |
| QC Level 2       | 3.81                       | 240 | 0.005                 | 0.14               | 0.01                            | 0.37                        |  |  |  |  |
| QC Level 3       | 1.87                       | 240 | 0.002                 | 0.13               | 0.02                            | 1.12                        |  |  |  |  |
| Linearity Std 1  | 11.70                      | 240 | 0.041                 | 0.35               | 0.07                            | 0.59                        |  |  |  |  |
| Linearity Std 2  | 1.91                       | 240 | 0.006                 | 0.32               | 0.02                            | 0.92                        |  |  |  |  |
| Linearity Std 3  | 4.36                       | 240 | 0.014                 | 0.32               | 0.02                            | 0.55                        |  |  |  |  |
| Linearity Std 4  | 6.38                       | 240 | 0.024                 | 0.38               | 0.04                            | 0.63                        |  |  |  |  |
| Linearity Std 5  | 1.60                       | 240 | 0.006                 | 0.40               | 0.02                            | 1.23                        |  |  |  |  |

| iCa | Prec | ision | Data |
|-----|------|-------|------|
|-----|------|-------|------|

| Sample          | Pooled<br>Mean<br>(mmol/L) | N   | Within run<br>SD (Sr) | Within run<br>% CV | Total<br>imprecision<br>SD (St) | Total<br>Imprecision<br>%CV |
|-----------------|----------------------------|-----|-----------------------|--------------------|---------------------------------|-----------------------------|
| QC Level 1      | 1.51                       | 240 | 0.007                 | 0.45               | 0.02                            | 1.48                        |
| QC Level 2      | 0.97                       | 240 | 0.002                 | 0.22               | 0.01                            | 0.53                        |
| QC Level 3      | 0.53                       | 240 | 0.001                 | 0.23               | 0.01                            | 2.37                        |
| Linearity Std 1 | 2.81                       | 240 | 0.031                 | 1.09               | 0.05                            | 1.78                        |
| Linearity Std 2 | 1.44                       | 240 | 0.004                 | 0.26               | 0.01                            | 0.53                        |
| Linearity Std 3 | 1.06                       | 240 | 0.002                 | 0.21               | 0.01                            | 0.63                        |
| Linearity Std 4 | 0.51                       | 240 | 0.001                 | 0.14               | 0.01                            | 1.31                        |
| Linearity Std 5 | 0.17                       | 240 | 0.001                 | 0.58               | 0.01                            | 6.38                        |

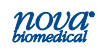

| CI Precision Data |                            |     |                       |                    |                                 |                             |  |  |  |
|-------------------|----------------------------|-----|-----------------------|--------------------|---------------------------------|-----------------------------|--|--|--|
| Sample            | Pooled<br>Mean<br>(mmol/L) | N   | Within run<br>SD (Sr) | Within run<br>% CV | Total<br>imprecision<br>SD (St) | Total<br>Imprecision<br>%CV |  |  |  |
| QC Level 1        | 131.6                      | 240 | 0.63                  | 0.48               | 1.51                            | 1.15                        |  |  |  |
| QC Level 2        | 103.0                      | 240 | 0.72                  | 0.70               | 1.55                            | 1.51                        |  |  |  |
| QC Level 3        | 86.1                       | 240 | 0.27                  | 0.32               | 1.43                            | 1.67                        |  |  |  |
| Linearity Std 1   | 73.5                       | 240 | 0.15                  | 0.21               | 1.26                            | 1.71                        |  |  |  |
| Linearity Std 2   | 82.6                       | 240 | 0.10                  | 0.12               | 0.67                            | 0.82                        |  |  |  |
| Linearity Std 3   | 100.5                      | 240 | 0.11                  | 0.11               | 0.67                            | 0.66                        |  |  |  |
| Linearity Std 4   | 124.5                      | 240 | 0.11                  | 0.09               | 1.45                            | 1.17                        |  |  |  |
| Linearity Std 5   | 133.5                      | 240 | 0.13                  | 0.10               | 2.04                            | 1.53                        |  |  |  |

| Glucose Precision Data |                            |     |                       |                    |                                 |                             |  |  |  |
|------------------------|----------------------------|-----|-----------------------|--------------------|---------------------------------|-----------------------------|--|--|--|
| Sample                 | Pooled<br>Mean (mg/<br>dL) | N   | Within run<br>SD (Sr) | Within run<br>% CV | Total<br>imprecision<br>SD (St) | Total<br>Imprecision<br>%CV |  |  |  |
| QC Level 1             | 71.3                       | 240 | 1.28                  | 1.79               | 1.71                            | 2.40                        |  |  |  |
| QC Level 2             | 196.9                      | 240 | 0.81                  | 0.41               | 1.40                            | 0.71                        |  |  |  |
| QC Level 3             | 318.6                      | 240 | 2.32                  | 0.73               | 3.69                            | 1.16                        |  |  |  |
| Linearity Std 1        | 378.0                      | 240 | 5.31                  | 1.41               | 14.89                           | 3.94                        |  |  |  |
| Linearity Std 2        | 67.4                       | 240 | 0.60                  | 0.88               | 2.46                            | 3.64                        |  |  |  |
| Linearity Std 3        | 179.7                      | 240 | 1.64                  | 0.91               | 3.79                            | 2.11                        |  |  |  |
| Linearity Std 4        | 260.0                      | 240 | 1.92                  | 0.74               | 5.50                            | 2.11                        |  |  |  |
| Linearity Std 5        | n/a                        |     |                       |                    |                                 |                             |  |  |  |

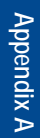

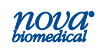

| Lactate Precision Data |                            |     |                       |                    |                                 |                             |  |  |  |
|------------------------|----------------------------|-----|-----------------------|--------------------|---------------------------------|-----------------------------|--|--|--|
| Sample                 | Pooled<br>Mean<br>(mmol/L) | N   | Within run<br>SD (Sr) | Within run<br>% CV | Total<br>imprecision<br>SD (St) | Total<br>Imprecision<br>%CV |  |  |  |
| QC Level 1             | 0.79                       | 240 | 0.022                 | 2.77               | 0.03                            | 3.67                        |  |  |  |
| QC Level 2             | 2.60                       | 240 | 0.012                 | 0.47               | 0.01                            | 0.55                        |  |  |  |
| QC Level 3             | 6.38                       | 240 | 0.023                 | 0.35               | 0.06                            | 0.90                        |  |  |  |
| Linearity Std 1        | 12.99                      | 240 | 0.169                 | 1.30               | 1.12                            | 8.60                        |  |  |  |
| Linearity Std 2        | 0.67                       | 240 | 0.013                 | 1.97               | 0.08                            | 12.71                       |  |  |  |
| Linearity Std 3        | 2.53                       | 240 | 0.022                 | 0.87               | 0.07                            | 2.88                        |  |  |  |
| Linearity Std 4        | 6.59                       | 240 | 0.056                 | 0.85               | 0.26                            | 3.92                        |  |  |  |
| Linearity Std 5        | 10.51                      | 240 | 0.086                 | 0.82               | 0.45                            | 4.26                        |  |  |  |

#### Stat Profile Prime Run-to-Run Precision Summary -Whole Blood - Syringe

| Run-to-Run Precision |        |              |              |              |  |  |  |  |
|----------------------|--------|--------------|--------------|--------------|--|--|--|--|
| Parameter            | n = 30 | Analyzer # 1 | Analyzer # 2 | Analyzer # 3 |  |  |  |  |
| рН                   | Mean   | 7.406        | 7.407        | 7.409        |  |  |  |  |
| pH units             | SD     | 0.006        | 0.005        | 0.008        |  |  |  |  |
| PCO <sub>2</sub>     | Mean   | 43.7         | 43.2         | 42.1         |  |  |  |  |
| mmHg                 | SD     | 1.4          | 1.2          | 2.1          |  |  |  |  |
|                      | CV%    | 3.1          | 2.8          | 4.9          |  |  |  |  |
| PO <sub>2</sub>      | Mean   | 27.6         | 28.4         | 30.0         |  |  |  |  |
| mmHg                 | SD     | 0.5          | 1.5          | 0.3          |  |  |  |  |
|                      | CV%    | 1.9          | 5.2          | 1.0          |  |  |  |  |
| Hct                  | Mean   | 48           | 47           | 48           |  |  |  |  |
| %                    | SD     | 0.7          | 0.7          | 0.9          |  |  |  |  |
|                      | CV%    | 1.46         | 1.49         | 1.88         |  |  |  |  |
| Na                   | Mean   | 140.2        | 141.6        | 140.4        |  |  |  |  |
| mmol/L               | SD     | 0.4          | 0.6          | 0.6          |  |  |  |  |
|                      | CV%    | 0.3          | 0.4          | 0.4          |  |  |  |  |
| к                    | Mean   | 4.15         | 4.15         | 4.18         |  |  |  |  |
| mmol/L               | SD     | 0.03         | 0.04         | 0.05         |  |  |  |  |
|                      | CV%    | 0.80         | 0.90         | 1.30         |  |  |  |  |

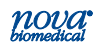

| Run-to-Run Precision<br>Whole Blood - Syringe (Continued) |        |              |              |              |  |  |  |  |  |
|-----------------------------------------------------------|--------|--------------|--------------|--------------|--|--|--|--|--|
| Parameter                                                 | n = 30 | Analyzer # 1 | Analyzer # 2 | Analyzer # 3 |  |  |  |  |  |
| iCa                                                       | Mean   | 1.22         | 1.24         | 1.22         |  |  |  |  |  |
| mmol/L                                                    | SD     | 0.01         | 0.01         | 0.01         |  |  |  |  |  |
|                                                           | CV%    | 0.60         | 0.60         | 1.20         |  |  |  |  |  |
| CI                                                        | Mean   | 107.5        | 106.4        | 107.4        |  |  |  |  |  |
| mmol/L                                                    | SD     | 0.3          | 0.5          | 0.4          |  |  |  |  |  |
|                                                           | CV%    | 0.3          | 0.4          | 0.4          |  |  |  |  |  |
| Glu                                                       | Mean   | 106          | 104          | 108          |  |  |  |  |  |
| mg/dL                                                     | SD     | 3.1          | 2.7          | 2.9          |  |  |  |  |  |
|                                                           | CV%    | 2.9          | 2.6          | 2.7          |  |  |  |  |  |
| Lac                                                       | Mean   | 1.2          | 1.3          | 1.3          |  |  |  |  |  |
| mmol/L                                                    | SD     | 0.1          | 0.0          | 0.1          |  |  |  |  |  |
|                                                           | CV%    | 6.8          | 3.6          | 5.9          |  |  |  |  |  |

#### Stat Profile Prime Run-to-Run Precision Summary -Whole Blood - Capillary

| Run-to-Run Precision |        |              |              |              |  |  |  |  |  |
|----------------------|--------|--------------|--------------|--------------|--|--|--|--|--|
| Parameter            | n = 30 | Analyzer # 1 | Analyzer # 2 | Analyzer # 3 |  |  |  |  |  |
| рН                   | Mean   | 7.385        | 7.423        | 7.377        |  |  |  |  |  |
| pH units             | SD     | 0.010        | 0.009        | 0.007        |  |  |  |  |  |
|                      | Mean   | 32.5         | 33.4         | 33.7         |  |  |  |  |  |
| PCO2<br>mmHa         | SD     | 0.8          | 1.1          | 0.9          |  |  |  |  |  |
|                      | CV%    | 2.5          | 3.4          | 2.6          |  |  |  |  |  |
|                      | Mean   | 97.8         | 95.4         | 95.2         |  |  |  |  |  |
| PO <sub>2</sub>      | SD     | 1.3          | 1.2          | 0.9          |  |  |  |  |  |
| g                    | CV%    | 1.4          | 1.3          | 1.0          |  |  |  |  |  |
|                      | Mean   | 49           | 47           | 44           |  |  |  |  |  |
| Hct<br>%             | SD     | 1.3          | 0.4          | 0.8          |  |  |  |  |  |
| 70                   | CV%    | 2.65         | 0.85         | 1.82         |  |  |  |  |  |

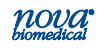

| Run-to-Run Precision<br>Whole Blood - Capillary (Continued) |        |              |              |              |  |  |  |  |
|-------------------------------------------------------------|--------|--------------|--------------|--------------|--|--|--|--|
| Parameter                                                   | n = 30 | Analyzer # 1 | Analyzer # 2 | Analyzer # 3 |  |  |  |  |
| N                                                           | Mean   | 144.0        | 141.3        | 140.8        |  |  |  |  |
| Na<br>mmol/L                                                | SD     | 0.8          | 0.6          | 0.4          |  |  |  |  |
|                                                             | CV%    | 0.6          | 0.4          | 0.3          |  |  |  |  |
|                                                             | Mean   | 4.15         | 3.81         | 3.65         |  |  |  |  |
| K<br>mmol/L                                                 | SD     | 0.02         | 0.10         | 0.04         |  |  |  |  |
|                                                             | CV%    | 0.58         | 2.69         | 0.98         |  |  |  |  |
|                                                             | Mean   | 1.12         | 1.10         | 1.10         |  |  |  |  |
| iCa<br>mmol/l                                               | SD     | 0.01         | 0.02         | 0.02         |  |  |  |  |
| iiiiioi/ E                                                  | CV%    | 1.11         | 1.91         | 1.68         |  |  |  |  |
|                                                             | Mean   | 110.5        | 106.7        | 108.8        |  |  |  |  |
| CI<br>mmol/l                                                | SD     | 0.3          | 0.3          | 0.3          |  |  |  |  |
| iiiiioi/L                                                   | CV%    | 0.3          | 0.3          | 0.3          |  |  |  |  |
|                                                             | Mean   | 82           | 84           | 82           |  |  |  |  |
| Glu<br>mg/dl                                                | SD     | 2.5          | 2.4          | 2.1          |  |  |  |  |
| iiig/dE                                                     | CV%    | 3.0          | 3.0          | 2.0          |  |  |  |  |
|                                                             | Mean   | 1.8          | 1.9          | 1.8          |  |  |  |  |
| Lac<br>mmol/l                                               | SD     | 0.1          | 0.1          | 0.1          |  |  |  |  |
|                                                             | CV%    | 5.0          | 5.5          | 5.7          |  |  |  |  |

#### A.5 Point-of-Care/Near-Patient Testing Performance Studies

The Stat Profile Prime CCS analyzer may be used in point-of-care settings. The Stat Profile Prime CCS Analyzer was evaluated by point-of-care (POC)/nearpatient testing (NPT) personnel in 3 POC/NPT sites, including a cardiovascular intensive care unit (CVICU), a medical intensive care unit (MICU), and a trauma/neuro intensive care unit. A total of 43 respiratory therapy and 10 nursing POC/NPT personnel participated in the testing within the 3 POC/NPT setting sites on 3 Stat Profile Prime CCS analyzers. The personnel represent trained, qualified staff found in typical POC/NPT sites where blood gas analyzers are utilized.

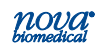

#### A.5.1 Within-Run Precision or Reproducibility

The within run precision test data included in the following tables was obtained from different POC/NPT personnel running 20 replicates of 3 levels of Stat Profile Prime External Quality Control material (Levels 1-3) on a Stat Profile Prime CCS analyzer. The protocol was based upon methods described in CLSI "Evaluation of Precision Performance of Quantitative Measurement Methods; Approved Guideline-Second edition," CLSI EP5-A2. The test data is representative of the expected within run precision performance obtainable by respiratory therapy and nursing POC/NPT personnel using the Stat Profile Prime CCS analyzer utilizing external quality control materials and heparinized whole blood specimens.

#### Within Run Precision/Reproducibility Results Point-of-Care/Near-Patient Testing Study Trauma/Neuro

| Parameter         Mean         SD         CV%         95% Cl           pH         7.152         0.004         0.05         7.145-7.160           PCO2         63.9         0.9         1.3         62.2-65.6           PO2         56.4         1.3         2.3         53.8-59.0 | Within Run Precision - Level 1 |       |       |      |             |  |  |  |  |
|----------------------------------------------------------------------------------------------------|--------------------------------|-------|-------|------|-------------|--|--|--|--|
| pH         7.152         0.004         0.05         7.145-7.160           PCO2         63.9         0.9         1.3         62.2-65.6           PO2         56.4         1.3         2.3         53.8-59.0                                                                        | Parameter                      | Mean  | SD    | CV%  | 95% CI      |  |  |  |  |
| PCO2         63.9         0.9         1.3         62.2-65.6           PO2         56.4         1.3         2.3         53.8-59.0                                                                                                    | pН                             | 7.152 | 0.004 | 0.05 | 7.145-7.160 |  |  |  |  |
| <b>PO</b> <sub>2</sub> 56.4 1.3 2.3 53.8-59.0                                                                                                    | PCO2                           | 63.9  | 0.9   | 1.3  | 62.2-65.6   |  |  |  |  |
|                                                                                                    | PO <sub>2</sub>                | 56.4  | 1.3   | 2.3  | 53.8-59.0   |  |  |  |  |
| Hct 33 0.51 1.6 32-34                                                                                                    | Hct                            | 33    | 0.51  | 1.6  | 32-34       |  |  |  |  |

#### Stat Profile Prime External Quality Control Materials (N=20)

#### Within Run Precision - Level 1

| Parameter | Mean  | SD   | CV% | 95% CI      |
|-----------|-------|------|-----|-------------|
| Na        | 163.2 | 0.3  | 0.2 | 162.6-163.8 |
| к         | 5.67  | 0.03 | 0.6 | 5.61-5.74   |
| CI        | 130.0 | 0.2  | 0.1 | 129.6-130.4 |
| iCa       | 1.54  | 0.02 | 1.3 | 1.50-1.58   |
| Glu       | 82    | 1.0  | 2.0 | 79-84       |
| Lac       | 1.0   | 0.0  | 0.0 | 1.0-1.0     |

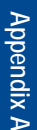

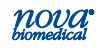

## Prime CCS Instructions for Use Manual

| Within Run Precision - Level 2 |                                |               |            |             |  |  |  |
|--------------------------------|--------------------------------|---------------|------------|-------------|--|--|--|
| Parameter                      | Mean                           | SD            | CV%        | 95% CI      |  |  |  |
| pН                             | 7.371                          | 0.003         | 0.04       | 7.365-7.377 |  |  |  |
| PCO2                           | 41.4                           | 0.3           | 0.8        | 40.8-42.1   |  |  |  |
| PO2                            | 99.2                           | 1.9           | 1.9        | 95.4-102.9  |  |  |  |
| Hct                            | 51                             | 0.89          | 1.8        | 49-52       |  |  |  |
| Na                             | 139.8                          | 0.2           | 0.2        | 139.4-140.3 |  |  |  |
| к                              | 3.70                           | 0.03          | 0.7        | 3.7-3.8     |  |  |  |
| CI                             | 101.9                          | 0.1           | 0.1        | 101.7-102.1 |  |  |  |
| iCa                            | 1.01                           | 0.003         | 0.3        | 1.00-1.02   |  |  |  |
| Glu                            | 201                            | 3.0           | 1.0        | 196-207     |  |  |  |
| Lac                            | 2.8                            | 0.1           | 1.7        | 2.7-2.9     |  |  |  |
|                                | Within Run Precision - Level 3 |               |            |             |  |  |  |
| Parameter                      | Mean                           | SD            | CV%        | 95% CI      |  |  |  |
| рН                             | 7.562                          | 0.003         | 0.05       | 7.555-7.569 |  |  |  |
| PCO2                           | 23.6                           | 0.4           | 1.9        | 22.7-24.5   |  |  |  |
| PO2                            | 141.5                          | 1.5           | 1.0        | 138.5-144.4 |  |  |  |
| Hct                            | 65                             | 0.47          | 0.7        | 64-66       |  |  |  |
| Na                             | 117.7                          | 0.2           | 0.2        | 117.3-118.1 |  |  |  |
| к                              | 1.87                           | 0.003         | 0.2        | 1.86-1.88   |  |  |  |
| CI                             | 87.4                           | 0.1           | 0.2        | 87.1-87.7   |  |  |  |
| iCa                            | 0.56                           | 0.00          | 0.0        | 0.56-0.56   |  |  |  |
| Glu                            | 301                            | 3.0           | 1.0        | 294-308     |  |  |  |
| Lac                            | 7.0                            | 0.1           | 1.0        | 6.8-7.1     |  |  |  |
| w                              | ithin Run                      | Precision - I | Low Hemato | ocrit       |  |  |  |
| Hct                            | 20                             | 0.49          | 2.5        | 19-21       |  |  |  |

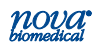

#### Within Run Precision/Reproducibility Results Point-of-Care/Near-Patient Testing Study: CVICU

#### Stat Profile Prime External Quality Control Materials (N=20)

| Within Run Precision - Level 1 |       |       |      |             |  |  |
|--------------------------------|-------|-------|------|-------------|--|--|
| Parameter                      | Mean  | SD    | CV%  | 95% CI      |  |  |
| рН                             | 7.150 | 0.003 | 0.04 | 7.144-7.156 |  |  |
| PCO <sub>2</sub>               | 63.4  | 0.7   | 1.0  | 62.1-64.7   |  |  |
| PO <sub>2</sub>                | 50.4  | 1.1   | 2.2  | 48.1-52.6   |  |  |
| Hct                            | 33    | 0.55  | 1.7  | 32-34       |  |  |
| Na                             | 163.5 | 0.4   | 0.2  | 162.7-164.3 |  |  |
| К                              | 5.70  | 0.02  | 0.3  | 5.67-5.74   |  |  |
| CI                             | 129.8 | 0.5   | 0.4  | 128.9-130.8 |  |  |
| iCa                            | 1.55  | 0.01  | 0.5  | 1.53-1.56   |  |  |
| Glu                            | 83    | 1.0   | 1.0  | 81-84       |  |  |
| Lac                            | 1.0   | 0.0   | 0.0  | 1.0-1.0     |  |  |
| Within Run Precision - Level 2 |       |       |      |             |  |  |
| Parameter                      | Mean  | SD    | CV%  | 95% CI      |  |  |

| Parameter               | Mean  | SD    | CV%  | 95% CI      |  |
|-------------------------|-------|-------|------|-------------|--|
| рН                      | 7.367 | 0.003 | 0.04 | 7.361-7.373 |  |
| PCO <sub>2</sub>        | 42.6  | 0.6   | 1.4  | 41.4-43.8   |  |
| <i>P</i> O <sub>2</sub> | 98.2  | 1.6   | 1.7  | 94.9-101.4  |  |
| Hct                     | 51    | 0.68  | 1.3  | 49-52       |  |
| Na                      | 139.9 | 0.4   | 0.3  | 139.1-140.6 |  |
| к                       | 3.70  | 0.01  | 0.3  | 3.7-3.8     |  |
| CI                      | 102.3 | 0.2   | 0.2  | 102.0-102.6 |  |
| iCa                     | 1.00  | 0.01  | 0.7  | 0.99-1.02   |  |
| Glu                     | 210   | 3.0   | 1.0  | 205-215     |  |
| Lac                     | 2.8   | 0.0   | 0.0  | 2.8-2.8     |  |

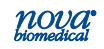

## Prime CCS Instructions for Use Manual

| Within Run Precision - Level 3        |       |       |      |             |  |  |  |
|---------------------------------------|-------|-------|------|-------------|--|--|--|
| Parameter                             | Mean  | SD    | CV%  | 95% CI      |  |  |  |
| рН                                    | 7.559 | 0.003 | 0.04 | 7.553-7.565 |  |  |  |
| PCO <sub>2</sub>                      | 25.5  | 0.7   | 2.6  | 24.2-26.8   |  |  |  |
| PO <sub>2</sub>                       | 145.3 | 1.7   | 1.2  | 141.9-148.8 |  |  |  |
| Hct                                   | 64    | 0.73  | 1.1  | 63-66       |  |  |  |
| Na                                    | 117.6 | 0.3   | 0.2  | 117.0-118.2 |  |  |  |
| К                                     | 1.88  | 0.003 | 0.2  | 1.87-1.89   |  |  |  |
| CI                                    | 87.1  | 0.1   | 0.1  | 86.9-87.3   |  |  |  |
| iCa                                   | 0.56  | 0.01  | 1.7  | 0.54-0.58   |  |  |  |
| Glu                                   | 329   | 5.0   | 1.0  | 319-338     |  |  |  |
| Lac                                   | 7.0   | 0.1   | 0.7  | 6.9-7.1     |  |  |  |
| Within Run Precision - Low Hematocrit |       |       |      |             |  |  |  |
| Hct                                   | 19    | 0.37  | 1.9  | 18-20       |  |  |  |

#### Within Run Precision/Reproducibility Results Point-of-Care/Near-Patient Testing Study MICU

| Stat Profile | <b>Prime External</b> | Quality | Control | Materials | (N=20) |
|--------------|-----------------------|---------|---------|-----------|--------|
|--------------|-----------------------|---------|---------|-----------|--------|

| Within Run Precision - Level 1 |       |       |        |             |  |  |  |
|--------------------------------|-------|-------|--------|-------------|--|--|--|
| Parameter                      | Mean  | CV%   | 95% CI |             |  |  |  |
| рН                             | 7.142 | 0.005 | 0.07   | 7.132-7.151 |  |  |  |
| PCO <sub>2</sub>               | 61.7  | 2.1   | 3.3    | 57.6-65.8   |  |  |  |
| PO <sub>2</sub>                | 55.9  | 1.8   | 3.2    | 52.3-59.5   |  |  |  |
| Hct                            | 33    | 0.47  | 1.4    | 32-34       |  |  |  |
| Na                             | 164.4 | 0.3   | 0.2    | 163.8-165.0 |  |  |  |
| К                              | 5.74  | 0.02  | 0.4    | 5.70-5.79   |  |  |  |
| CI                             | 128.9 | 0.1   | 0.1    | 128.6-129.1 |  |  |  |
| iCa                            | 1.59  | 0.01  | 0.4    | 1.57-1.60   |  |  |  |
| Glu                            | 82    | 1.0   | 1.0    | 80-83       |  |  |  |
| Lac                            | 1.0   | 0.0   | 0.0    | 1.0-1.0     |  |  |  |

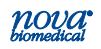

# Appendix A

| Within Run Precision - Level 2 |           |               |            |             |  |  |
|--------------------------------|-----------|---------------|------------|-------------|--|--|
| Parameter                      | Mean      | SD            | CV%        | 95% CI      |  |  |
| рН                             | 7.365     | 0.003         | 0.04       | 7.359-7.372 |  |  |
| PCO <sub>2</sub>               | 42.7      | 0.4           | 1.0        | 41.8-43.5   |  |  |
| PO2                            | 97.2      | 1.5           | 1.5        | 94.3-100.2  |  |  |
| Hct                            | 51        | 0.59          | 1.2        | 49-52       |  |  |
| Na                             | 140.5     | 0.2           | 0.1        | 140.1-140.9 |  |  |
| к                              | 3.70      | 0.01          | 0.2        | 3.7-3.8     |  |  |
| CI                             | 101.8     | 0.1           | 0.1        | 101.6-101.9 |  |  |
| iCa                            | 1.00      | 0.01          | 0.5        | 0.99-1.01   |  |  |
| Glu                            | 203       | 2.0           | 1.0        | 199-207     |  |  |
| Lac                            | 2.8       | 0.1           | 1.8        | 2.7-2.9     |  |  |
| Within Run Precision - Level 3 |           |               |            |             |  |  |
| рН                             | 7.555     | 0.008         | 0.11       | 7.538-7.572 |  |  |
| PCO2                           | 25.9      | 1.0           | 3.8        | 23.9-27.9   |  |  |
| PO <sub>2</sub>                | 139.5     | 1.4           | 1.0        | 136.7-142.4 |  |  |
| Hct                            | 65        | 0.55          | 0.8        | 64-66       |  |  |
| Na                             | 117.9     | 0.2           | 0.1        | 117.6-118.2 |  |  |
| к                              | 1.87      | 0.01          | 0.3        | 1.85-1.88   |  |  |
| CI                             | 87.6      | 0.2           | 0.3        | 87.1-88.0   |  |  |
| iCa                            | 0.55      | 0.00          | 0.0        | 0.55-0.55   |  |  |
| Glu                            | 309       | 5.0           | 2.0        | 298-320     |  |  |
| Lac                            | 7.0       | 0.1           | 1.0        | 6.9-7.2     |  |  |
| W                              | ithin Run | Precision - I | Low Hemato | ocrit       |  |  |
| Hct                            | 20        | 0.50          | 2.6        | 19-21       |  |  |

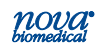

#### A.5.2 Quality Control Total Imprecision

The estimates of total imprecision test data included in the following table was obtained from different POC/ NPT personnel running 3 levels of Stat Profile Prime External Quality Control material (Levels 1-3) in duplicate each day for a total of 20 runs on 3 Stat Profile Prime CCS analyzers. The protocol was based upon methods described in CLSI "Evaluation of Precision Performance of Quantitative Measurement Methods; Approved Guideline-Second edition," CLSI EP5-A2. The test data is representative of the expected total imprecision between analyzer performance obtainable by POC/NPT personnel using the Stat Profile Prime CCS analyzer using external quality control materials.

#### Total Imprecision Results Point-of-Care/ Near-Patient Testing Study

#### Stat Profile Prime External Quality Control Materials (N=120 runs, 3 sites combined)

| Total Imprecision Data - Level 1 |                |     |                       |                   |                                |                             |  |
|----------------------------------|----------------|-----|-----------------------|-------------------|--------------------------------|-----------------------------|--|
| Parameter                        | Pooled<br>Mean | N   | Within Run<br>SD (Sr) | Within Run<br>%CV | Total<br>Imprecision<br>SD(St) | Total<br>Imprecision<br>%CV |  |
| рН                               | 7.144          | 120 | 0.004                 | 0.06              | 0.007                          | 0.10                        |  |
| PCO <sub>2</sub>                 | 64.6           | 120 | 0.8                   | 1.3               | 1.5                            | 2.3                         |  |
| <i>P</i> O <sub>2</sub>          | 56.2           | 120 | 1.8                   | 3.2               | 2.6                            | 4.7                         |  |
| Hct                              | 33             | 120 | 0.5                   | 1.6               | 0.6                            | 1.9                         |  |
| Na                               | 163.6          | 120 | 0.6                   | 0.4               | 1.1                            | 0.7                         |  |
| к                                | 5.69           | 120 | 0.05                  | 0.9               | 0.08                           | 1.4                         |  |
| CI                               | 128.2          | 120 | 0.3                   | 0.2               | 1.3                            | 1.0                         |  |
| iCa                              | 1.56           | 120 | 0.007                 | 0.5               | 0.023                          | 1.5                         |  |
| Glu                              | 81.0           | 120 | 1.1                   | 1.4               | 1.4                            | 1.8                         |  |
| Lac                              | 1.0            | 120 | 0.02                  | 2.0               | 0.02                           | 2.0                         |  |

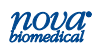

| Total Imprecision Data - Level 2 |                |       |                       |                   |                                |                             |  |
|----------------------------------|----------------|-------|-----------------------|-------------------|--------------------------------|-----------------------------|--|
| Parameter                        | Pooled<br>Mean | N     | Within Run<br>SD (Sr) | Within Run<br>%CV | Total<br>Imprecision<br>SD(St) | Total<br>Imprecision<br>%CV |  |
| рН                               | 7.368          | 120   | 0.002                 | 0.03              | 0.005                          | 0.07                        |  |
| PCO <sub>2</sub>                 | 42.5           | 120   | 0.4                   | 1.0               | 0.8                            | 2.0                         |  |
| PO <sub>2</sub>                  | 98.0           | 120   | 0.9                   | 1.0               | 2.2                            | 2.3                         |  |
| Hct                              | 51             | 120   | 0.5                   | 0.9               | 0.6                            | 1.2                         |  |
| Na                               | 139.7          | 120   | 0.5                   | 0.3               | 1.0                            | 0.7                         |  |
| к                                | 3.73           | 120   | 0.02                  | 0.5               | 0.05                           | 1.3                         |  |
| CI                               | 102.1          | 120   | 0.2                   | 0.2               | 0.4                            | 0.4                         |  |
| iCa                              | 1.00           | 120   | 0.005                 | 0.5               | 0.009                          | 0.9                         |  |
| Glu                              | 203.0          | 120   | 2.2                   | 1.1               | 4.9                            | 2.4                         |  |
| Lac                              | 2.8            | 120   | 0.05                  | 1.8               | 0.06                           | 2.1                         |  |
|                                  | Tot            | al Ir | nprecisio             | n Data - I        | Level 3                        |                             |  |
| рН                               | 7.562          | 120   | 0.008                 | 0.11              | 0.009                          | 0.12                        |  |
| PCO <sub>2</sub>                 | 25.1           | 120   | 0.7                   | 2.7               | 1.3                            | 5.2                         |  |
| PO <sub>2</sub>                  | 140.8          | 120   | 1.2                   | 0.9               | 3.2                            | 2.3                         |  |
| Hct                              | 65             | 120   | 0.5                   | 0.8               | 0.7                            | 1.0                         |  |
| Na                               | 117.6          | 120   | 0.3                   | 0.2               | 0.5                            | 0.4                         |  |
| к                                | 1.87           | 120   | 0.01                  | 0.5               | 0.02                           | 1.1                         |  |
| CI                               | 87.0           | 120   | 0.4                   | 0.5               | 0.9                            | 1.1                         |  |
| iCa                              | 0.55           | 120   | 0.004                 | 0.7               | 0.07                           | 1.3                         |  |
| Glu                              | 318.0          | 120   | 4.2                   | 1.3               | 9.0                            | 2.8                         |  |
| Lac                              | 7.1            | 120   | 0.1                   | 0.7               | 0.12                           | 1.7                         |  |
| 1                                | Total In       | npre  | cision Da             | ata - Low         | Hematoc                        | rit                         |  |
| Hct                              | 19             | 120   | 0.4                   | 2.2               | 0.5                            | 2.6                         |  |

#### A.5.3 Syringe Mode Method Comparison

Syringe Mode method comparison studies were performed by POC/NPT participants from 3 POC/NPT settings, including a cardiovascular intensive care unit (CVICU), a medical intensive care unit (MICU), and a trauma/neuro intensive care unit on 3 Stat Profile Prime CCS analyzers. The studies included a minimum of 20 testing days.<sup>19</sup> Heparinized blood gas specimens were used to compare the whole blood results obtained by POC/NPT personnel

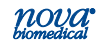

## Prime CCS Instructions for Use Manual

in these settings to the whole blood results obtained by trained laboratory personnel on the same specimens on the same analyzer. The pooled method comparison test data included in the following table was obtained by respiratory therapy and nursing POC/NPT personnel compared to results obtained by trained laboratory personnel on the same specimens. Spiked and tonometered specimens were needed to support the full reportable range. The syringe mode method comparison test data is representative of the expected results obtained by POC/ NPT personnel when compared to trained laboratory personnel using a Prime CCS analyzer on heparinized syringe whole blood specimens on the same analyzer.

| •,                                       |           |               |         |         | ouno  |  |  |
|------------------------------------------|-----------|---------------|---------|---------|-------|--|--|
| Point-of-Care/Near-Patient Testing Study |           |               |         |         |       |  |  |
| POC/NP                                   | 'T Person | inel vs. Heal | th Care | Profess | ional |  |  |
|                                          |           |               |         |         |       |  |  |

Svringe Mode Method Comparison Study Results

| Parameter             | Total #<br>specimens | Whole Blood<br>Range | Slope | Intercept | r     |
|-----------------------|----------------------|----------------------|-------|-----------|-------|
| рН                    | 234                  | 6.874 - 7.665        | 0.983 | 0.116     | 0.997 |
| PCO <sub>2</sub> mmHg | 230                  | 4.1 - 195.5          | 1.007 | 0.750     | 0.998 |
| PO <sub>2</sub> mmHg  | 234                  | 15.2 - 714.5         | 1.005 | -0.094    | 0.999 |
| Hct %                 | 222                  | 12 - 70              | 0.997 | 0.395     | 0.985 |
| Na mmol/L             | 229                  | 83.2 - 192.3         | 1.020 | -2.540    | 0.998 |
| K mmol/L              | 231                  | 1.10 - 18.80         | 0.974 | 0.110     | 0.999 |
| iCa mmol/L            | 234                  | 0.26 - 2.55          | 1.001 | 0.004     | 0.999 |
| CI mmol/L             | 234                  | 53.0 - 188.7         | 1.000 | -0.020    | 0.999 |
| Glu mg/dL             | 233                  | 17 - 478             | 0.989 | 1.517     | 0.998 |
| Lac mmol/L            | 233                  | 0.6 - 19.5           | 1.018 | -0.093    | 0.998 |

### A.5.4 Capillary Mode Method Comparison

Capillary Mode method comparison studies were performed by POC/NPT participants from 3 POC/NPT settings including a cardiovascular intensive care unit (CVICU), a medical intensive care unit (MICU) and a trauma/neuro intensive care unit on 3 Stat Profile Prime

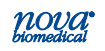

CCS analyzers. The studies included a minimum of twenty testing days using methods described in CLSI "Method Comparison and Bias Estimation Using Patient Samples; Approved Guideline - Second Edition," CLSI EP9-A2. Heparinized blood gas capillary tubes were used to compare the whole blood results obtained by POC/ NPT personnel in these settings to the capillary whole blood result obtained by trained laboratory personnel on the same specimen on the same analyzer. The pooled method comparison test data included in the following table was obtained by POC/NPT respiratory therapy and nursing personnel compared to results obtained by trained laboratory personnel on the same specimens on the same analyzer. Spiked and tonometered specimens were needed to support the full reportable range. The capillary mode method comparison test data is representative of the expected results obtained by POC/ NPT personnel when compared to trained laboratory personnel using a Stat Profile Prime CCS analyzer on heparinized capillary whole blood specimens.

#### Capillary Mode Method Comparison Study Results Point-of-Care/Near-Patient Testing Study POC/NPT Personnel vs. Health Care Professional

| Parameter             | Total #<br>specimens | Whole Blood<br>Range | Slope | Intercept | r     |
|-----------------------|----------------------|----------------------|-------|-----------|-------|
| рН                    | 173                  | 6.881 - 7.780        | 0.962 | 0.275     | 0.997 |
| PCO <sub>2</sub> mmHg | 170                  | 3.2 - 181.4          | 0.989 | 0.899     | 0.998 |
| PO <sub>2</sub> mmHg  | 173                  | 22.8 - 597.3         | 0.979 | 3.141     | 0.999 |
| Hct %                 | 157                  | 13 - 68              | 0.978 | 0.399     | 0.984 |
| Na mmol/L             | 169                  | 83.2 - 197.0         | 1.010 | -1.258    | 0.997 |
| K mmol/L              | 168                  | 1.15 - 19.47         | 1.006 | -0.025    | 0.998 |
| iCa mmol/L            | 173                  | 0.32 - 2.45          | 0.977 | 0.029     | 0.996 |
| CI mmol/L             | 173                  | 55.9 - 188.1         | 1.007 | -0.710    | 0.997 |
| Glu mg/dL             | 173                  | 15 - 484             | 1.004 | 0.036     | 0.999 |
| Lac mmol/L            | 173                  | 0.6 - 18.4           | 1.019 | -0.127    | 0.998 |

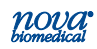

#### A.6 Reference Values

Each laboratory should establish and maintain its own reference values. The values given here should be used only as a guide.

| Prime CCS Reference Values 5,6,10   |                    |  |  |  |
|-------------------------------------|--------------------|--|--|--|
| Test                                | Value              |  |  |  |
| рН                                  | 7.35 – 7.45        |  |  |  |
| PO <sub>2</sub>                     | 83 – 108 mmHg      |  |  |  |
| PCO <sub>2</sub>                    | 35 – 45 mmHg       |  |  |  |
| Hematocrit (Hct)                    |                    |  |  |  |
| Male                                | 39 - 49%           |  |  |  |
| Female                              | 35 - 45%           |  |  |  |
| Sodium <sup>6</sup>                 | 136 - 146 mmol/L   |  |  |  |
| Potassium <sup>6</sup>              | 3.5 - 5.1 mmol/L   |  |  |  |
| Chloride <sup>6</sup>               | 98 - 106 mmol/L    |  |  |  |
| Glucose <sup>6</sup>                | 65 - 95 mg/dL      |  |  |  |
| Lactate <sup>8,9</sup>              | 0.7 - 2.5 mmol/L   |  |  |  |
| Ionized Calcium (iCa) <sup>10</sup> | 1.09 - 1.30 mmol/L |  |  |  |

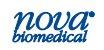

#### A.7 Cybersecurity

#### A.7.1 Cybersecurity Protection Overview

The Stat Profile Prime Analyzer System includes extensive safeguards to protect the system from outside cybersecurity attacks. A summary of the safeguards is found below. For professional laboratory and Information Technology users that require extensive information and details, contact your authorized Stat Profile Prime distributor.

#### A.7.2 Software Updates

Stat Profile Prime software updates are performed exclusively by factory trained Field Support Specialists through the analyzer's integrated USB port. The software update image is not made public or left at healthcare facility sites. All valid software updates contain an embedded Cyclical Redundancy Check (CRC). The Stat Profile Prime analyzer will not execute a software update if the image is questionable or the image does not pass the embedded CRC.

#### A.7.3 Operating System Patches

The Stat Profile Prime analyzer uses an embedded real time operating system (RTOS). The operating system is built into the application software. All necessary operating system security patches will be applied at the factory and distributed through software application updates.

#### A.7.4 Malware Control

The Stat Profile Prime software update image is created following a strict factory procedure that defines the process steps required to ensure that software is free of viruses, malware, and other non-intended consequences.

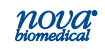

#### A.7.5 Creation of Software for Release

Stat Profile Prime software is built on a virtual computer controlled and physically accessed only by Nova Information Technology resources. The virtual computer is scanned for viruses daily. The introduction of malware is not possible through physical access. The virtual computer is exclusively utilized to create Stat Profile Prime software.

#### A.7.6 Security Related to the USB Port

The Stat Profile Prime analyzer contains a single USB port. In addition to software application updates, the USB port is used to import/export operators and configuration data from one analyzer to another. The files on the USB stick are in binary format and protected by a CRC. The import/export operations on the analyzer are password protected.

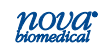

## A.8 Ordering Information

Stat Profile Prime CCS Analyzer supplies and parts are available from Nova Biomedical.

| Description                                       | Part No. |  |
|---------------------------------------------------|----------|--|
| Ampuled Control ABG/CCS, Prime                    | 52714    |  |
| Auto QC Cartridge CCS 300 Sample, Prime           | 52864    |  |
| Auto QC Cartridge CCS 200 Sample, Prime           | 45150    |  |
| Auto QC Cartridge CCS 100 Sample, Prime           | 53455    |  |
| Backup Power Supply, 120V Prime                   | 53727    |  |
| Backup Power Supply, 230V Prime                   | 53726    |  |
| Calibrator Cartridge CCS Comp 100 Sample, Prime   | 52861    |  |
| Calibrator Cartridge CCS Comp 200 Sample, Prime   | 53365    |  |
| Calibrator Cartridge CCS Comp 300 Sample, Prime   | 52427    |  |
| Calibrator Cartridge CCS Comp 400 Sample, Prime   | 53105    |  |
| Calibrator Cartridge CCS Comp 500 Sample, Prime   | 53469    |  |
| Calibrator Flush Fixture, Prime                   | 52865    |  |
| Control Flush Fixture, Prime                      | 24819    |  |
| Flow Path Flush Tool                              | 53443    |  |
| Kit; Sample Probe Sensor Flush                    | 16829    |  |
| Kit; Clot Catcher Capillary 250                   | 38846    |  |
| Kit; Clot Catcher Syringe 200                     | 38883    |  |
| Kit; Clot Catcher Syringe 200                     | 40089    |  |
| Kit; Clot Catcher Syringe 200                     | 48590    |  |
| Linearity Standard Set A Levels 1,2,3,4 Multipack | 25217    |  |
| Nova Linearity Levels 1,2,3,4                     | 55229    |  |
| Prime Cart                                        | 53367    |  |
| Probe S Line 100 $\mu L,$ Prime CCS               | 52582    |  |
| Pump Harness, Prime                               | 52484    |  |
| Reference Cartridge, Prime                        | 42043    |  |
| Safety Sample Port 5 Pk, Prime                    | 52669    |  |
| Sensor Card CCS Comp (High Volume), Prime         | 55264    |  |
| Sensor Card CCS Comp 100, Prime                   | 64251    |  |
| Sensor Card CCS Comp, Prime                       | 42033    |  |
| Thermal Paper                                     | 49200    |  |

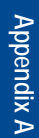

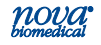

#### A.9 Warranty

Subject to the exclusions and upon the conditions specified below. Nova Biomedical or the authorized Nova Biomedical distributor warrants that he will correct free of all charges including labor, either by repair, or at his election, by replacement, any part of an instrument which fails within one (1) year after delivery to the customer because of defective material or workmanship. This warranty does not include normal wear from use and excludes: (A) Service or parts required for repair to damage caused by accident, neglect, misuse, altering the Nova equipment. unfavorable environmental conditions, electric current fluctuations, work performed by any party other than an authorized Nova representative or any force of nature; (B) Work which, in the sole and exclusive opinion of Nova, is impractical to perform because of location, alterations in the Nova equipment or connection of the Nova equipment to any other device; (C) Specification changes; (D) Service required to parts in the system contacted or otherwise affected by expendables or reagents not manufactured by Nova which cause shortened life, erratic behavior, damage or poor analytical performance; (E) Service required because of problems, which, in the sole and exclusive opinion of Nova, have been caused by any unauthorized third party: or (F) Instrument refurbishing for cosmetic purposes. All parts replaced under the original warranty will be warranted only until the end of the original instrument warranty. All requests for warranty replacement must be received by Nova or their authorized distributor within thirty (30) days after the component failure. Nova Biomedical reserves the right to change, alter, modify or improve any of its instruments without any obligation to make corresponding changes to any instrument previously sold or shipped. All service will be rendered during Nova's principal hours of operation. All requests for service outside Nova's principal hours of operation will be rendered at the prevailing weekend/holiday rates after receipt of an authorized purchase order. Contact Nova for specific information.

The above warranties are invalid if:

- 1. The date printed on the package label has been exceeded.
- 2. Non-Nova Biomedical reagents or controls are used, as follows: Nova Biomedical will not be responsible for any warranties on parts if these parts are used in conjunction with and are adversely affected by reagents, controls, or other material not manufactured by Nova but which contact or affect such parts. Reagent formulations not manufactured by Nova Biomedical may contain acids, concentrated salt solutions, and artificial preservatives that have been shown to cause problems such as shortened sensor/electrode life, sensor/electrode dift, erratic analytical results, and inaccurate instrument performance.

THE FOREGOING OBLIGATIONS ARE IN LIEU OF ALL OTHER OBLIGATIONS AND LIABILITIES INCLUDING NEGLIGENCE AND ALL WARRANTIES, OF MERCHANTABILITY OR OTHERWISE, EXPRESSED OR IMPLIED IN FACT BY LAW AND STATE OUR ENTIRE AND EXCLUSIVE LIABILITY AND BUYER'S EXCLUSIVE

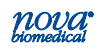

REMEDY FOR ANY CLAIM OF DAMAGES IN CONNECTION WITH THE SALE OR FURNISHING OF GOODS OR PARTS, THEIR DESIGN, SUITABILITY FOR USE, INSTALLATION OR OPERATION. NOVA BIOMEDICAL WILL IN NO EVENT BE LIABLE FOR ANY SPECIAL OR CONSEQUENTIAL DAMAGES WHATSOEVER, AND OUR LIABILITY UNDER NO CIRCUMSTANCES WILL EXCEED THE CONTRACT PRICE FOR THE GOODS FOR WHICH THE LIABILITY IS CLAIMED.

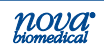

Appendix B

## **B** Principles of Measurement

This section explains the Principles of Measurement for the Stat Profile Prime CCS Analyzer.

### **B.1 Measured Values**

Measuring Technology: Ten Planar Sensors (Na, K, Cl, iCa, pH, *P*CO<sub>2</sub>, *P*O<sub>2</sub>, Glucose, Lactate, Hematocrit) in a MicroSensor Card.

#### B.1.1 Sodium, Potassium, Chloride, and Ionized Calcium

#### Principle of Measurement

The parameters are measured by the lon-Selective Electrode (ISE) selectively measures the activity of ionic species. When the ISE is contacted with a sample, potential is developed. The potential is proportional to the logarithm of the ionic activity (ai) and is measured versus a reference electrode. This relationship can be described by the Nernst equation as in Equation 1 where S is the Nernstian slope, and Er and Ej are the reference and junction potential, respectively.

### Calculating Sample Concentration

Equation 1 links the voltage of the cell  $(E_m)$  to the activity of the ion. Activity is related to concentration (C) through the activity coefficient in the relation a = f \* C. The activity coefficient is a function of ionic strength. Thus, Equation 1 can be rewritten in terms of concentration as follows:

$$E_{cell} = E_o + S \log a_o - E_r - E_j$$
Equation 1
$$E_{cell} = E_o + S (\log(f * C)_o) - E_r - E_j$$
Equation 2
Similarly, Equation 2 is rewritten:
$$\frac{(fC)_x}{(fC)_{std}}$$
Equation 3

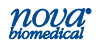

## Prime CCS Instructions for Use Manual

The total ionic strength of whole blood is relatively constant over the physiological range.<sup>8</sup> As a result, the activity coefficients of sodium, potassium, calcium, and chloride can be assumed to be constant. The internal standards are formulated to reflect the same ionic strength as that of whole blood. Therefore, a given ion's activity coefficient can be assumed to be equal in the standard and sample. The activity coefficient terms in Equation 3 cancel out with these results:

$$E = E_x - E_{std} = S \log \frac{C_x}{C_{std}}$$
 Equation 4

By holding  $C_{std}$  in Equation 4 constant, E is dependent on only 1 variable,  $C_x$ , the concentration of the ion of interest in the sample. Equation 5 can be rearranged to isolate this variable:

$$C_x = (C_{std}) \ 10^{(E/S)}$$

Equation 5

The analyzer's microcomputer uses Equation 5 to calculate the concentration of sodium, potassium, calcium, and chloride ions in the sample.

#### B.1.2 pH Sensor

### **Definition of pH**

The pH of an unknown sample is calculated using the following equation:

pH E<sub>std C</sub> - E<sub>x</sub>= pH<sub>std C</sub> + 
$$\frac{E_{std C} - E_x}{Slope}$$
 Equation 6  
where  
 $Slope = \frac{E_{std C} - E_x}{pH E_{std C} - pH_{std D}}$  Equation 7

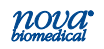

Appendix B

#### Principle of pH Measurement

pH is measured using a hydrogen ion selective glass membrane. One side of the membrane is in contact with a solution of constant pH. The other side is in contact with a solution of unknown pH. A change in potential develops which is proportional to the pH difference of these solutions.

This change in potential is measured against a reference electrode of constant potential. The magnitude of the potential difference is a measure, then of the pH of the unknown solution.

### B.1.3 Partial Pressure of Carbon Dioxide (PCO<sub>2</sub>)

#### **Definition of PCO<sub>2</sub>**

The partial pressure (tension) of carbon dioxide in solution is defined as the partial pressure of carbon dioxide in the gas phase in equilibrium with the blood.

#### Principle of PCO<sub>2</sub> Measurement

 $PCO_2$  is measured with a modified pH sensor. Carbon dioxide in the unknown solution makes contact with a hydrogen ion selective membrane  $CO_2$  diffuses across the membrane into a thin layer of bicarbonate buffer in response to partial pressure difference. This solution then becomes equilibrated with the external gas pressure of the fluid in contact with the outer surface of the membrane.  $CO_2$  in the solution becomes hydrated producing carbonic acid which results in a change in hydrogen ion activity.

 $CO_2 + H_2O \iff H_2CO_3 \iff H^+ + [HCO_3]$  Equation 8

The pH of this internal solution varies with the  $PCO_2$  according to the Henderson-Hasselbalch equation.

 $pH = pKa + \log \{HCO_3/PCO_2 * a\}$  Eq

Equation 9

The measured potential is related to the logarithm of  $PCO_2$  content of the sample after compensation of the measured potential of the pH sensor.

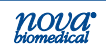

## B.1.4 Partial Pressure of Oxygen (PO<sub>2</sub>)

## **Definition of PO**<sub>2</sub>

The partial pressure (tension) of oxygen in solution is defined as the partial pressure of oxygen in the gas phase in equilibrium with the blood.  $PO_2$  provides an indication of the availability of oxygen in inspired air.

#### Principle of PO<sub>2</sub> Measurement

 $PO_2$  is measured amperometrically by the generation of a current at the sensor surface. As oxygen diffuses through a gas permeable membrane, the oxygen molecules are reduced at the cathode, consuming 4 electrons for every molecule of oxygen reduced. This flow of electrons is then measured by the sensor and is directly proportional to the partial pressure of oxygen.

#### B.1.5 Hematocrit

Hematocrit is defined as the percentage of red blood cells to the total blood volume and can be obtained by measuring electrical resistance of the blood sample. Two standard solutions are used to calibrate the hematocrit sensor and to obtain the slope. The analyzer then measures the electrical resistance of the blood sample to obtain the hematocrit value. The hematocrit value obtained is corrected for the concentration of the sodium ion <sup>10</sup>.

#### B.1.6 Glucose

Glucose measurement is based on the level of  $H_2O_2$ produced during the enzymatic reaction between glucose and oxygen molecules in the presence of the glucose oxidase enzyme. The reaction is described by the following equation:

Glucose +  $O_2 \xrightarrow{Glucose Oxidase}$  > Gluconic acid +  $H_2O_2$ 

Equation 10

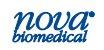

At a constant potential of 0.70 volts, electroactive  $H_2O_2$  is oxidized at the surface of the platinum anode as follows:

 $H_2O_2 \longrightarrow 2H^+ + O_2 + 2e^-$  Equation 11

The current generated by the flow of electrons at the surface of the platinum sensor is proportional to the glucose concentration of the sample.

#### B.1.7 Lactate

Lactate measurement is based on the level of  $H_2O_2$  produced during the enzymatic reaction between lactate and oxygen molecules in the presence of the lactate oxidase enzyme. The reaction is described by the following equation:

Lactate + O<sub>2</sub> Lactate Oxidase Pyruvate acid + H<sub>2</sub>O<sub>2</sub> Equation 12

At a constant potential of 0.70 volts, electroactive  $H_2O_2$  is oxidized at the surface of the platinum anode as follows:

 $H_2O_2 \longrightarrow 2H^+ + O_2 + 2e^-$  Equation 13

The current generated by the flow of electrons at the surface of the platinum sensor is proportional to the lactate concentration of the sample.

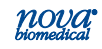

#### **B.2 Calculated Values**

The analyzer's microcomputer uses the measured results to calculate other clinically relevant parameters. This section outlines the equations used to calculate these values.

#### B.2.1 Temperature Correction for Measured Values

The Stat Profile Prime CCS Analyzer allows you to enter the patient temperature when this differs from 37°C, as for example in patients having surgery under hypothermia. The pH, *P*CO<sub>2</sub>, and *P*O<sub>2</sub> sample values, at the patient's actual temperature, are then calculated as follows:

pH<sub>(corrected)</sub> = pH + [- 0.0147 + 0.0065 (7.400 - pH)](T - 37)

Equation 14

$$PCO_{2 \text{ (corrected)}} = PCO_{2} \text{ x e } (0.04375(T - 37))$$

Equation 15

Equation 16

where

$$U = \left( \left[ \frac{(5.49 \times 10^{11}) \text{ Y} + 0.071}{(9.72 \times 10^{-9}) \text{ Y} + 2.30} \right] \times (\text{T} - 37) \right)$$

Equation 17

and  $Y = e[3.88 \times ln(PO_2)]$ 

 $PO_2$  (corrected) =  $PO_2 \times 10^{U}$ 

Equation 18

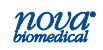

Appendix B

## B.2.2 Bicarbonate Concentration (HCO<sub>3</sub>-) 9

Bicarbonate Concentration (mmol/L) is calculated using the Henderson-Hasselbalch equation:

pH = pK + log 
$$\frac{[HCO_3^-]}{\alpha(PCO_2)}$$
 Equation 19

where pH and  $PCO_2$  are measured.

pK = 6.091

 $\alpha~$  = 0.0307 = solubility coefficient of CO\_2 in plasma at 37  $^{\circ}\text{C}$ 

Rearranging Equation 16 gives:

 $Log_{10} [HCO_3^{-}] = pH + log_{10} PCO_2 - 7.604$  Equation 20

## B.2.3 Total Carbon Dioxide Content (TCO<sub>2</sub>)<sup>9</sup>

 $TCO_2$  (mmol/L) includes both dissolved carbon dioxide and [HCO<sub>3</sub><sup>-</sup>] and is calculated as follows:

$$TCO_2 = [HCO_3^-] + \alpha(PCO_2)$$
 Equation 21

where  $PCO_2$  is measured and  $[HCO_3^-]$  is calculated from Equation 17.

#### B.2.4 Hemoglobin

Hemoglobin is calculated as follows:

Hemoglobin g/dL = Measured Hematocrit ÷ 3.0

Equation 22

CAUTION: The Stat Profile Prime CCS Analyzer provides an estimation of hemoglobin only from normal hematocrit values citing the specific normal adult male/female range. In

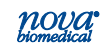

## Prime CCS Instructions for Use Manual

cases of abnormal blood composition, e.g., red cell dyscrasia or hemoglobinopathies or in cases of disease states, e.g., anemia, repeat testing by conventional laboratory methods is indicated.

**NOTE:** The hemoglobin calculation is an estimation based on a normal mean corpuscular hemoglobin concentration of 33.3% and a nominal male Hct of 39% to 49% or female Hct of 35% to 45% <sup>4</sup>. Hemoglobin estimations made from samples with Red cell dyscrasia or hemoglobinopathies may vary significantly from hemoglobin measured by cyanmethemoglobin method. The estimated hemoglobin may vary significantly in cases of abnormal blood composition or disease states such as anemia in which abnormal values may be unreported. These conditions should warrant repeat testing by conventional lab methods.

### B.2.5 Base Excess of Blood (BE-B)<sup>9</sup>

Base excess of blood is the concentration of titratable base needed to titrate blood to pH 7.40 at 37 °C while  $PCO_2$  is held constant at 40 mm Hg. Base excess of blood is calculated as follows:

BE-B = (1 - 0.014[Hb]) ([HCO<sub>3</sub>-] - 24 + (1.43[Hb] + 7.7)(pH - 7.4))

Equation 23

#### B.2.6 Standard Bicarbonate Concentration (SBC)

The Standard Bicarbonate is defined as the bicarbonate concentration of the plasma of whole blood equilibrated to a  $PCO_2$  of 40 mmHg at a temperature of 37 °C with the hemoglobin fully saturated with oxygen. Standard bicarbonate is calculated as follows:

SBC = 24.5 + 0.9Z + Z ( Z - 8 )(0.004 + 0.00025 [Hb])

Equation 24

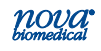

where  $Z = [BE-B] - 0.19 [Hb] ((100 - SO_2)/100)$ 

Equation 25

#### [Hb] = Hemoglobin value measured and manually entered, or the default value of 14.3 g/ dl

#### Base Excess Extracellular Fluid (BE-ECF)<sup>9</sup> R 2 7

The Base Excess Extracellular fluid is a corrected form of the Base Excess Blood in which allowance has been made for the fact that blood is only approximately 37% of the extracellular fluid volume. Base excess is calculated as follows:

 $BE-ECF = [HCO_3^{-1} - 25 + 16.2 (pH - 7.40)]$ Equation 26

#### **B.2.8** Oxygen Content (O<sub>2</sub>Ct)

Oxygen content is defined as the total amount of oxygen contained in a given volume of whole blood, including dissolved oxygen and oxygen bound to hemoglobin. It is expressed in milliliters of oxygen per 100 milliliters of blood (volume %) as calculated from the oxygen saturation and the hemoglobin concentration. Four moles of oxygen (22,393 mL/mol at standard temperature and pressure) can combine with 1 mole of hemoglobin (64,458 g/mol) so that oxygen capacity is equal to

4 (22393) = 1.39 mL of O<sub>2</sub> per gram of Hb 64458

Equation 27

Therefore,  $O_2Ct = (1.39 [Hb]) (SO_2/100) +$  $(0.0031[PO_2])$ 

where 0.0031 is the solubility coefficient Equation 28 of O<sub>2</sub>.

On the analyzer, hemoglobin can be manually entered, calculated from measured hematocrit, or occur as a default value.

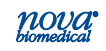

### B.2.9 Oxygen Saturation (SO<sub>2</sub>)

Oxygen saturation is defined as the amount of oxyhemoglobin in blood expressed as a fraction of the total amount of hemoglobin able to bind oxygen. It is calculated as follows:

$$SO_2\% = \frac{[PO_2']^3 + 150 [PO_2']}{[PO_2']^3 + 150 [PO_2'] + 23400} \times 100$$
 Equation 29

where  $[PO_2'] = [PO_2] \times e [2.3026 \times (0.48 \text{ (pH} - 7.4) - 0.0013([HCO_3^-] - 25))]$ 

Equation 30

# **NOTE:** The equation for calculating oxygen saturation assumes a normal shape and position of the patient's oxygen dissociation curve.

#### B.2.10 Alveolar Oxygen (A)

Alveolar Oxygen refers to the partial pressure of oxygen in alveolar gas. It is calculated as follows:

Equation 31

$$A = \frac{\% FIO_2}{100} (B.P. - 0.045T2 + 0.84T - 16.5) - \frac{\% FIO_2}{100} + \left(\frac{1 - (\% FIO_2/100)}{0.8}\right)$$

Equation 32

where

T = patient temperature

- B.P. = barometric pressure
- %FIO<sub>2</sub> = fraction inspired oxygen (%)

\*\* Temperature corrected gas value

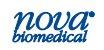

## B.2.11 Arterial Alveolar Oxygen Tension Gradient (AaDO<sub>2</sub>)

The arterial alveolar oxygen tension gradient is a useful index of gas exchange within the lungs and is defined as:

Aa DO<sub>2</sub> = A  $-^{**}PO_2$ 

Equation 33

\*\* Temperature corrected gas value

**NOTE:** For capillary samples, AaDO<sub>2</sub> results have an asterisk (\*). AaDO<sub>2</sub> results are dependent on how the samples are drawn and handled, thus care must be taken when interpreting these calculated results.

#### B.2.12 Arterial Alveolar Oxygen Tension Ratio (a/A)

The arterial alveolar oxygen tension ratio is useful to predict oxygen tension in alveolar gas and to provide an index of oxygenation which remains relatively stable when FIO<sub>2</sub> changes.

Equation 34

\*\* Temperature corrected gas value

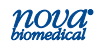

## Prime CCS Instructions for Use Manual

## B.2.13 P50 or PO<sub>2</sub> (0.5)<sup>3</sup> P50 is defined as the $PO_2$ of a sample at which the hemoglobin is 50% saturated with oxygen at pH 7.4. 37°C, and 40 mm Hg PCO<sub>2</sub> for SO<sub>2</sub>% values between 40% and 80%. P50(uncorrected)=PO2/(SO2%/(100 - SO2%))0.37 Equation 35 For measured SO<sub>2</sub>% between 80 and 96.9%, the equation is as follows: $P50_{(uncorrected)} =$ $26.902 * \exp((1.121 * (y - x - 3.5z))/(1.87 * z^2 + z - 2.87))$ Equation 36 z = tanh(0.5343 \* x)where Equation 37 $x = \ln(0.133 * PO_2/7)$ Equation 38 $y = \ln(SO_2\%/(100-SO_2\%))-1.875$ Equation 39 The corrected equation is as follows: $\log P50_{(corrected)} =$

 $\begin{array}{l} \log \ P50_{(uncorrected)} + 0.43 \ (pH-7.4) - 0.05 \ (log \ PCO_2/40) - \\ 0.0131(T-37) \end{array}$ 

Equation 40

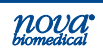

## B.2.14 Ionized Calcium Normalized to pH 7.4

The activity and concentration of ionized calcium in whole blood is pH dependent. *In vitro*, a pH increase of 0.1 unit decreases the ionized calcium level by 4 to 5% (conversely, a pH decrease has an equal but opposite effect). The sample of choice for ionized calcium determination is anaerobically collected whole blood.

If an anaerobic sample is not available, by measuring the actual pH of the sample at which the ionized calcium concentration was measured normalized ionized calcium can be calculated. The normalized ionized calcium represents what the ionized calcium concentration would have been if the initial pH was 7.40 (the midpoint of the pH reference range). The equation used for this calculation is as follows:

$$\log [iCa]_{7.4} = \log [Ca^{++}]_X - 0.24 (7.4 - x)$$

Equation 41

where x = measured pH of the sample

 $[iCa]_X\,$  = ionized calcium concentration in the sample at the measured pH

[iCa] <sub>7.4</sub> = normalized concentration of ionized calcium at pH 7.40

The equation assumes a normal concentration of total protein and may be used for measured values between pH 7.2 and 7.6. Between pH 6.9 and 7.2 and between pH 7.6 and 8.0, modified forms of the equation are used. Normalized ionized calcium values for samples with pH outside the range pH 6.9 to pH 8.0 are not displayed.

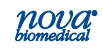

#### B.2.15 Anion Gap

Anion gap is the difference between the sum of the sodium and potassium concentrations (the cations) and the sum of the chloride and bicarbonate concentrations (the anions), as follows:

Anion Gap =  $(Na + K) - (Cl + [HCO_3])$  Equation 42

No anion gap is reported if any of the 4 concentrations are not reported. Any calculated anion gap less than 0.0 mmol/L is not reported.

### B.2.16 Oxygen Capacity of Hemoglobin (O<sub>2</sub>Cap)

Oxygen capacity is the total amount of oxygen that a given volume of hemoglobin can carry. Oxygen capacity of hemoglobin is determined using the following equation:

 $O_2Cap = 1.39 x [tHb]$ 

Equation 43

#### B.2.17 PO<sub>2</sub>/FIO<sub>2</sub> Oxygenation Index (PO<sub>2</sub>/FI)

Inspired oxygen fraction ratio is the ratio of partial pressure oxygen to the fraction inspired oxygen.

 $PO_2/FIO_2 = PO_2/(\% FIO_2/100\%)$  Equation 44

where %  $FIO_2$  = fraction inspired oxygen as a percent.

The Oxygen tension based index of PO<sub>2</sub>/FIO<sub>2</sub> is used in the estimation of the intrapulmonary shunt fraction when pulmonary artery blood samples are not available.

The Estimated Shunt, an oxygen content based index, is derived by mathematical manipulation of the Classic Shunt Equation. In assessing the lung as an Oxygenator, the calculation of the intrapulmonary shunt fraction at maintained inspired oxygen concentrations ( $Q_{sp}/QT$  or

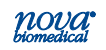

Appendix B

 $Q_{\overline{v}a}/QT$ ) is generally recognized as the most reliable way to quantitate disruption of pulmonary oxygen transfer and therefore the extent to which pulmonary disease is contributing to arterial hypoxemia.

The most significant factor limiting the widespread clinical use of shunt fractions is that the calculation requires oxygen analysis of pulmonary artery blood.

The Estimated Shunt calculation is based on use of an assumed  $Q_{(a-\overline{v})}O_2$  of 3.5 mL/dL which has been shown to be a representative mean for large samples of critically ill patients with clinically adequate perfusion states 10, 11, 12, 13.

The Estimated Shunt has been demonstrated to be far superior to oxygen tension based indices in reliably reflecting changes in the  $Q_{sp}/QT^{14}$ . Monitoring of the tcPO<sub>2</sub> Index and the  $P_{(a-et)}CO_2$  should allow for verification of the adequacy of cardiac output and peripheral perfusion, thereby confirming the reliability of the Estimated Shunt to quantitate changes in  $Q_{sp}/QT$ .

#### B.2.18 Respiratory Index (RI)

RI is the ratio of the alveolar-arterial oxygen tension gradient to the arterial oxygen tension. It is used to assess the extent of the pulmonary shunting <sup>10</sup>.

 $\mathsf{RI} = (P_\mathsf{A}\mathsf{O}_2 - P_\mathsf{a}\mathsf{O}_2)/P_\mathsf{a}\mathsf{O}_2$ 

Equation 45

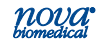

#### References

- Burtis, Carl A. Ashwood, Edward R., Burns, David R., 2011. Tietz Textbook of Clinical Chemistry and Molecular Diagnostics. 5th ed, Philadelphia, PA: W. B. Saunders Co.
- Clinical and Laboratory Standards Institute (CLSI), (March 4) 2009, *Blood Gas and pH Analysis and Related Measurements*; Approved Guideline— Second Edition (C46-A2).
- Burtis, Carl A. and Ashwood, Edward R., ed. 1999. *Tietz Textbook of Clinical Chemistry.* Philadelphia, PA: W. B. Saunders Co.
- 4. Statland, Bernard. 1987. *Clinical Decisions Levels for Lab Tests*, Medical Economics Books.
- Burtis, Carl A. and Ashwood, Edward R., ed. 1994. *Tietz Textbook of Clinical Chemistry.* Philadelphia, PA: W. B. Saunders Co.
- Bernstein, W.K., Aduen, J., Bhatiani, A., Kerzner, R., Davison, L., Miller, C., and Chernow, B. 1994. Simultaneous Arterial and Venous Lactate Determinations in Critically III Patients. Critical Care Medicine, Vol. 22.
- Kost, G.T. 1993. The Significance of Ionized Calcium in Cardiac and Critical Care. Arch. Pathol. Lab Med. Vol. 117: pp 890-896.
- Mohan, M.S. and Bates, R.G. 1977. *Blood pH, Gases and Electrolytes*. NBS Special Publication, 450. U.S. Government Printing Office.
- 9. National Committee for Clinical Laboratory Standards. 1999. Tentative Standard for Definitions of Quantities and Conventions Related to Blood pH and Gas Analysis. NCCLS 2:10.

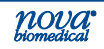
## Prime CCS Instructions for Use Manual

- National Committee for Clinical Laboratory Standards. 1994. Definitions of Quantities and Conventions Related to Blood pH and Gas Analysis. NCCLS 14:11.
- Harrison, R.A., Davidson, R., Shapiro, B.A., Myer, N.S. 1975. Reassessment of the assumed A-V oxygen content difference in the shunt calculation. *Anesth Analg.* Vol 54 No 198.
- Suter, P.M., Fairley, H.B., Isenberg, M.D. 1975. Optimum end expiratory pressure in patients with acute pulmonary failure. *N Engl J Med*. Vol 292 No 84.
- Suter, P.M., Fairley, H.B., Schlobohm, R.M. 1975. Shunt, lung volume, and perfusion during short periods of ventilation with oxygen. *Anesthesiology*. Vol 43 No 617.
- 14. Cane, R.D., Shapiro, B.A., Templin, R., et al. 1988. The unreliability of oxygen tension based indices in reflecting intrapulmonary shunting in critically ill patients. *Crit Care Med*. Vol 16 No1243.
- 15. Rodak B, Fritsma G, Keohane E. 2013. Hematology: Clinical Principles and Applications. *Elsevier Health Sciences*.
- 16. Williams, W.J., Beutler, E., Ersley, A.J., and Rundles, R.W. 1977. *Hematology.* 2nd ed. McGraw-Hill Co.
- Toffaletti, J., Hammes, M. E., Gray, R., Lineberry, B., and Abrams, B. 1992. Lactate Measured in Diluted and Undiluted Whole Blood and Plasma: Comparison of Methods and Effect of Hematocrit. Clinical Chemistry, Vol. 38, No. 12.
- de Vought KM et al. Falsely elevated point-of-care hematocrit and calculated hemoglobin concentration due to extreme leukocytosis. Ann Hematol 2014 Nov; 93(11):1949-50.
- 19. CLSI Method Comparison and Bias Estimation Using Patient Samples; Approved Guideline - Second Edition," CLSI EP9-A2.

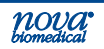